T.C. MİLLÎ EĞİTİM BAKANLIĞI

## **BİLİŞİM TEKNOLOJİLERİ**

ALT AĞLAR 481BB0051

Ankara, 2012

- Bu modül, mesleki ve teknik eğitim okul/kurumlarında uygulanan Çerçeve Öğretim Programlarında yer alan yeterlikleri kazandırmaya yönelik olarak öğrencilere rehberlik etmek amacıyla hazırlanmış bireysel öğrenme materyalidir.
- Millî Eğitim Bakanlığınca ücretsiz olarak verilmiştir.
- PARA İLE SATILMAZ.

# İÇİNDEKİLER

| AÇIKLAMALARii                                                                         |
|---------------------------------------------------------------------------------------|
| GİRİŞ1                                                                                |
| ÖĞRENME FAALİYETİ–1                                                                   |
| 1. ALT AĞLAR                                                                          |
| 1.1. Alt Ağ Oluşturma                                                                 |
| 1.2. AND İşlemiyle Hesaplama                                                          |
| 1.3. Alt Ağ Maske Adresi Oluşturma6                                                   |
| 1.4. Alt Ağlara Bölme                                                                 |
| 1.4.1. IP Subnet-Zero (Sıfırıncı Alt Ağ)10                                            |
| 1.4.2. C Sınıfı Alt Ağların Oluşturulması10                                           |
| 1.4.3. B Sınıfı Alt Ağların Oluşturulması11                                           |
| 1.4.4. A Sınıfı Alt Ağların Oluşturulması12                                           |
| 1.4.5. CIDR - Classless Inter-Domain Routing (Sınıfsız Alanlar Arası Yönlendirme). 13 |
| 1.4.6. VLSM - VariableLenghtSubnet Mask (Değişken Uzunluklu Alt Ağ Maskesi)13         |
| 1.4.7. Alt Ağ Oluşturma Yazılımları                                                   |
| 1.8. Alt Ağ Maske Üygulamaları                                                        |
| UYGULAMA FAALİYETİ                                                                    |
| ÖLÇME VE DEĞERLENDİRME23                                                              |
| ÖĞRENME FAALİYETİ–2                                                                   |
| 2. Ağ TESTİ                                                                           |
| 2.1. Ağ Test Komutları ve Parametreleri                                               |
| 2.1.1. IPconfig (IP Configuration – IP Konfigürasyonu) komutu                         |
| 2.1.2. Ping (Packet Internet Groper – İnternet Paketi Araştırıcısı) Komutu            |
| 2.1.3. Tracert (TraceRoute – Yol İzi) Komutu                                          |
| 2.1.4. Pathping Komutu                                                                |
| 2.1.5. NBstat(NETBIOSStatistics – NETBIOS İstatistikleri) Komutu                      |
| 2.1.6. Netstat (Net Statistics – Ağ İstatistikleri) Komutu                            |
| 2.1.7. Arp (AddressResolution Protocol – Adres Çözümleme Protokolü) Komutu54          |
| 2.1.8. Nslookup Komutu                                                                |
| UYGULAMA FAALİYETİ61                                                                  |
| ÖLÇME VE DEĞERLENDİRME63                                                              |
| MODÜL DEĞERLENDİRME                                                                   |
| CEVAP ANAHTARLARI                                                                     |
| KAYNAKÇA                                                                              |

## AÇIKLAMALAR

| KOD                                           | 481BB0051                                                                                                    |  |  |  |  |  |
|-----------------------------------------------|----------------------------------------------------------------------------------------------------|--|--|--|--|--|
| ALAN                                          | Bilişim Teknolojileri                                                                                                    |  |  |  |  |  |
| DAL/MESLEK                                    | Ağ İşletmenliği                                                                                                    |  |  |  |  |  |
| MODÜLÜN ADI                                   | Alt Ağlar                                                                                                    |  |  |  |  |  |
| MODÜLÜN TANIMI                                | Bu modül; ağı isteğe göre uygun olarak alt ağlara ayırarak<br>ağın çalışırlığını komutlarla kontrol edebilmek için temel bilgi<br>ve becerilerin kazandırıldığı bir öğrenme materyalidir.                                                                                                    |  |  |  |  |  |
| SÜRE                                          | 40/24                                                                                                    |  |  |  |  |  |
| ÖNKOŞUL                                       | "TCP/IP Protokolü" modülünü tamamlamış olmak.                                                                                                    |  |  |  |  |  |
| YETERLİK                                      | Alt ağ oluşturmak.                                                                                                    |  |  |  |  |  |
| MODÜLÜN AMACI                                 | <ul> <li>Genel Amaç</li> <li>Öğrenci, bu modül ile gerekli ortam sağlandığında; bir IP adresini alt ağlara bölebilecek hesaplamaları ve ayarları yaparak ağın durumunu kontrol edebilecektir.</li> <li>Amaçlar</li> <li>Alt ağ maskesi hesaplayabileceksiniz.</li> <li>Komutlarla alt ağları kontrol edebileceksiniz.</li> </ul> |  |  |  |  |  |
| EĞİTİM ÖĞRETİM<br>ORTAMLARI VE<br>DONANIMLARI | Ortam:Ağla birbirine bağlı bilgisayar laboratuvarı<br>Donanım: Alt ağ oluşturma yazılımı                                                                                                    |  |  |  |  |  |
| ÖLÇME VE<br>DEĞERLENDİRME                     | Modül içinde yer alan her öğrenme faaliyetinden sonra<br>verilen ölçme araçları ile kendinizi değerlendireceksiniz.<br>Öğretmen modül sonunda ölçme aracı (çoktan seçmeli test,<br>doğru-yanlış vb.) kullanarak modül uygulamaları ile<br>kazandığınız bilgi ve becerileri ölçerek sizi<br>değerlendirecektir.                   |  |  |  |  |  |

iii

## GİRİŞ

#### Sevgili Öğrenci,

Teknolojinin hızla geliştiği günümüzde bilgisayarların kullanımı her alanda hızla artmaktadır. Bilgisayar ağları da bu gelişmelere paralel olarak aynı hızla büyümektedir. Artık sadece bilgisayarlarımız değil cep telefonlarımız, televizyonlarımız ve hatta evlerimizde bulunan birçok elektronik eşya internete ya da ev ağına bağlanabilmektedir.

Türkiye İstatistik Kurumunun (TUİK) verilerine göre 2011 yılı Ocak ayında 10 ve daha fazla çalışanı olan girişimlerin %92,4'ü internet erişimine sahiptir. Bu durum bilgi paylaşımının artması ile birlikte beraberinde çeşitli sorunları getirmektedir.

Bilindiği gibi internete ya da ağa bağlanan her cihaz evlerimizin adresi gibi eşsiz bir adrese sahiptir ve bu adres üzerinden haberleşir. IPv4 adresleri ilk kullanıldığında çeşitli sınıflara bölünmüş ve her sınıfa eklenebilecek cihaz sayısı belirlenmişti ancak ağa bağlanan cihaz sayısındaki hızlı artış IP adreslerinin yetersiz kalmasına sebep olmuştur. Bu sorunu çözmek için mevcut IP adresleri daha küçük alt ağlara bölünmüştür.

Günümüzde hâlen kullanılan IPv4 yerine çok daha fazla cihaza adres sağlayabilen IPv6'a geçiş süreci 1995 senesinde başlamıştır fakat bu geçiş sürecinin tam olarak gerçekleşmesi için henüz oldukça zaman vardır. Bu yüzden alt ağlara bölme işlemi hâlen kullanılmaktadır.

## ÖĞRENME FAALİYETİ–1

### AMAÇ

Alt ağ maskesi hesaplayabileceksiniz.

### ARAŞTIRMA

- IPv4 adresleri ile en fazla kaç cihaz ağa bağlanabilir?
- ➢ Hangi cihazlar ağa bağlanabilmektedir?
- Ağdaki sorunlar nasıl tespit edilir?

## 1. ALT AĞLAR

#### 1.1. Alt Ağ Oluşturma

Bir ağ içerisinde bulunan tüm cihazların bir IP adresi olmak zorundadır. Cihazlar haberleşmelerini bu IP adresi üzerinden sağlar ancak cihazların birbirleri ile haberleşebilmeleri için aynı ağ yapılandırmasında bulunmaları gerekir.

Bir örnekle açıklamak gerekirse; bir okulda bulunan tüm laboratuvarların tek bir odada toplanması ve tüm öğrencilerin burada ders işlemesi imkânsızdır. Bu nedenle laboratuvarlar bölüm bölüm sınıflara ayrılır.

Alt ağlara bölme işlemi ile örnekte verilen duruma benzer şekilde hiyerarşik bir yapılanma oluşturulmaktadır. Bu sayede ağ trafiği bölünerek daha verimli bir yapı elde edilir, ağ trafiği azaltılır ve ağın yönetimi kolaylaştırılır. Aksi takdirde ağa dahil olan cihaz sayısı arttıkça ağ içerisindeki trafik artacak ağ performansı düşecek ve yönetimi zorlaşacaktır.

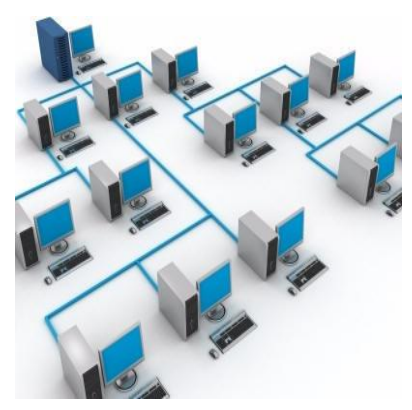

Resim 1.1: Altağ oluşturma

IPv4 adresi hâlâ günümüzde standart olarak kullanılmaktadır ve 32 bitten oluşur. Kullanımını kolaylaştırmak amacıyla dört adet oktet (sekizli)'e bölünmüş ve noktalar ile ayrılmıştır. Her bir oktet 8 bit uzunluğunda olduğuna göre 2<sup>8</sup> karşılığı 0 ila 255 arası yani 256 farklı değer alabilir.

Bir IP adresi iki bölümden oluşur. Bunlar Ağ (Network) adresi ve Cihaz (Host) adresidir. Network adresi cihazların bağlı bulunduğu ağı gösterirken Host adresi ise ağda bulunan cihazın numarasını göstermektedir.

|          | Host (Cihaz)<br>Adresi |          |   |          |
|----------|------------------------|----------|---|----------|
| 192      | 168                    | 2        | • | 88       |
| 11000000 | 11001000               | 00000010 |   | 01011000 |

Tablo 1.1: Networkadresi ve host adresi örneği

**<u>NOT</u>:**IP numaraları gösterilirken daha anlaşılır olması ve kullanım kolaylığı sebebiyle decimal (onluk) sayı sistemine çevrilir.

| 1. Oktet            |        |   |   |   |   | 2. Oktet     |       |       |      |   | 3. Oktet     |              |    |   |       |              | 4. Oktet |    |    |    |    |     |      |    |      |    |    |    |    |    |
|---------------------|--------|---|---|---|---|--------------|-------|-------|------|---|--------------|--------------|----|---|-------|--------------|----------|----|----|----|----|-----|------|----|------|----|----|----|----|----|
| 1                   | 2      | 3 | 4 | 5 | 6 | 7            | 8     | 9     | 10 1 | 1 | 12 13        | 8 14         | 15 | 1 | 6 17  | 18           | 19       | 20 | 21 | 22 | 23 | 24  | 25   | 26 | 27   | 28 | 29 | 30 | 31 | 32 |
|                     | A Smfi |   |   |   |   |              |       |       |      |   |              |              |    |   |       |              |          |    |    |    |    |     |      |    |      |    |    |    |    |    |
| Ağ Adresi           |        |   |   |   | C | Ciha         | az Ac | lresi | i    |   |              | Cihaz Adresi |    |   |       | Cihaz Adresi |          |    |    |    |    |     |      |    |      |    |    |    |    |    |
|                     |        |   |   |   |   |              |       |       |      |   |              |              | ]  | В | Sinif | ì            |          |    |    |    |    |     |      |    |      |    |    |    |    |    |
| Ağ Adresi Ağ Adresi |        |   |   |   |   | Cihaz Adresi |       |       |      |   | Cihaz Adresi |              |    |   |       |              |          |    |    |    |    |     |      |    |      |    |    |    |    |    |
|                     | C Smfi |   |   |   |   |              |       |       |      |   |              |              |    |   |       |              |          |    |    |    |    |     |      |    |      |    |    |    |    |    |
| Ağ Adresi           |        |   |   |   |   |              | Ağ    | ġ Adr | esi  |   |              |              |    | A | ğ A   | dre          | esi      |    |    |    |    | Cih | az . | Ad | resi |    |    |    |    |    |

Tablo 1.2: Sınıflara göre ağ adresi ve cihaz adresi dağılımı

Yukarıdaki tabloda sınıflara göre ağ adresi ve cihaz adresi dağılımı gösterilmiştir.

Bu durumda;

A sınıfı bir ağda en fazla  $\rightarrow$  ((2<sup>8</sup>x2<sup>8</sup>x2<sup>8</sup>) - 2) = 16.777.214 B sınıfı bir ağda en fazla  $\rightarrow$  ((2<sup>8</sup>x2<sup>8</sup>x2<sup>8</sup>) - 2) = 65.534 C sınıfı bir ağda en fazla  $\rightarrow$  (2<sup>8</sup>-2) = 254

Adet cihaza IP dağıtılabilmektedir.

Her ağın network numarasını gösteren ağ adresi ve yayın (broadcast) adresi vardır. Ağ adresi her bir sınıf için ilk IP adresini gösterirken yayın adresi olarak da en son adres kullanılır. Yani network ve yayın adresini hostlar da kullanamayız.

| Ağ Adresi       | 192.168.2.0   |                                                                    |
|-----------------|---------------|--------------------------------------------------------------------|
| Cihaz Adresleri | 192.168.2.1   |                                                                    |
|                 | 192.168.2.2   | A če bočlonobilogali siboz sovisi                                  |
|                 | // //         | Aga bagianabhecek cinaz sayisi<br>1'dan254'a kadar tanlam 254 adat |
|                 | 192.168.2.253 | 1 den234 e kadar topram 234 adet                                   |
|                 | 192.168.2.254 |                                                                    |
| Yayın Adresi    | 192.168.2.255 |                                                                    |

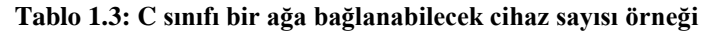

Bu sayılar alt ağlara bölünme sonrasında değişecektir. Çünkü her bir alt ağın kendine ait ağ adresi ve yayın adresi olacaktır. Her bir ayırım içinde ağa bağlanabilecek cihaz sayısı değişecektir.

| Alt Ağlar    | 1. Alt Ağ     | 2. Alt Ağ     | Ağa bağlanabilecek cihaz sayısı |
|--------------|---------------|---------------|---------------------------------|
| Ağ Adresi    | 192.168.2.0   | 192.168.2.128 |                                 |
|              | 192.168.2.1   | 192.168.2.129 | 1. alt ağda; 1'den126'ya kadar  |
| Cibor        | 192.168.2.2   | 192.168.2.130 | toplam 126 adet,                |
| Cinaz        | // //         | // //         | 2. alt ağda; 129'dan254'e kadar |
| Auresieri    | 192.168.2.125 | 192.168.2.253 | toplam 126 adet,                |
|              | 192.168.2.126 | 192.168.2.254 | Ağ genelinde 126+126 =254 adet  |
| Yayın Adresi | 192.168.2.127 | 192.168.2.255 |                                 |

Tablo 1.4: C sınıfı bir ağda alt ağlara bağlanabilecek cihaz sayısı

### 1.2. AND İşlemiyle Hesaplama

Alt ağlara bölme işlemine geçmeden önce mantıksal VE (AND) işlemini anlamamız gerekmektedir. Mantıksal VE işlemi, var olan tüm girişlerin (durumların) gerçekleşmesi durumunda sonucun mantıksal 1, diğer durumlarda mantıksal 0 olmasıdır. Örneğin bir lambanın yanabilmesi için elektrik ve sigorta ilişkisinden yola çıkacak olursak elektriğin olmadığı ya da sigortanın kapalı olduğu tüm durumlarda lamba yanmayacak ancak elektriğin var olduğu <u>ve</u> sigortanın açık olduğu durumda lamba yanacaktır. Burada 1 varlık 0 ise yokluk anlamındadır.

| Elektrik | Sigorta | Lamba  |
|----------|---------|--------|
| Yok      | Kapalı  | Yanmaz |
| Yok      | Açık    | Yanmaz |
| Var      | Kapalı  | Yanmaz |
| Var      | Açık    | Yanar  |

#### Tablo 1.5: Mantıksal VE işlemi

Kısaca özetleyecek olursak girişlerden <u>herhangi birinin</u> "0" olması durumunda sonuç "0", <u>her ikisinin</u> de "1" olması durumunda sonuç "1" olmaktadır.

#### 1.3. Alt Ağ Maske Adresi Oluşturma

Belirli bir IP adresine sahip olan bir cihazın hangi ağda olduğunu belirlemek için sadece IP adresi yeterli değildir. IP adresi ile birlikte Subnet Mask (Alt Ağ Maskesi)'ın verilmesi gerekmektedir. Bu iki adres birlikte mantıksal "VE" işlemine tabi tutularak cihazın hangi ağa ait olduğu belirlenir.

IP adresleri herhangi bir alt ağa bölünmemiş ise varsayılan Alt Ağ Maskesi kullanır.

| Simif    |                | Varsayılan Alt Ağ Maskesi              |        |
|----------|----------------|----------------------------------------|--------|
| 31111    | Decimal (Onlu) | Dual (İkili)                           |        |
| A Sınıfı | 255.0.0.0      | 11111111 .00000000 .00000000 .00000000 | 8 Bit  |
| B Sınıfı | 255.255.0.0    | 11111111 .11111111 .00000000 .00000000 | 16 Bit |
| C Sınıfı | 255.255.255.0  | 11111111 .11111111 .11111111 .00000000 | 24 Bit |

Tablo 1.6: IP adres sınıflarına göre varsayılan alt ağ maskeleri

Varsayılan alt ağ maskesine dikkatli baktığımızda ağ adresinin bulunduğu oktetlerdeki bitlerin "1" cihaz adresinin bulunduğu oktetlerdeki bitlerin "0" olduğunu göreceğiz. Mantıksal VE işlemini hatırlarsak girişlerden herhangi birinin "0" olması, sonucu "0" yapmaktaydı. Herhangi bir alt ağa bölünmemiş sistemlerde tüm cihazların IP adreslerine mantıksal VE işlemi uygulanması sonucu hep aynı sayı olan ağ numarasının çıkması sağlanmaktadır. Bir örnekle açıklayalım:

|           | IP Adresi           | 192.168.2.88  | 11000000.10101000.00000010.01011000   |  |  |  |  |  |  |  |
|-----------|---------------------|---------------|---------------------------------------|--|--|--|--|--|--|--|
| 1 (11     | Alt Ağ Maskesi      | 255.255.255.0 | 1111111111111111111111111111100000000 |  |  |  |  |  |  |  |
| 1. Cillaz | Mantıksal VE İşlemi |               |                                       |  |  |  |  |  |  |  |
|           | Ağ Adresi           | 192.168.2.0   | 11000000.10101000.00000010.00000000   |  |  |  |  |  |  |  |
|           |                     |               |                                       |  |  |  |  |  |  |  |
|           | IP Adresi           | 192.168.2.240 | 11000000.10101000.00000010.11110000   |  |  |  |  |  |  |  |
|           | Alt Ağ Maskesi      | 255.255.255.0 | 111111111111111111111111111100000000  |  |  |  |  |  |  |  |
| 2. Cinaz  | Mantıksal VE İşlemi |               |                                       |  |  |  |  |  |  |  |
|           | Ağ Adresi           | 192.168.2.0   | 11000000.10101000.00000010.00000000   |  |  |  |  |  |  |  |

#### Tablo 1.7: Ağ adresi hesaplaması

Dikkat edilirse, iki farklı cihaza ait IP adresleri ile alt ağ maskeleri mantıksal VE işlemine tabi tutulduğunda (Alt alta yazıldığında birbirlerine denk gelen bitler AND 'leme işlemine tabi tutulacak) aynı ağ adresi elde edilmektedir. Aynı ağ adresine sahip olmaları bu iki cihazın birbirleriyle doğrudan haberleşebilecekleri anlamına gelmektedir. Bu örnekte C sınıfı IP adresi alt ağlara bölünmemiştir.

|       | IP Adresi           | 192.168.2.88    | 11000000.10101000.00000010.01011000     |  |  |  |  |  |
|-------|---------------------|-----------------|-----------------------------------------|--|--|--|--|--|
| 1.    | Alt Ağ Maskesi      | 255.255.255.192 | 111111111111111111111111111111111111111 |  |  |  |  |  |
| Cihaz |                     | Mantık          | sal VE İşlemi                           |  |  |  |  |  |
|       | Ağ Adresi           | 192.168.2.64    | 1100000.10101000.00000010.01000000      |  |  |  |  |  |
|       |                     |                 |                                         |  |  |  |  |  |
|       | IP Adresi           | 192.168.2.240   | 11000000.10101000.00000010.11110000     |  |  |  |  |  |
| 2.    | Alt Ağ Maskesi      | 255.255.255.192 | 111111111111111111111111111111111111111 |  |  |  |  |  |
| Cihaz | Mantıksal VE İşlemi |                 |                                         |  |  |  |  |  |
|       | Ağ Adresi           | 192.168.2.192   | 11000000.10101000.00000010.11000000     |  |  |  |  |  |

Tablo 1.8: C sınıfı bir IP adresinin alt ağlara bölünmesi

Yukarıdaki durumda ise C sınıfı IP adresi, farklı host (PC) sayılarına sahip alt ağlara bölünmüş ve buna göre de Subnet Mask(Alt Ağ Maskesi ) yazılmıştır. Mantıksal VE işleminin sonucuna bakıldığında, iki cihazın ağ adresinin farklı olduğu görülecektir. Artık bu cihazlar aynı ağda olmadıkları için birbirleriyle doğrudan haberleşemez. Haberleşmeleri için mutlaka bir yönlendirici(router) cihaza ihtiyaç duyulmaktadır.

**<u>NOT</u>**: Alt ağlara bölme işlemlerinde ikilik (Binary - Dual) sayı sistemini kullanmak hesaplama işlemlerini daha rahat anlamanıza olanak tanıyacaktır.

#### 1.4. Alt Ağlara Bölme

Alt ağlara bölme, bir adres blokundan birçok mantıksal alt ağ oluşturma işlemine müsaade eder. IP adresini alt ağlara bölebilmek için alt ağ maskesinde bulunan cihaz adresi bitleri ağ adresi bitleri olarak ödünç alınır. Her bit  $2^{n}$  adet alt ağ oluşturmaya imkân sağlar. Bit sayısı arttıkça oluşturulabilecek alt ağ sayısı 2'nin katları şeklinde artacaktır. Örneğin bir IP adresi, 1 bit ödünç alındığında 2 alt ağa, 2 bit ödünç alındığında 4 alt ağa bölünebilmektedir.

Alt Ağ Sayısı =  $2^n \rightarrow /X + n$ (Toplamı network adresini yani 1' lerin sayısını göstermektedir.)

Toplamda 32 bit olduğuna göre host kısmında kalan Sıfır değerlerinin sayısı;

Sıfırların sayısı (m) = 32-(X+n)

Alt ağlara dağıtılabilecek cihaz adresi sayısı= 2<sup>^m</sup>-2

Örneğin C sınıfı bir IP adresi 2 alt ağa bölünmek istendiğinde  $(2^n=2, n=1)$  1 bit ödünç alınacağından geriye 7 bit kalacaktır. Bu durumda 2^7-2, 128-2=126 adet cihaz bu ağa dâhil olabilecektir.

<u>NOT</u>: Alt ağlara bölme işleminin2'nin katları şeklinde olacağını unutmayınız. Örneğin aynı host sayısına sahip 3 alt ağa ihtiyaç duyulduğunda 4'e, 5 alt ağa ihtiyaç duyulduğunda 8'e bölmek gerekecektir.

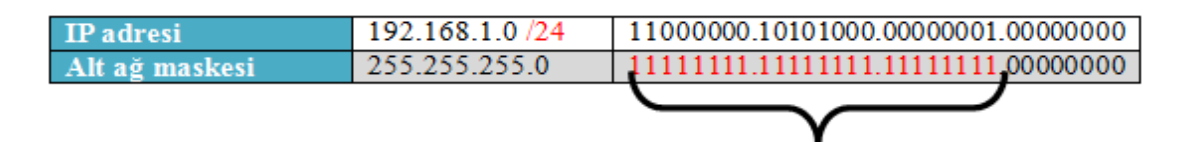

Alt ağ maskesindeki ağ adresi bitleri

#### Tablo 1.9: Alt ağa bölünmeden önceki durum

| 0. Alt ağ | 192.168.1.0 /25   | 11000000.10101000.00000001.00000000  |
|-----------|-------------------|--------------------------------------|
|           | 255.255.255.128   | 11111111.11111111.111111111.10000000 |
| 1. Alt ağ | 192.168.1.128 /25 | 11000000.10101000.00000001.00000000  |
|           | 255.255.255.128   | 11111111.11111111.111111111.10000000 |
|           |                   |                                      |

Tablo 1.10: 2 alt ağa bölündükten sonraki durum

| Alt ağ | Ağ Adresleri      | Cihaz Adresleri             | Yayın Adresleri |
|--------|-------------------|-----------------------------|-----------------|
| 0      | 192.168.1.0 /25   | 192.168.1.1-192.168.1.126   | 192.168.1.127   |
| 1      | 192.168.1.128 /25 | 192.168.1.129-192.168.1.254 | 192.168.1.255   |

#### Tablo 1.11: Alt ağların ağ adresleri, cihaz adresleri ve yayın adreslerinin gösterimi

**NOT:** Slaş gösterimi (/) alt ağ maskesinde kaç tane bit'in 1 olacağını gösterir.

Örnekte görüldü gibi alt ağ maskesinde bulunan cihaz adresi bitlerinden ödünç alarak ağ adresine eklenmekte ve bu şekilde alt ağlara bölünme işlemi gerçekleşmektedir. Bu hesaplama sırasında en önemli husus ne kadar bite ihtiyaç duyduğumuzdur. Örneğin 2 adet alt ağa bölmek istediğimizde bir bit yeterli oluyorken iki bit ayırarak bölme işlemi gerçekleştirdiğimizde cihaz için kullanabileceğimiz IP adresi sayısı azalacaktır. Bu sebeple alt ağlara bölme işlemini gerçekleştirmeden önce doğru bir planlama yaparak ihtiyaçları belirlemek gerekmektedir.

Alt ağ maskesinde kullanılan bitlere karşılık gelen sayının onlu sayı sistemindeki eşdeğeri aşağıdaki tabloda gösterilmiştir.

| $2^{^{7}}$ | $2^{6}$ | $2^{5}$ | $2^{4}$ | $2^{^{3}}$ | $2^{2}$ | $2^{1}$ | $2^{0}$ |   |     |
|------------|---------|---------|---------|------------|---------|---------|---------|---|-----|
| 128        | 64      | 32      | 16      | 8          | 4       | 2       | 1       |   |     |
| 0          | 0       | 0       | 0       | 0          | 0       | 0       | 0       | = | 0   |
| 1          | 0       | 0       | 0       | 0          | 0       | 0       | 0       | = | 128 |
| 1          |         | 0       | 0       | 0          | 0       | 0       | 0       | = | 192 |
| 1          | 1       | 1       | 0       | 0          | 0       | 0       | 0       | = | 224 |
| 1          |         |         |         | 0          | 0       | 0       | 0       | = | 240 |
| 1          | 1       | 1       | 1       | 1          | 0       | 0       | 0       | = | 248 |
| 1          |         |         |         |            |         | 0       | 0       | = | 252 |
| 1          | 1       | 1       | 1       | 1          | 1       | 1       | 0       | = | 254 |
| 1          |         |         |         |            |         |         |         | = | 255 |

Tablo 1.12: Alt ağ maskesinde kullanılan bitlere karşılık gelen sayının onlu sayı sistemindeki eşdeğeri

#### 1.4.1. IP Subnet-Zero (Sıfırıncı Alt Ağ)

Şimdiye kadar alt ağlara bölme işleminde ödünç alınan  $2^n$  adet bit sayısı kadar alt ağa bölünebildiğini söylemiştik ancak durum bundan biraz farklıdır. Alt ağlara bölme işleminin ilk zamanlarında bölünen alt ağlar arasında ilk ve son alt ağ kullanılmamaktaydı. Bunun sebebi yönlendiricilerin birbirleri ile haberleşmesinde gizlidir. Bu konu ilerideki konularda anlatılacaktır.

Normal bir ağ sisteminde ilk ve son adresi kullanamayacağımızı söylemiştik. Bunlar ağ adresi ve yayın adresi olduğu için kullanılamıyordu. Alt ağlara bölme işleminde de benzer bir mantıkla ilk ve son alt ağ kullanılmamaktadır. Fakat günümüzde IP adresi sıkıntısı olduğu için yönlendiricilerde (IOS12.0 versiyonu ve sonrasında) IP Subnet-Zero komutu ile artık ilk ve son alt ağ kullanılabilir hâle gelmektedir.

Bundan sonra anlatılan konularda ilk ve son alt ağın kullanıldığı varsayılacaktır.

#### 1.4.2. C Sınıfı Alt Ağların Oluşturulması

Alt ağlara bölme işlemi için alt ağ maskesinde bulunan cihaz bitlerini ağ adresi biti olarak kullandığımızı artık öğrenmiş bulunmaktayız. C sınıfi bir alt ağ maskesine alt ağ oluşturabilmek için 8 adet bit bulunmaktadır fakat ağ adresi ve yayın adresi için en az iki adres olacağına göre en küçük alt ağımızda 4 adres bulunmalıdır. Yani C sınıfi bir IP adresinden sadece 6 adet bit ödünç alabiliriz. Bunu bir tablo ile ifade edelim.

| IP Adresi      | 192.168.1.0   | 11000000.10101000.00000001.00000000 |
|----------------|---------------|-------------------------------------|
| Alt Ağ Maskesi | 255.255.255.0 | 11111111.11111111.11111111.00000000 |

Alt ağa bölmek için kullanılabilecek bit'ler

14

6

2

ğa

254 252 248

240

224

192

128

| C Sınıfı Alt Ağ Maskesi                 | n+m      | Alt Ağ<br>Sayısı<br>(2 <sup>^n</sup> ) | Cihaz Adresi<br>Sayısı<br>(2 <sup>^m</sup> -2) | Toplamda A<br>Bağlanabileo<br>Cihaz Sayı |
|-----------------------------------------|----------|----------------------------------------|------------------------------------------------|------------------------------------------|
| 111111111111111111111111111111111111111 | 0000000  | 1                                      | 254                                            |                                          |
| 111111111.11111111.11111111             | 10000000 | 2                                      | 126                                            |                                          |
| 111111111111111111111111111111111111111 | 11000000 | 4                                      | 62                                             |                                          |
| 111111111111111111111111111111111111111 | 11100000 | 8                                      | 30                                             |                                          |

11110000

11111000

11111100

Tablo 1.13: C sınıfı bir IP adresinde alt ağ oluşturma

16

32

64

Tablo 1.14: C sınıfı bir IP adresinde alt ağlara bölünme durumunda alt ağ sayısı, cihaz adres sayısı ve toplamda ağa bağlanabilecek cihaz sayısı

<u>NOT:</u> Tabloda gösterilen n sayısı ödünç alınan bitleri, m sayısı ise cihaz için kullanılabilecek olan bitleri ifade etmektedir.

Tabloda gösterildiği gibi C sınıfı bir IP adresi alt ağa bölünmediği takdirde  $2^{8}$ -2=254 adet, 2 alt ağa bölündüğünde her bir alt ağda 126 toplamda 252 adet, 4 alt ağa bölündüğünde her bir alt ağda 62 toplamda 248 adet vb. IP bulundurabilmektedir.

#### 1.4.3. B Sınıfı Alt Ağların Oluşturulması

B sınıfı bir alt ağ maskesinde alt ağ oluşturabilmek için 16 adet bit bulunmaktadır.

| IP Adresi      | 172.16.100.0 | 10101100.00010000.01100100.00000000 |
|----------------|--------------|-------------------------------------|
| Alt Ağ Maskesi | 255.255.0.0  | 11111111.11111111.00000000.00000000 |
|                |              |                                     |

Alt ağa bölmek için kullanılabilecek bit'ler

| Fablo 1.15: B sınıfı bi | r alt ağ maskesinde | alt ağa bölmek için | kullanılacak bitler |
|-------------------------|---------------------|---------------------|---------------------|
|-------------------------|---------------------|---------------------|---------------------|

| B Sınıfı Alt Ağ<br>Maskesi | n+m               | Alt Ağ<br>Sayısı<br>(2 <sup>^n</sup> ) | Cihaz<br>Adresi<br>Sayısı<br>(2 <sup>^m</sup> -2) | Toplamda Ağa<br>Bağlanabilecek<br>Cihaz Sayısı |
|----------------------------|-------------------|----------------------------------------|---------------------------------------------------|------------------------------------------------|
| 11111111111111111111       | 00000000.00000000 | 1                                      | 65.534                                            | 65.534                                         |
| 11111111111111111111       | 1000000.00000000  | 2                                      | 32.766                                            | 65.532                                         |
| 1111111111111111111        | 11000000.00000000 | 4                                      | 16.382                                            | 65.528                                         |
| 111111111111111111111      | 11100000.00000000 | 8                                      | 8.190                                             | 65.520                                         |
| 11111111111111111111       | 11110000.00000000 | 16                                     | 4.094                                             | 65.504                                         |
| 11111111.111111111.        | 11111000.00000000 | 32                                     | 2.046                                             | 65.472                                         |
| 111111111111111111111      | 11111100.00000000 | 64                                     | 1.022                                             | 65.408                                         |
| 11111111111111111111       | 11111110.00000000 | 128                                    | 510                                               | 65.280                                         |
| 1111111111111111111        | 11111111.00000000 | 256                                    | 254                                               | 65.024                                         |
| 11111111111111111111       | 11111111.10000000 | 512                                    | 126                                               | 64.512                                         |
| 1111111111111111111        | 11111111.11000000 | 1.024                                  | 62                                                | 63.488                                         |
| 11111111111111111111       | 11111111.11100000 | 2.048                                  | 30                                                | 61.440                                         |
| 111111111111111111         | 11111111.11110000 | 4.096                                  | 14                                                | 57.344                                         |
| 11111111.11111111.         | 11111111.11111000 | 8.192                                  | 6                                                 | 49.152                                         |
| 11111111 11111111          | 11111111.11111100 | 16.384                                 | 2                                                 | 32.768                                         |

#### Tablo1.16: B sınıfı bir IP adresinde alt ağlara bölünme durumunda alt ağ sayısı, cihaz adres sayısı ve toplamda ağa bağlanabilecek cihaz sayısı

B sınıfı bir IP adresini alt ağlara bölme işleminde C sınıfında olduğu gibi,en küçük alt ağda en az iki cihaz olması gerektiği için, 14 bit ödünç alınabilmektedir.

#### 1.4.4. A Sınıfı Alt Ağların Oluşturulması

A sınıfı bir alt ağ maskesinde alt ağ oluşturabilmek için 24 adet bit bulunmaktadır.

| IP Adresi      | 10.0.0.0  | 00001010.0000000.00000000.00000000 |
|----------------|-----------|------------------------------------|
| Alt Ağ Maskesi | 255.0.0.0 | 11111111.00000000.0000000.00000000 |

Alt ağa bölmek için kullanılabilecek bit'ler

I

| Tublo 1.17. It shifti on ult ug muskesinde ult ugu bonnek için kunumuduk bitler |
|---------------------------------------------------------------------------------|
|---------------------------------------------------------------------------------|

| A Sınıfı<br>Alt Ağ<br>Maskesi | n+m                             | Alt Ağ<br>Sayısı<br>(2^n) | Cihaz<br>Adresi<br>Sayısı<br>(2 <sup>^m</sup> -2) | Toplamda Ağa<br>Bağlanabilecek<br>Cihaz Sayısı |
|-------------------------------|---------------------------------|---------------------------|---------------------------------------------------|------------------------------------------------|
| 11111111.                     | 0000000.0000000.00000000        | 1                         | 16.777.214                                        | 16.777.214                                     |
| 11111111.                     | 1000000.0000000.00000000        | 2                         | 8.388.606                                         | 16.777.212                                     |
| 11111111.                     | 11000000.00000000.00000000      | 4                         | 4.194.302                                         | 16.777.208                                     |
| 11111111.                     | 11100000.00000000.00000000      | 8                         | 2.097.150                                         | 16.777.200                                     |
| 111111111.                    | 11110000.00000000.00000000      | 16                        | 1.048.574                                         | 16.777.184                                     |
| 11111111.                     | 11111000.00000000.00000000      | 32                        | 524.286                                           | 16.777.152                                     |
| 11111111.                     | 11111100.00000000.00000000      | 64                        | 262.142                                           | 16.777.088                                     |
| 11111111.                     | 1111110.0000000.0000000         | 128                       | 131.070                                           | 16.776.960                                     |
| 11111111.                     | 11111111.0000000.0000000        | 256                       | 65.534                                            | 16.776.704                                     |
| 111111111.                    | 11111111.1000000.0000000        | 512                       | 32.766                                            | 16.776.192                                     |
| 11111111.                     | 11111111.11000000.00000000      | 1.024                     | 16.382                                            | 16.775.168                                     |
| 11111111.                     | 11111111.11100000.00000000      | 2.048                     | 8.190                                             | 16.773.120                                     |
| 11111111.                     | 11111111.11110000.00000000      | 4.096                     | 4.094                                             | 16.769.024                                     |
| 11111111.                     | 11111111.11111000.00000000      | 8.192                     | 2.046                                             | 16.760.832                                     |
| 111111111.                    | 11111111.1111100.00000000       | 16.384                    | 1.022                                             | 16.744.448                                     |
| 11111111.                     | 11111111.11111110.00000000      | 32.768                    | 510                                               | 16.711.680                                     |
| 11111111.                     | 11111111.11111111.00000000      | 65.536                    | 254                                               | 16.646.144                                     |
| 11111111.                     | 11111111.11111111.10000000      | 131.072                   | 126                                               | 16.515.072                                     |
| 11111111                      | 11111111.11111111.11000000      | 262.144                   | 62                                                | 16.252.928                                     |
| 11111111                      | 1111111111111111111111100000    | 524.288                   | 30                                                | 15.728.640                                     |
| 11111111                      | 1111111111111111111111111110000 | 1.048.576                 | 14                                                | 14.680.064                                     |
| 11111111                      | 11111111.11111111.11111000      | 2.097.152                 | 6                                                 | 12.582.912                                     |
| 11111111                      | 11111111111111111111111100      | 4.194.304                 | 2                                                 | 8.388.608                                      |

Tablo1.18: A sınıfı bir IP adresinde alt ağlara bölünme durumunda alt ağ sayısı, cihaz adres sayısı ve toplamda ağa bağlanabilecek cihaz sayısı

## **1.4.5. CIDR - Classless Inter-Domain Routing (Sinifsiz Alanlar Arası Yönlendirme)**

Bir IP ağ grubunun, diğer ağlara, birleşik, daha geniş olarak görünmesine izin verir. CIDR, İSS (İnternet Servis Sağlayıcı)'lerin bir firma ya da ev kullanıcısı için bir adres ayırmak için kullandıkları yöntemdir. CIDR kullanarak A sınıfı, B sınıfı ve C sınıfı standart adreslerin yeni bir prefix (ön ek) ile yeniden yapılandırılması sağlanır.

ISP'den bir blok adres alındığında şu şekilde olacaktır: 192.168.10.32/28. Bu size, alt ağ maskenizin ne olduğunu söyler. Slaş gösterimi (/) kaç tane bit'in 1 olacağı anlamına gelir. Açıkça, bir byte'ın 8 bit ve bir IP adresinde 4 byte (4x8=32) olmasından dolayı en fazla /32 olabilir. Fakat unutmayın ki, cihaz bit' leri için en az 2 bit ayırmak zorunda olduğunuzdan, uygun olan en büyük alt ağ maskesi (adresin sınıfına bakılmaksızın) /30 olabilir.

|       | e4   |     | CIDR   |      | 0.44 | <u>م ۲</u> | 16  | -1   |       |       | _    | -:    |     | Al   | Ağ    | Mask   | esi |     | A   | lit A | lğ Sa | y 181 |        |      | Cih  | az A | ldresi | Saysı      |
|-------|------|-----|--------|------|------|------------|-----|------|-------|-------|------|-------|-----|------|-------|--------|-----|-----|-----|-------|-------|-------|--------|------|------|------|--------|------------|
|       | Sm   |     | Değeri |      | Ar   | Ag         | Ma  | skes | 81161 | II GO | sei  | nini  |     | 0    | ntu C | Göster | im  | C S | nfi | B     | Smfi  | Α     | Smfi   | C St | uf i | ВS   | infi   | A Smfi     |
|       |      |     | /8     | 1111 | 111  | 1.00       | 000 | 000. | 0000  | 0000  | 0.00 | 0000  | 000 | 255. | 0.0.0 | 0      |     |     |     |       |       |       | 1      | 1    |      |      |        | 16.777.214 |
|       |      |     | /9     | 1111 | 111  | 1.10       | 000 | 000. | 0000  | 0000  | 0.00 | 0000  | 000 | 255. | 128   | 0.0    |     |     |     |       |       |       | 2      | 2    |      |      |        | 8.388.606  |
|       |      |     | /10    | 1111 | 111  | 1.11       | 000 | 000. | 0000  | 0000  | 0.00 | 0000  | 000 | 255. | 192.  | 0.0    |     |     |     |       |       |       | 4      | 1    |      |      |        | 4.194.302  |
|       |      |     | /11    | 1111 | 111  | 1.11       | 100 | 000. | 0000  | 0000  | 0.00 | 0000  | 000 | 255. | 224.  | 0.0    |     |     |     |       |       |       | 8      | 3    |      |      |        | 2.097.150  |
|       |      |     | /12    | 1111 | 111  | 1.11       | 110 | 000. | 0000  | 0000  | 0.00 | 0000  | 000 | 255. | 240.  | 0.0    |     |     |     |       |       |       | 16     | 5    |      |      |        | 1.048.574  |
|       |      |     | /13    | 1111 | 111  | 1.11       | 111 | 000. | 0000  | 0000  | 0.00 | 0000  | 000 | 255. | 248.  | 0.0    |     |     |     |       |       |       | 32     | 2    |      |      |        | 524.286    |
|       |      |     | /14    | 1111 | 111  | 1.11       | 111 | 100. | 0000  | 0000  | 0.00 | 0000  | 000 | 255. | 252.  | 0.0    |     |     |     |       |       |       | 64     | ŧ.   |      |      |        | 262.142    |
|       |      |     | /15    | 1111 | 111  | 1.11       | 111 | 110. | 0000  | 0000  | 0.00 | 0000  | 000 | 255. | 254.  | 0.0    |     |     |     |       |       |       | 128    | 3    |      |      |        | 131.070    |
|       |      |     | /16    | 1111 | 111  | 1.11       | 111 | 111. | 0000  | 0000  | 0.00 | 0000  | 000 | 255  | 255.  | 0.0    |     |     |     |       | 1     |       | 256    | i    |      | 65   | .534   | 65.534     |
| эtp   |      |     | /17    | 1111 | 111  | 1.11       | 111 | 111. | 1000  | 0000  | 0.00 | 0000  | 000 | 255  | 255.  | 128.0  |     |     |     |       | 2     |       | 512    | 2    |      | 32   | .766   | 32.766     |
| A. A. |      |     | /18    | 1111 | 111  | 1.11       | 111 | 111. | 1100  | 0000  | 0.00 | 0000  | 000 | 255  | 255.  | 192.0  |     |     |     |       | 4     |       | 1.024  | Ļ    |      | 16   | .382   | 16.382     |
| Э.    |      |     | /19    | 1111 | 111  | 1.11       | 111 | 111. | 1110  | 0000  | 0.00 | 0000  | 000 | 255  | 255.  | 224.0  |     |     |     |       | 8     |       | 2.048  | 3    |      | 8    | .190   | 8.190      |
| A S   |      |     | /20    | 1111 | 111  | 1.11       | 111 | 111. | 111   | 1000  | 0.00 | 0000  | 000 | 255  | 255.  | 240.0  |     |     |     |       | 16    |       | 4.096  | ō    |      | 4    | .094   | 4.094      |
|       | 100  |     | /21    | 1111 | 111  | 1.11       | 111 | 111. | 111   | 1100  | 0.00 | 00000 | 000 | 255  | 255.  | 248.0  |     |     |     |       | 32    |       | 8,192  | 2    |      | 2    | .046   | 2.046      |
|       | ñ. P |     | /2/2   | 1111 | 111  | 1.11       | 111 | 111. | 111   | 11 10 | 0.00 | 00000 | 000 | 255  | 255.  | 252.0  |     |     |     |       | 64    |       | 16.384 |      |      | 1    | .022   | 1.022      |
|       | E    |     | /23    | 1111 | 111  | 1.11       | 111 | 111. | 111   | 1111  | 0.00 | 00000 | 000 | 255  | 255.  | 254.0  |     |     |     |       | 128   |       | 32.768 | 3    |      |      | 510    | 510        |
|       | В    |     | /24    | 1111 | 111  | 1.11       | 111 | 111. | 111   | 1111  | 1.00 | 0000  | 000 | 255. | 255.  | .255.0 |     |     | 1   |       | 256   |       | 65.536 | 5 3  | 254  |      | 254    | 254        |
|       |      | 160 | /25    | 1111 | 111  | 1.11       | 111 | 111. | 111   | 1111  | 1.10 | 0000  | 000 | 255. | 255.  | 255.1  | 28  |     | 2   |       | 512   | 1     | 31.072 | 2    | 126  |      | 126    | 126        |
|       |      | 9   | /26    | 1111 | 111  | 1.11       | 111 | 111. | 111   | 1111  | 1.1  | 1000  | 000 | 255. | 255.  | 255.1  | 92  |     | - 4 | 1     | 1.024 | - 2   | 62.144 | ł    | 62   |      | 62     | 62         |
|       |      | 1   | /27    | 1111 | 111  | 1.11       | 111 | 111. | 111   | 1111  | 1.1  | 1100  | 000 | 255. | 255.  | 255.2  | 24  |     | 8   | - 2   | 2.048 | - 5   | 24.288 | 3    | 30   |      | 30     | 30         |
|       |      | G   | /28    | 1111 | 111  | 1.11       | 111 | 111. | 111   | 1111  | 1.1  | 1110  | 000 | 255. | 255.  | 255.2  | 40  |     | 16  | 4     | 4.096 | 1.0   | 48.576 | 5    | 14   |      | 14     | 14         |
|       |      |     | /29    | 1111 | 111  | 1.11       | 111 | 111. | 111   | 1111  | 1.1  | 1111  | 000 | 255. | 255.  | 255.2  | 48  |     | 32  | 1     | 8.192 | 2.0   | 97.152 | 2    | 6    |      | 6      | 6          |
|       |      |     | /30    | 1111 | 111  | 1.11       | 111 | 111. | 1111  | 1111  | 1.1  | 1111  | 100 | 255. | 255.  | 255.2  | 52  |     | 64  | 10    | 6.384 | 4.1   | 94.304 | ł    | 2    |      | 2      | 2          |

Tablo1.19: IP sınıflarına göre CIDR değerleri

Tabloyu incelediğimizde A sınıfı ağ adresleri /8'den /30'a kadar, B sınıfı ağ adresleri /16'dan /30'a kadar, C sınıfı ağ adresleri ise /24'ten /30'a kadar alt ağ oluşturabilmektedir. Birçok firmanın A sınıfı ağ adresi kullanmasının ana sebebi budur. Tüm alt ağ maskelerini kullanabildikleri için ağ tasarımında mümkün olan en fazla esnekliği sağlamaktadır.

#### 1.4.6. VLSM - VariableLenghtSubnet Mask (Değişken Uzunluklu Alt Ağ Maskesi)

Şimdiye kadar öğrendiğimiz alt ağa bölme işlemlerinde hep sabit uzunluklu bölme işlemleri gerçekleştirdik. Örneğin bize iki adet 100 kullanıcılı ağ sistemi gerektiğinde, C sınıfi bir IP adresini 2 alt ağa bölerek sorunumuzu çözüyorduk. Bu durumda her bir alt ağa

126 adet cihaz bağlanabilmekteydi. Ancak görüldüğü gibi her bir alt ağda 26 IP adresi toplamda 52 IP adresi boşa çıkmakta yani kullanılamamaktadır. IP adresi sıkıntısı çektiğimizi düşünürsek bu durum hiçte istenilen bir durum değildir.

Aynı zamanda ağ sistemimizde sürekli olarak eşit sayıda cihaz bulunmaz. Örneğin bir firmanın genel müdürlüğünde 120 kullanıcı, muhasebe departmanında 60 kullanıcı, satış departmanında ise 30 kullanıcı olduğunu düşünelim. Bu firma için sabit genişlikli alt ağ maskesi kullanarak işlem yapmak için iki adet C sınıfı IP adresi ile ağ sistemimizi düzenlememiz gerekecektir. Bu durumda ilk IP bloğunda 254-120=134 IP adresi ikinci IP bloğunda 126-60=66 ve 126-30=96 IP adresi toplamda 296 adet IP adresi boşa çıkacaktır.

Değişken uzunluklu alt ağ maskesi ile bu durum bir adet C sınıfı IP adresini 126, 62 ve 30 cihaz bağlanabilen alt ağlara bölerek çözülebilmekte ve sadece 8 adet IP adresi boşa çıkmaktadır.

|                  |                   | İstenen<br>cihaz<br>adresi<br>sayısı | Kullanılabilecek<br>cihaz adresi<br>sayısı | Artan cihaz<br>adresi<br>sayısı |
|------------------|-------------------|--------------------------------------|--------------------------------------------|---------------------------------|
| Sabit uzunluklu  | 192.168.1.0/24    | 120                                  | 254                                        | 134                             |
| alt ağ maskesi   | 192.168.2.0/25    | 60                                   | 126                                        | 66                              |
| kullanarak       | 192.168.2.128 /25 | 30                                   | 126                                        | 96                              |
|                  | Kullanılm         | ayarak art                           | an IP adresi sayısı                        | 296                             |
| Değişken         | 6                 |                                      |                                            |                                 |
| uzunluklu alt ağ | 192.168.1.128 /26 | 60                                   | 62                                         | 2                               |
| maskesi          | 192.168.1.192 /27 | 30                                   | 30                                         | 0                               |
| kullanarak       |                   |                                      |                                            |                                 |
|                  | Kullanılma        | ayarak art                           | an IP adresi sayısı                        | 8                               |

Tablo 1.20: Değişken ve sabit uzunluklu alt ağ maskesi kullanılarak oluşturulan ağ yapısı

Değişken uzunluklu alt ağ maskesi kullanımı daha sonraki konularda detaylı olarak anlatılacaktır.

#### 1.4.7. Alt Ağ Oluşturma Yazılımları

Alt ağları oluşturmak için ikilik ve onluk sayı sistemlerinde hesaplamalar ve dönüşümler yapmak gerekmektedir. Bazı durumlarda hesaplarda yapılan ufak hatalar tüm ağ sisteminin yeniden düzenlenmesi demektir. Buda sistemin çalışmaması, zaman ve para kaybı demektir.

Bu hataların önüne geçmek için bilgisayara indirilebilen alt ağ bölme yazılımları olduğu gibi internet üzerinde online olarak alt ağ bölme işlemi yapan siteler mevcuttur.

Bu yazılımlarda ağınızın istekleri doğrultusunda hesapları kolaylıkla yapabilmekte ve ağınızı en iyi duruma getirebilmektesiniz.

| P Subnet Calculator     |                   |
|-------------------------|-------------------|
| Network Class           | First Octet Range |
| A O B O C O             | 192 - 223         |
| IP Address              | Hex IP Address    |
| 192 . 168 . 0 . 1       | C0.A8.00.01       |
| Subnet Mask             | Wildcard Mask     |
| 255.255.255.0           | 0.0.255           |
| Subnet Bits             | Mask Bits         |
| 0 -                     | 24                |
| Maximum Subnets         | Hosts per Subnet  |
| 1                       | 254               |
| Host Address Range      |                   |
| 192.168.0.1 - 192.168.0 | 254               |
| Subnet ID               | Broadcast Address |
| 192 168.0.0             | 192.168.0.255     |
|                         |                   |
| Subnet Bitmap           |                   |

Resim1.2: Alt ağ oluşturma yazılım görüntüsü

| Major network | 192.168.1.0/24    |           |  |
|---------------|-------------------|-----------|--|
|               | Name              | Size      |  |
|               | A                 | 120       |  |
|               | В                 | 60        |  |
| Subnets       | C                 | 30        |  |
|               | D                 |           |  |
|               | E                 |           |  |
|               | F                 |           |  |
|               | Number of subnets | 3 Change  |  |
|               | Sort results by   | /. size 💌 |  |
|               | Submit            |           |  |

Resim1.3: Alt ağ oluşturma yazılım görüntüsü

| Subnetting Successful                                                                                                    |             |                |               |      |                 |                               |               |
|----------------------------------------------------------------------------------------------------|-------------|----------------|---------------|------|-----------------|-------------------------------|---------------|
| Major Network: <b>192.168.1.0/24</b><br>Available IP addresses in major network: <b>254</b><br>Number of IP addresses needed: <b>210</b><br>Available IP addresses in allocated subnets: <b>218</b><br>About <b>88%</b> of available major network address space is used<br>About <b>96%</b> of subnetted network address space is used |             |                |               |      |                 |                               |               |
| Subnet Name                                                                                                    | Needed Size | Allocated Size | Address       | Mask | Dec Mask        | Assignable Range              | Broadcast     |
| Α                                                                                                    | 120         | 126            | 192.168.1.0   | /25  | 255.255.255.128 | 192.168.1.1 - 192.168.1.126   | 192.168.1.127 |
| В                                                                                                    | 60          | 62             | 192.168.1.128 | /26  | 255.255.255.192 | 192.168.1.129 - 192.168.1.190 | 192.168.1.191 |
| С                                                                                                    | 30          | 30             | 192.168.1.192 | /27  | 255.255.255.224 | 192.168.1.193 - 192.168.1.222 | 192.168.1.223 |

Resim1.4: Alt ağ oluşturma yazılım görüntüsü

Bu yazılımların dışında ağınızı bilgisayar ortamında oluşturarak test edebileceğiniz yazılımlar da bulunmaktadır. Bu yazılım ile her türlü ağ ekipmanına bağlantı yapabilir, ağ ayarlarını değiştirebilir ve test edebilirsiniz.

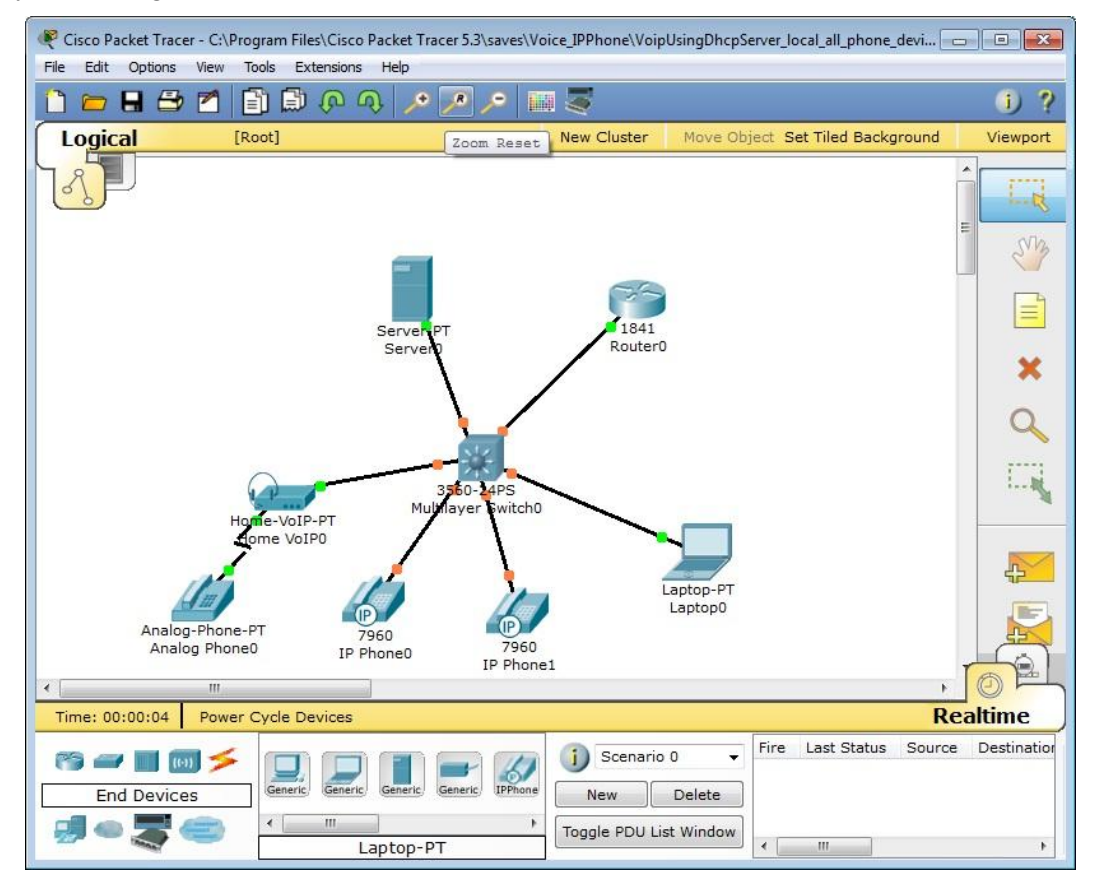

Resim1.5: Ağ oluşturma ve test etme yazılım görüntüsü

#### 1.8. Alt Ağ Maske Uygulamaları

**Problem:** Firmanızda 150 adet cihaz bulunmaktadır. Bu firmaya ait ağ yapılandırmasını hesaplayınız

**Çözüm:** 150 adet cihaz olduğuna göre C sınıfı bir IP adresi işimizi görecektir. Alt ağa bölme işlemine ihtiyaç duyulmamaktadır. Bu durumda;

| Ağ adresi                          | 192.168.2.0                 |
|------------------------------------|-----------------------------|
| Alt ağ maskesi                     | 255.255.255.0               |
| Cihazlara dağıtılacak IP adresleri | 192.168.2.1 - 192.168.2.254 |
| Yayın adresi                       | 192.168.2.255               |

#### Tablo 1.21: C sınıfı bir IP adresinde ağ yapısı

**Problem:** Firmanın iki ayrı bölümünde 100'er adet cihaz bulunmaktadır. Bu firmaya ait ağ yapılandırmasını hesaplayınız

Çözüm: Bu firma için C sınıfı bir IP adresi 2 alt ağa bölünecektir.

|            | Ağ adresi      | 11000000.10101000.00000001.00000000     | 192.168.1.0     |
|------------|----------------|-----------------------------------------|-----------------|
| 0          | Alt ağ maskesi | 111111111111111111111111111111111111111 | 255.255.255.128 |
| U.<br>A 1+ | Cihazlara      | 11000000.10101000.00000001.00000001     | 192.168.1.1     |
| Alt<br>A ă | dağıtılacak IP | // //                                   | // //           |
| Ag         | adresleri      | 11000000.10101000.00000001.00111110     | 192.168.1.126   |
|            | Yayın adresi   | 11000000.10101000.00000001.00111111     | 192.168.1.127   |
|            | Ağ adresi      | 11000000.10101000.00000001.10000000     | 192.168.1.128   |
| 1          | Alt ağ maskesi | 111111111111111111111111111111111111111 | 255.255.255.128 |
| 1.<br>A 14 | Cihazlara      | 11000000.10101000.00000001.10000001     | 192.168.1.129 - |
| Alt<br>Aă  | dağıtılacak IP | // //                                   | // //           |
| Ag         | adresleri      | 11000000.10101000.00000001.10111110     | 192.168.1.254   |
|            | Yayın adresi   | 11000000.10101000.00000001.10111111     | 192.168.1.255   |

#### Tablo 1.22: C sınıfı bir IP adresinin 2 adet alt ağa bölünmesi

Tabloda kırmızı ile vurgulanan alanlar ağ adresini göstermektedir. Alt ağ maskesinde "1" olan bitler ağ adresinde değişikliğe sebep olmaz ancak alt ağ maskesinde "0" olan bitler ile IP adresi mantıksal VE işlemine tabi tutulduğunda adresler değişecek ve bize bölünen ağlardaki IP adreslerini sağlayacaktır.

**Problem**: 191.192.255.0 /16 IP adresi 8 adet alt ağa bölünmek istenmektedir. Bu durum için gerekli ağ yapılandırmasını hesaplayınız.

Çözüm: 8 adet alt ağa bölmek için  $2^{n}=8$  formülünden ödünç alınacak bit sayısı 3 çıkmaktadır.

| Alt<br>Ağlar | Ağ Adresi     |     | Alt Ağ<br>Maskesi | Cihazlara Dağıtılacak IP<br>Adresleri     | Yayın Adresi    |
|--------------|---------------|-----|-------------------|-------------------------------------------|-----------------|
| 0. Ağ        | 191.192.0.0   | /19 | 255.255.224.0     | 191.192.0.1<br>// //<br>191.192.31.254    | 191.192.31.255  |
| 1. Ağ        | 191.192.32.0  | /19 | 255.255.224.0     | 191.192.32.1<br>// //<br>191.192.63.254   | 191.192.63.255  |
| 2. Ağ        | 191.192.64.0  | /19 | 255.255.224.0     | 191.192.64.1<br>// //<br>191.192.95.254   | 191.192.95.255  |
| 3. Ağ        | 191.192.96.0  | /19 | 255.255.224.0     | 191.192.96.1<br>// //<br>191.192.127.254  | 191.192.127.255 |
| 4. Ağ        | 191.192.128.0 | /19 | 255.255.224.0     | 191.192.128.1<br>// //<br>191.192.159.254 | 191.192.159.255 |
| 5. Ağ        | 191.192.160.0 | /19 | 255.255.224.0     | 191.192.160.1<br>// //<br>191.192.191.254 | 191.192.191.255 |
| 6. Ağ        | 191.192.192.0 | /19 | 255.255.224.0     | 191.192.192.1<br>// //<br>191.192.223.254 | 191.192.223.255 |
| 7. Ağ        | 191.192.224.0 | /19 | 255.255.224.0     | 191.192.224.1<br>// //<br>191.192.255.254 | 191.192.255.255 |

Tablo 1.23: C sınıfı bir IP adresinin 8 adet alt ağa bölünmesi

**Problem:**A sınıfı bir IP adresi 16 adet alt ağa bölünmek istenmektedir. Her bir alt ağa en fazla kaç cihaz bağlanabilecek ve toplamda ağa en fazla kaç cihaz bağlanabilecektir. Bu duruma ait yapılandırma hesaplamalarını yapınız.

**Çözüm:** Alt ağlar  $2^n$  formülüne göre bölünebilmektedir. Bu durumda  $2^{n}=16$ 'dan n=4 çıkacaktır. Yani 16 adet alt ağa bölebilmek için 4 bit ödünç alınacaktır. Bu durumda A sınıfı bir IP adresi için yeni alt ağ maskesi 255.240.0.0 olacaktır.

| Alt<br>Ağlar | Ağ Adresi      | Alt Ağ<br>Maskesi | Cihazlara Dağıtılacak IP<br>Adresleri | Yayın Adresi   |
|--------------|----------------|-------------------|---------------------------------------|----------------|
| 0. Ağ        | 10.0.0.0 /12   | 255.240.0.0       | 10.0.0.1 - 10.15.255.254              | 10.15.255.255  |
| 1. Ağ        | 10.16.0.0 /12  | 255.240.0.0       | 10.16.0.1 - 10.31.255.254             | 10.31.255.255  |
| 2. Ağ        | 10.32.0.0 /12  | 255.240.0.0       | 10.32.0.1 - 10.47.255.254             | 10.47.255.255  |
| 3. Ağ        | 10.48.0.0 /12  | 255.240.0.0       | 10.48.0.1 - 10.63.255.254             | 10.63.255.255  |
| 4. Ağ        | 10.64.0.0 /12  | 255.240.0.0       | 10.64.0.1 - 10.79.255.254             | 10.79.255.255  |
| 5. Ağ        | 10.80.0.0 /12  | 255.240.0.0       | 10.80.0.1 - 10.95.255.254             | 10.95.255.255  |
| 6. Ağ        | 10.96.0.0 /12  | 255.240.0.0       | 10.96.0.1 - 10.111.255.254            | 10.111.255.255 |
| 7. Ağ        | 10.112.0.0 /12 | 255.240.0.0       | 10.112.0.1 - 10.127.255.254           | 10.127.255.255 |
| 8. Ağ        | 10.128.0.0 /12 | 255.240.0.0       | 10.128.0.1 - 10.143.255.254           | 10.143.255.255 |
| 9. Ağ        | 10.144.0.0 /12 | 255.240.0.0       | 10.144.0.1 - 10.159.255.254           | 10.159.255.255 |
| 10. Ağ       | 10.160.0.0 /12 | 255.240.0.0       | 10.160.0.1 - 10.175.255.254           | 10.175.255.255 |
| 11. Ağ       | 10.176.0.0 /12 | 255.240.0.0       | 10.176.0.1 - 10.191.255.254           | 10.191.255.255 |
| 12. Ağ       | 10.192.0.0 /12 | 255.240.0.0       | 10.192.0.1 - 10.207.255.254           | 10.207.255.255 |
| 13. Ağ       | 10.208.0.0 /12 | 255.240.0.0       | 10.208.0.1 - 10.223.255.254           | 10.223.255.255 |
| 14. Ağ       | 10.224.0.0 /12 | 255.240.0.0       | 10.224.0.1 - 10.239.255.254           | 10.239.255.255 |
| 15. Ağ       | 10.240.0.0 /12 | 255.240.0.0       | 10.240.0.1 - 10.255.255.254           | 10.255.255.255 |

#### Tablo 1.24: A sınıfı bir IP adresinin 16 adet alt ağa bölünmesi

Alt ağa bağlanabilecek cihaz sayısı  $2^{-m}-2$  formülü ile hesaplanmaktadır. 4 bit alt ağlara bölme işlemi için ödünç alındığına göre cihazlara verilecek IP adresleri için 20 bit kalmıştır. Bu durumda  $2^{-4}-2=1.048.574$  çıkacaktır.

Her bir alt ağa 14 cihaz ve toplamda 16x1.048.574 = 16.777.184 cihaz bu ağa dahil edilebilecektir.

Problem: 199.200.201.202/28 IP adresi için;

- Alt ağ maskesi (Subnet Mask) nedir?
- ➢ Ağ Adresi nedir?
- Her bir alt ağa kaç bilgisayar bağlanır?
- Broadcast (Yayın) Adresi nedir?
- > Toplamda ağa kaç bilgisayar bağlanır?

**Çözüm**: Bu adres C sınıfı bir IP adresidir ve alt ağlara bölünmüştür. IP adresinin C sınıfı olduğunu ilk oktetinden anlıyoruz. Alt ağa bölündüğünü ise normalde /24 olması gereken önekin /28 olmasından anlıyoruz.

- Alt ağ maskesini hesaplamak için adresi ikilik sayı sisteminde yazıyoruz ve onluk sayı sistemindeki karşılığını buluyoruz. /28 olduğuna göre 28 adet "1" biti bulunmaktadır.
  11111111111111111111111110000 = 255.255.255.240
- Verilen IP adresi ile alt ağ maskesini mantıksal VE işlemine tabi tutarız. Çıkan sonucu onluk sayı sistemine çevireceğiz.

11000111.11001000.11001001.11001010 <u>111111111111111111111111110000</u> 110001111.11001000.11001001.11000000 (binary) 199 . 200 . 201 . 192 (desimal)

Alt ağa bölme işlemi için alt ağ maskesinden 4 bit ödünç alındığına göre cihazlarda kullanmak üzere 4 bit kalmıştır.

Bu durumda her bir alt ağa

 $2^{4}-2=16-2=14$  adet cihaz bağlanabilecektir.

Yayın adresini bulabilmek için IP numarasında Host (PC) adresi bitlerini "1" yapacağız bu şekilde alt ağdaki en son sayıya yani yayın adresine ulaşmış olacağız.

11000111.11001000.11001001.11001111 = 199.200.201.207

Bir diğer yöntem ağ adresini o ağa bağlanabilecek en fazla cihaz adresi sayısı ile toplamaktır.

199.200.201.192

+14

199.200.201.206  $\rightarrow$  Bu ağda cihazlara verilebilecek son sayı bu olduğuna göre bundan sonraki adres yayın adresi olacaktır.

199.200.201.207

➢ Bu adres 2<sup>^4</sup>=16 alt ağa bölünmüştür ve her bir alt ağa en fazla 14 cihaz bağlanabildiğine göre toplamda 14x16=224 adet cihaz bağlanabilecektir.

### UYGULAMA FAALİYETİ

| İşlem Basamakları                                  | Öneriler                                                |  |  |
|----------------------------------------------------|---------------------------------------------------------|--|--|
|                                                    | <ul> <li>IP adresinin sınıfını belirleyiniz.</li> </ul> |  |  |
|                                                    | Varsayılan alt ağ maskesini hatirlayınız.               |  |  |
| N 100 100 100 101 /00 JD                           | > Şayet IP numarası herhangi bir alt aga bolunduyse,    |  |  |
| ► 128.129.130.131 /20 IP                           | > alt ag maskesinden kaç bit odunç alındığını           |  |  |
| adresi için                                        | bulunuz.                                                |  |  |
| Alt ag maskesi (Subnet                             | Y eni alt ag maskesini yazınız.                         |  |  |
| Mask) nedir?                                       | Alt ag maskesini ve IP adresini mantiksal VE            |  |  |
| Ag Adresi nedir? Dreadcast (Verun) Adresi          | işlemine taol tutarak ag adresini bulunuz.              |  |  |
| nedir?                                             | hesaplayınız.                                           |  |  |
| <ul> <li>Her bir alt ağa kac bilgisavar</li> </ul> | ➢ Her bir alt ağa kac bilgisavar bağlanabileceğini      |  |  |
| bağlanır?                                          | hesaplayınız.                                           |  |  |
| Toplamda ağa kaç bilgisayar                        | ▶ Bölünen alt ağ sayısı ile her bir alt ağa             |  |  |
| bağlanır?                                          | bağlanabilecek cihaz sayısını çarparak toplamda         |  |  |
| -                                                  | ağa kaç bilgisayar bağlandığını hesaplayınız.           |  |  |
|                                                    | Ağ adresinde bulunan cihaz bitlerini "1" yaparak        |  |  |
|                                                    | yayın (broadcast) adresini bulunuz.                     |  |  |
|                                                    | İnternet üzerinden hesaplama yapan IP                   |  |  |
|                                                    | hesaplayıcılardan birine IP adresi ve istenen bölme     |  |  |
|                                                    | değerini girerek alt ağlara bölme işlemini              |  |  |
|                                                    | gerçekleştiriniz.                                       |  |  |
|                                                    | Major network 100 200 130 128/16                        |  |  |
| > Asağıdaki IP adresini                            |                                                         |  |  |
| herhangi bir online                                | Name Size                                               |  |  |
| hesaplayıcı kullanarak alt                         | A  16382                                                |  |  |
| ağlara bölünüz.                                    | B 16382                                                 |  |  |
| 100 200 130 128 /16                                | Subnets C 16382                                         |  |  |
| 100.200.130.120/10                                 | D 16382                                                 |  |  |
|                                                    | Number of subnets: 4 Change                             |  |  |
|                                                    | Sort results by: size 💌                                 |  |  |
|                                                    | Submit                                                  |  |  |
|                                                    |                                                         |  |  |

### KONTROL LİSTESİ

Bu faaliyet kapsamında aşağıda listelenen davranışlardan kazandığınız beceriler için **Evet**, kazanamadığınız beceriler için **Hayır** kutucuğuna (X) işareti koyarak kendinizi değerlendiriniz.

| Değerlendirme Ölçütleri                                                  | Evet | Hayır |
|--------------------------------------------------------------------------|------|-------|
| 1. Alt ağlara bölmenin neden gerektiğini anladınız mı?                   |      |       |
| 2. Alt ağ maskesinin görevini anladınız mı?                              |      |       |
| 3. Alt ağlara bölmek için yapılan hesaplamaları anladınız mı?            |      |       |
| 4. Alt ağ maskesinde ödünç alınan bit'leri ve hesaplamasını anladınız    |      |       |
| mı?                                                                      |      |       |
| 5. Bölünen bir alt ağ içerisinde kullanılacak cihaz sayısını hesaplamayı |      |       |
| anladınız mı?                                                            |      |       |
| 6. IP adresi alt ağa bölündükten sonra toplamda ağa ne kadar cihaz       |      |       |
| bağlanabileceğini anladınız mı?                                          |      |       |
| 7. A, B ve C sınıfı alt ağlara bölme işlemini anladınız mı?              |      |       |
| 8. Bölünen bir alt ağda yayın adresini hesaplamayı anladınız mı?         |      |       |
| 9. Alt ağ oluşturma yazılımları ile alt ağa bölmeyi anladınız mı?        |      |       |

#### DEĞERLENDİRME

Değerlendirme sonunda "**Hayır**" şeklindeki cevaplarınızı bir daha gözden geçiriniz. Kendinizi yeterli görmüyorsanız öğrenme faaliyetini tekrar ediniz. Bütün cevaplarınız "**Evet**" ise "Ölçme ve Değerlendirme"ye geçiniz.

### ÖLÇME VE DEĞERLENDİRME

#### Aşağıdaki soruları dikkatlice okuyunuz ve doğru seçeneği işaretleyiniz.

1-5 numaralı sorular aşağıdaki IP'ye göre cevaplanacaktır.

100.101.102.103 /28 numaralı IP Adresi için;

- 1. Alt ağ maskesi (Subnet Mask) nedir?
  - A) 255.000.000.000
  - **B**) 255.000.000.240
  - C) 255.255.240.000
  - **D**) 255.255.255.240
- 2. Ağ numarası (Network Number) nedir?
  - A) 100.101.000.096
  - **B**) 100.101.096.000
  - C) 100.101.102.096
  - **D**) 100.101.000.000
- **3.** Yayın (Broadcast No) nedir?
  - A) 100.101.102.255
  - **B**) 100.101.102.111
  - **C**) 100.101.102.096
  - **D**) 100.101.255.255
- 4. Bağlı bulunduğu ağa en fazla kaç bilgisayar bağlanabilir?
  - **A**) 14
  - **B**) 254
  - **C**) 32766
  - **D**) 65534
- 5. Toplamda ağa en fazla kaç bilgisayar bağlanabilir?
  - **A**) 14
  - **B**) 4096
  - **C**) 57344
  - **D**) 65534

#### DEĞERLENDİRME

Cevaplarınızı cevap anahtarıyla karşılaştırınız. Yanlış cevap verdiğiniz ya da cevap verirken tereddüt ettiğiniz sorularla ilgili konuları faaliyete geri dönerek tekrarlayınız. Cevaplarınızın tümü doğru ise bir sonraki "Öğrenme Faaliyeti"'ne geçiniz.

## ÖĞRENME FAALİYETİ–2

### AMAÇ

Ağ test komutlarını kullanarak ağın çalışmasını ve varsa sorunlarını kontrol edebileceksiniz.

### ARAŞTIRMA

- Bir ağın çalıştığı nasıl test edilir?
- Ağ test işleminde kaç farklı komut kullanılır?
- Karşılaşılan sorunlar nasıl çözülür?

### 2. AĞ TESTİ

#### 2.1. Ağ Test Komutları ve Parametreleri

Bir ağın tasarımı ve çalışması sırasında çeşitli sorunlar ortaya çıkabilmektedir. Bu sorunları hızlı ve doğru bir şekilde çözmek, ağı en kısa sürede tekrar çalışır duruma getirmek çok önemlidir.

Ağda karşılaşılan durumları anlamak ve varsa sorunları çözmek için çeşitli komutlar bulunmaktadır. Bu komutlardan bazıları sadece durum bildirimi yapılırken bazıları ile sorunlar çözülebilmektedir.

Bir sorunu anlamak onu çözmenin ilk aşamasıdır. Bu sebeple öncelikli amacımız varsa sorunu ya da hatayı tespit etmektir.

Kullanılan test komutlarının tamamı komut satırında (command prompt) çalışabilmektedir. Bu komutların kullanımını kolaylaştırmak amacı ile çeşitli görsel arayüzler mevcuttur. Ancak komutların kendisini bilmek hem özelliklerini daha detaylı olarak kullanmayı sağlar hem de görsel olmayan işletim sistemlerinde dahi komutları çalıştırabilme yeteneğine sahip oluruz.

Windows işletim sistemi üzerinden komut satırı ekranını açmak için "Başlat, Yazılımları ve dosyaları ara bölümüne", "command" ya da kısaca "cmd" komutu verilir. Ya da "Başlat, Tüm yazılımlar, Donatılar, Komut Satırı" kısa yolu çalıştırılır.

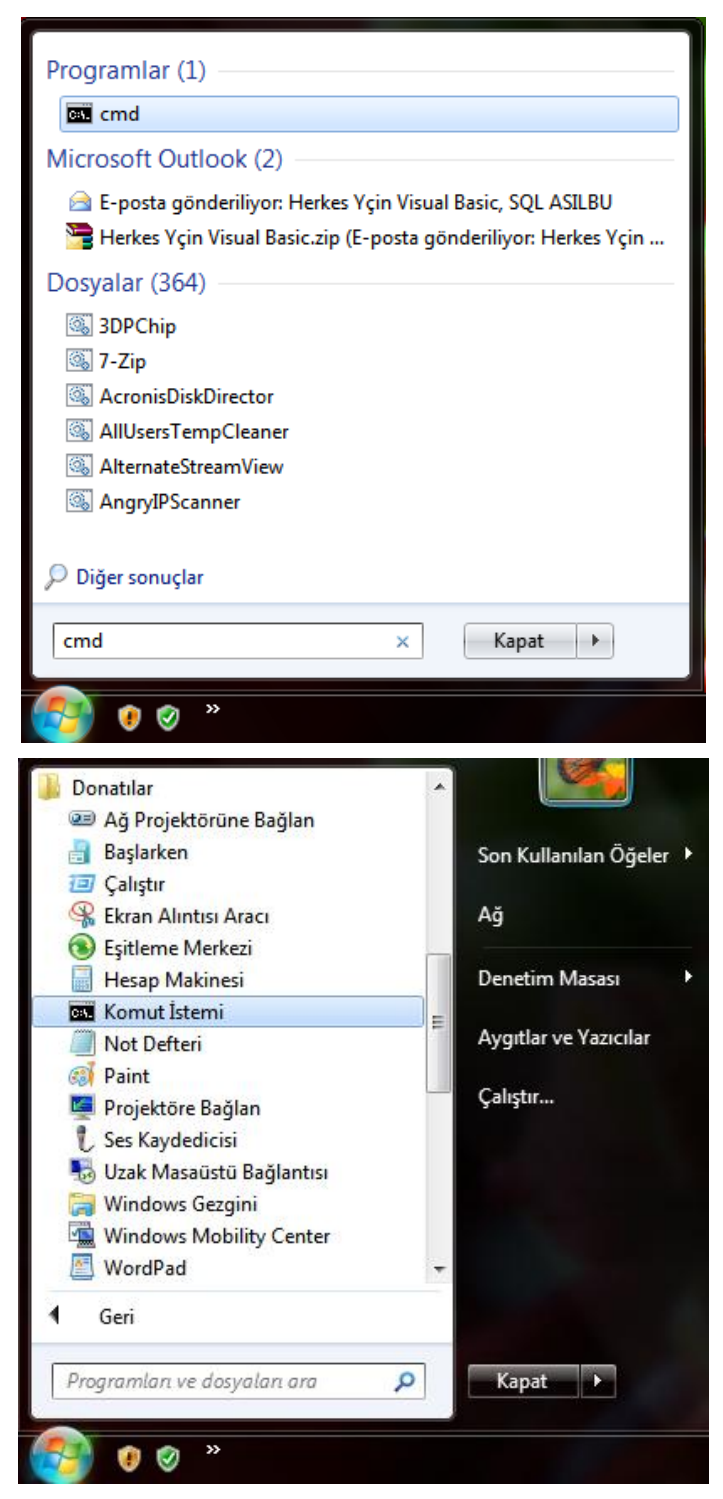

Resim 2.1: Komut satırı çalıştırma yöntemleri

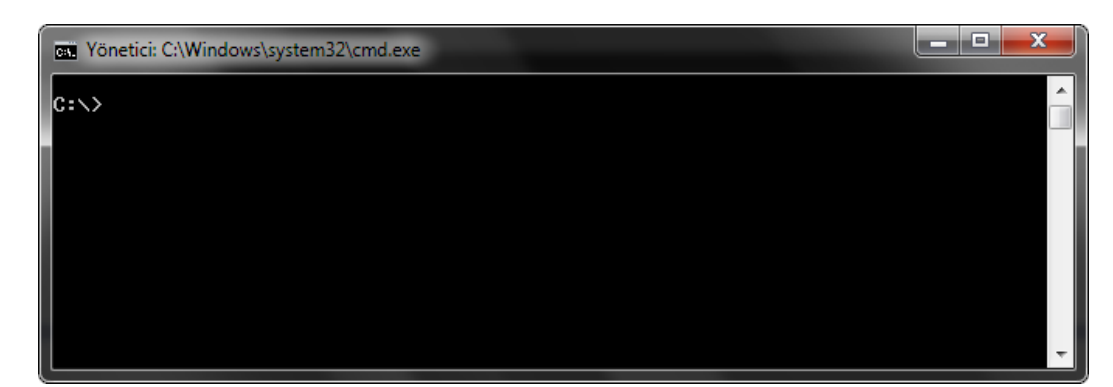

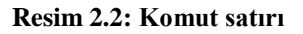

#### 2.1.1. IPconfig (IP Configuration – IP Konfigürasyonu) komutu

Bilgisayarda bulunan ağ yapılandırması ayarlarını görüntülemek ve değişiklik yapmak için kullanılır.

Bu komut ile ethernet kartlarının her biri için:

- ➢ IP adresi
- Alt ağ maskesi
- Kiralama süresi
- Ağ geçidiDHCP (Detection of the second second se
- > DHCP (Domain Host Control Protocol)sunucusu
- DNS (Domain Name System) sunucusu
- MAC (Media Access Control) adresi

gibi birçok detay bilgiye erişilebilir.

x Yönetici: C:\Windows\system32\cmd.exe - cmd C:\>ipconfig Windows IP Yapılandırması Ethernet bağdaştırıcı Yerel Ağ Bağlantısı: . : Medya Bağlantısı kesildi Medya Durumu Bağlantıya özgü DNS Soneki . . . Kablosuz LAN bağdaştırıcısı Kablosuz Ağ Bağlantısı: Bağlantıya özgü DNS Soneki . . . : Bağlantı Yerel IPv6 Adresi . . . . : fe80::8989 IPv4 Adresi. . . . . . . . : 192.168.0.10 Alt Ağ Maskesi. . . . . . . . . : 255.255.255.0 Varsayılan Ağ Geçidi. . . . . . : 192.168.0.1 fe80::8989:c1de:5fce:60f1%10 Tunnel bağdaştırıcı isatap.{A9402E4D-26AB-4A30-A7FA-7E9A2F6F3BE6}: Medya Durumu . . . . . . . . . Medya Bağlantısı kesildi Bağlantıya özgü DNS Soneki . . . : Tunnel bağdaştırıcı 6TO4 Adapter: Medya Durumu . . . . . . . . . Medya Bağlantısı kesildi Bağlantıya özgü DNS Soneki . . . : Tunnel bağdaştırıcı Teredo Tunneling Pseudo-Interface: Medya Durumu . . . . . . . . . Medya Bağlantısı kesildi Bağlantıya özgü DNS Soneki . . . : Tunnel bağdaştırıcı Reusable Microsoft 6To4 Adapter: Bağlantıya özgü DNS Soneki . . . : Medya Bağlantısı kesildi Tunnel bağdaştırıcı Yerel Ağ Bağlantısı\* 9: . . . : Medya Bağlantısı kesildi . . : Medya Durumu Bağlantıya özgü DNS Soneki . C:∖>

Resim 2.3: IPconfig komutu kullanımı

Komut satırına direkt olarak ipconfig komutu yazılarak kullanılabilir. Herhangi bir parametre yazılmadan kullanıldığında TCP/IP'ye bağlı her bağdaştırıcı için yalnızca IP adresi, alt ağ maskesi ve varsayılan ağ geçidini görüntüler.

Komut kullanımında "\*" ve "?" gibi joker karakterlerin kullanımına izin verilir. Örneğin ipconfig /renewKa\* komutu, adı "Ka" ile başlayan tüm bağdaştırıcıların adresini yeniler.

| Vönetici: C:\Windows\system: | 32\cmd.exe                                                                                                    | ×        |
|------------------------------|----------------------------------------------------------------------------------------------------|----------|
| C:\>ipconfig /?              |                                                                                                    | <b>^</b> |
| KULLANTM:                    |                                                                                                    | =        |
| ipconfig [/allcomp           | artments] [/? ¦ /all ¦                                                                                                    |          |
|                              | /renew [bağdaştrc] ¦ /release [bağdaştrc] ¦<br>/renew6 [bağdaştrc] ¦ /release6 [bağdaştrc] ¦<br>/flushdns ¦ /displaydns ¦ /registerdns ¦<br>/showclassid bağdaştrc ¦ |          |
|                              | /setclassid bağdaştrc [sınıfkimliği] ]<br>/setclassid bağdaştrc [sınıfkimliği] ¦<br>/showclassid6 bağdaştrc ¦                                                        |          |
|                              | /setclassidb bagdaştrc lsinifkimligi] J                                                                                                    |          |
| burada                       |                                                                                                    |          |
| bağdaştrc                    | Bağlantı adı                                                                                                    |          |
|                              | (* ve ? joker karakterlerine izin verilir,<br>örneğe bakın)                                                                                                    |          |
| Secenekler:                  |                                                                                                    |          |
| 1?                           | Bu yardım iletisini görüntüler                                                                                                    |          |
| /all                         | Tam yapılandırma bilgisini görüntüler.                                                                                                    |          |
| /release                     | Belirtilen bağdaştırıcı için IPv4 adresini bırakır.                                                                                                    |          |
| /release6                    | Belirtilen bağdaştırıcı için IPv6 adresini bırakır.                                                                                                    |          |
| /renew_                      | Belirtilen bağdaştırıcı için IPv4 adresini yeniler.                                                                                                    | _        |
| /renewb                      | Belirtilen bagdaştırıcı için IPvb adresini yeniler.                                                                                                    |          |
| /f lushans                   | UNS Cozumieyici onbellegini temizler.                                                                                                    |          |
| /registerans                 | lum DHCP Kiralarini yeniler ve DMS adlarini yeniden                                                                                                    |          |
|                              | NAYUEttirir.<br>DNS Cözümleyici Önhelleğinin icewiğini göwüntüley                                                                                                    |          |
| /showclassid                 | Bağdastırıcı icin izin yerilen tüm dhen sınıf                                                                                                    |          |
| / 5110 WC 1033 10            | kimliklerini görüntüler.                                                                                                    |          |
| /setclassid                  | Dhen sınıf kimliğini değistirir.                                                                                                    |          |
| /showclassid6                | Bağdastırıcı icin izin verilen tüm IPv6 DHCP sınıf                                                                                                    |          |
|                              | kimliklerini görüntüler.                                                                                                    |          |
| /setclassid6                 | IPv6 DHCP sınıf kimliğini değiştirir.                                                                                                    | -        |

#### Resim 2.4: Ipconfig komutu parametreleri

| Parametre     | Anlamı                                                                      |  |  |
|---------------|-----------------------------------------------------------------------------|--|--|
| /all          | Tam yapılandırma bilgisini görüntüler                                       |  |  |
| /release      | Belirtilen bağdaştırıcı için IPv4 adresini serbest bırakır.                 |  |  |
| /release6     | Belirtilen bağdaştırıcı için IPv6 adresini serbest bırakır.                 |  |  |
| /renew        | Belirtilen bağdaştırıcı için IPv4 adresini yeniler.                         |  |  |
| /renew6       | Belirtilen bağdaştırıcı için IPv6 adresini yeniler.                         |  |  |
| /flushdns     | DNS çözümleyici önbelleğini temizler.                                       |  |  |
| /registerdns  | Tüm DHCP kiralarını yeniler ve DNS adlarını yeniden kaydettirir.            |  |  |
| /displaydns   | DNS çözümleyici önbelleğinin içeriğini görüntüler.                          |  |  |
| /showclassid  | Bağdaştırıcı için izin verilen tüm IPv4 DHCP sınıf kimliklerini görüntüler. |  |  |
| /setclassid   | IPv4 DHCP sınıf kimliğini değiştirir.                                       |  |  |
| /showclassid6 | Bağdaştırıcı için izin verilen tüm IPv6 DHCP sınıf kimliklerini görüntüler. |  |  |
| /setclassid6  | IPv6 DHCP sınıf kimliğini değiştirir                                        |  |  |

#### Tablo 2.11: Pconfig komutu parametreleri

**NOT:** Bir komuta ait kullanım biçimi ve varsa diğer özelliklerini öğrenebilmek için /? komutu kullanılır. Bu durumda komut hakkında detaylı bilgi sayfası açılacaktır.

Örnek 1: Ipconfig /all komutu ile bilgisayarımızda bulunan tüm ağ yapılandırması ayarları detaylı olarak gösterilmektedir.

\_ D X Yönetici: C:\Windows\system32\cmd.exe - cmd C:\>ipconfig /all Windows IP Yapılandırması Ana Bilgisayar Adı Birincil DNS Soneki . . . . . . Düğüm Türü . . . . . . . . . . . IP Yönlendirme Etkin . . . . . . WINS Proxy Etkin . . . . . . . . . . . . . . . : Vecihi Karma : Hayır : Hayır Ethernet bağdaştırıcı Yerel Ağ Bağlantısı: Medya Durumu Bağlantıya özgü DNS Soneki . . . Açıklama Fiziksel Adres. . . . . . . . . . . . . : Medya Bağlantısı kesildi Realtek PCIe FE Family Controller 00-1B-38-40-94-D4 Evet : Evet Kablosuz LAN bağdaştırıcısı Kablosuz Ağ Bağlantısı: Bağlantıya özgü DNS Soneki . . . : Açıklama . . . . . . . . . : Intel(R) Wireless WiFi Link 4965AGN Fiziksel Adres. . . . . . . : 00-13-E8-6C-14-15 Dhep Etkin. . . . . . . : Evet Otomatik Yapılandırma Etkin. . : Evet Bağlantı Yerel IPv6 Adresi . . . : fe80::8989:c1de:5fce:60f1%10(Tercih Ed Bağlantıya özgü DNS Soneki . Tunnel bağdaştırıcı isatap.{A9402E4D-26AB-4A30-A7FA-7E9A2F6F3BE6}: Medya Durumu : Medya Bağlantısı kesildi Microsoft ISATAP Bağdaştırıcısı 00-00-00-00-00-00-00-E0 Hayır Evet Tunnel bağdaştırıcı 6TO4 Adapter: Medya Durumu : Medya Bağlantısı kesildi Bağlantıya özgü DNS Soneki . s. . . . . . . . . . . . Microsoft 6to4 Bağdaştırıcısı 00-00-00-00-00-00-00-E0 Hayır Evet

Resim 2.5: Ipconfig komutu örneği

<u>Örnek 2:</u>Ipconfig /release komutu ile bilgisayarımızda bulunan tüm ağ bağdaştırıcılarının adresleri serbest bırakılır. Yani renew komutu kullanılmadan ya da bağdaştırıcı yeniden başlatılmadan herhangi bir IP adresi almaz. Bu komuttan sonra renew komutu ile ortamda bulunan DHCP sunucusundan yeni bir IP kiralanır.

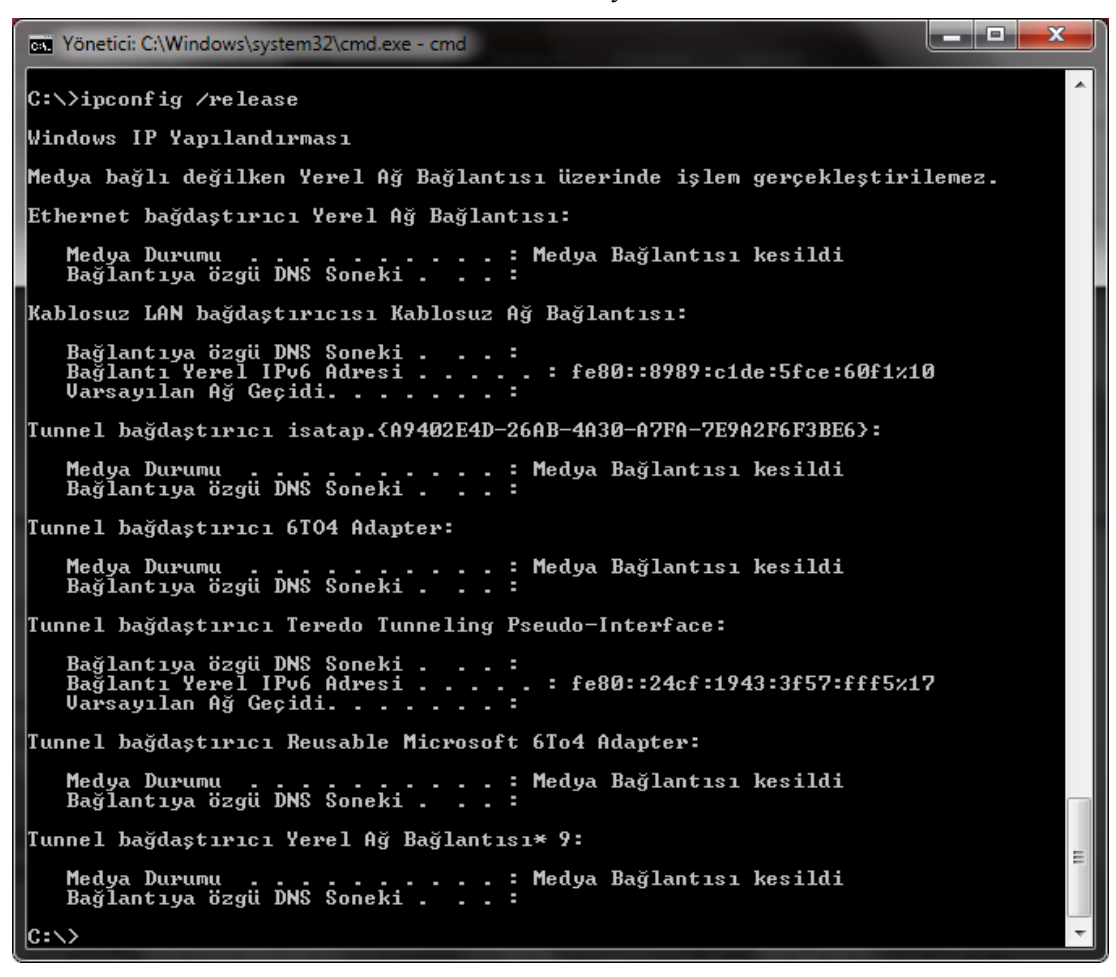

Resim 2.6: Ipconfig komutu örneği
<u>Örnek3:</u>Ipconfig /renew Kablosuz\* komutu ile bilgisayarımızda bulunan tüm kablosuz yerel ağ bağdaştırıcılarının adresi yenilenecektir.

х Yönetici: C:\Windows\system32\cmd.exe - cmd C:\>ipconfig /renew Kablosuz\* Windows IP Yapılandırması Ethernet bağdaştırıcı Yerel Ağ Bağlantısı: Medya Durumu : Medya Bağlantısı kesildi Bağlantıya özgü DNS Soneki . Kablosuz LAN bağdaştırıcısı Kablosuz Ağ Bağlantısı: Bağlantıya özgü DNS Soneki . . . : Bağlantı Yerel IPv6 Adresi . . . . : fe80::8989:c1de:5fce:60f1%10 IPv4 Adresi. . . . . . . . : 192.168.0.10 Alt Ağ Maskesi. . . . . . . . : 255.255.255.0 Varsayılan Ağ Geçidi. . . . . . : 192.168.0.1 Tunnel bağdaştırıcı isatap.{A9402E4D-26AB-4A30-A7FA-7E9A2F6F3<u>BE</u>6}: Medya Durumu . . . . . . . . : Medya Bağlantısı kesildi Bağlantıya özgü DNS Soneki . . . : Tunnel bağdaştırıcı 6TO4 Adapter: Heaya Durumu . . . . . . . . . Medya Bağlantısı kesildi Bağlantıya özgü DNS Soneki . . . : Tunnel bağdaştırıcı Teredo Tunneling Pseudo-Interface: . : Medya Bağlantısı kesildi Medya Durumu Bağlantıya özgü DNS Soneki . . Tunnel bağdaştırıcı Reusable Microsoft 6To4 Adapter: Heaya Durumu . . . . . . . . . Medya Bağlantısı kesildi Bağlantıya özgü DNS Soneki . . . : Tunnel bağdaştırıcı Yerel Ağ Bağlantısı\* 9: Medya Durumu . . . . . . . . : Medya Bağlantısı kesildi Bağlantıya özgü DNS Soneki . . . : C:\>\_

#### Resim 2.7: Ipconfig komutu örneği

#### 2.1.2. Ping (Packet Internet Groper – İnternet Paketi Araştırıcısı) Komutu

Kullanımı çok basit olsa da alınan cevaplar sayesinde iki cihazın birbirleri ile haberleşip haberleşemediği kısa sürede anlaşılabilir.

Ping komutu ile bir cihaz diğer bir cihaza 32 baytlık ICMP (Internet Control Message Protocol - İnternet Denetim İletisi Protokolü) komutlarından yankı (echo) komutu yollar ve karşı taraftan yankı karşılığını (echoreplay) bekler.

Bu komut ile ağ üzerinde bulunan cihaza erişim olup olmadığı, cihazın kullanımda açık olup olmadığı kontrol edilebildiği gibi iletişim süresi hakkında da bilgi alınabilir.

| Com Yönetici: C:\Windows\system32\cmd.exe                                                                                                    | _ <b>_ x</b> |
|----------------------------------------------------------------------------------------------------|--------------|
| C:\>ping 127.0.0.1                                                                                                    |              |
| 127.0.0.1 yoklanıyor 32 bayt veri ile:<br>127.0.0.1 cevabı: bayt=32 süre<1ms TTL=128<br>127.0.0.1 cevabı: bayt=32 süre<1ms TTL=128<br>127.0.0.1 cevabı: bayt=32 süre<1ms TTL=128<br>127.0.0.1 cevabı: bayt=32 süre<1ms TTL=128<br>127.0.0.1 için Ping iscalistiği: |              |
| Faket: Glaen - 4, Gelen - 4, Kaybolan - 0 (20 Kayip),<br>Mili saniye türünden yaklaşık tur süreleri:<br>En Az = Oms, En Çok = Oms, Ortalama = Oms                                                                                                    |              |
| C:\>                                                                                                    | -            |

Resim 2.8: Ping komutu kullanımı

Ping komutu kullanımı yukarıdaki resimde gösterilmiştir. Komut yazıldıktan sonra bir boşluk bırakılarak bilgi alınmak istenen cihazın IP numarası ya da domain adresi yazılır. Komut ile varsayılan olarak 4 adet 32 baytlık veri hedef adrese gönderilir ve geri dönüş süresi görüntülenir. Örnekte bilgisayarın geri dönüş adresi (loopback) pinglenmiştir. Yankı komutları bilgisayarın kendi içerisinde yol aldığı için geçen süre 0 ms olmaktadır.

TTL olarak yazan değer ise yaşam süresidir (Time to Live). Yaşam süresi bir paketin ağ içerisinde gezebileceği zamanı belirtir. Bu değer her bir yönlendiriciden geçtiğinde bir azaltılır ve varsayılan değeri 128'dir. Şayet paket 128 dolaşımdan sonra hâlâ hedefe ulaşamadıysa sistemden çıkartılarak trafik oluşturması engellenir.

Dikkat edilmesi gerekilen bir diğer konu da bazı serverların (ana makinelerin) ping komutlarına güvenlik sebebi ile kapalı oluşudur. Bu durumda gönderilen yankı mesajları geri gelemeyecek ve "İstek zaman aşımına uğradı" hata mesajı görüntülenecektir.

```
Vönetici: C:\Windows\system32\cmd.exe
C:\>ping www.meb.gov.tr
www.meb.gov.tr [212.174.189.120] yoklanıyor32 bayt veri ile:
istek zaman aşımına uğradı.
istek zaman aşımına uğradı.
istek zaman aşımına uğradı.
istek zaman aşımına uğradı.
212.174.189.120 için Ping istatistiği:
Paket: Giden = 4, Gelen = 0, Kaybolan = 4 (%100 kayıp),
C:\>
```

Resim 2.9: Ping komutu kullanımı

```
X
Yönetici: C:\Windows\system32\cmd.exe
C:∖>ping /?
Kullanım: ping [-t] [-a] [-n sayı] [-l boyut] [-f] [-i TTL] [-v TOS]
[-r sayı] [-s sayı] [[-j ana-blg-listesi] ¦ [-k ana-blg-listesi]]
[-w zamanaşımı] [-R] [-S kynadr] [-4] [-6] hedef_adı
Seçenekler:
          -t
                                     Belirtilen ana bilgisayar durana kadar ping komutunu kullanır
                                      İstatistikleri görmek ve devam etmek için Control-Break yazın
                                     Durdurmak için Control-C yazın.
Adresleri ana bilgisayar adlarına çözümler.
Gönderilecek yankı istekleri sayısı.
Arabellek boyutunu gönderir.
Pakette Parçalara Ayırma bayrağını ayarlar (yalnızca IPv4).
Yaşam Süresi.
Hizmet Türü (Yalnızca IPv4. Bu ayar kullanım dışı bırakılmışt
             sayı
             boyut
             TTL
TOS
        -i
                                     ve IP Üstbilgisi'ndeki hizmet alanı türü üzerinde bir etkisi
yoktur.

-r sayı Atlan

-s sayı Atlan

-j ana-blg-listesi

lnızca IPv4).

-k ana-blg-listesi

zca IPv4).

Her
                                   Atlama sayısı için kayıt yolu (yalnızca IPv4).
Atlama sayısı için zaman damgası (yalnızca IPv4).
tesi Ana bilgisayar-listesi boyunca belirsiz kaynak yolu (ya
                                                 Ana bilgisayar-listesi boyunca kesin kaynak yolu (yalnı
       -w zamanaşımı
-R
                                     Her yanıt için milisaniye cinsinden beklenecek süre.
Yolu tersten de sınamak için yönlendirme başlığını kullanır
  alnızca IPv6).
—Ş kynadr
                                     Kullanılan kaynak adresi.
IPv4 kullanarak zorla.
IPv6 kullanarak zorla.
          4
          6
C:\>
```

Resim 2.10: Ping komutu parametreleri

Resim 2.10'da ping komutu ile birlikte kullanılan parametreler listelenmiştir. Bu parametreleri ile ping komutunu daha esnek olarak kullanabiliriz.

| Parametre | Anlamı                                                                     |  |  |  |
|-----------|----------------------------------------------------------------------------|--|--|--|
|           | Hedef adrese gönderilen paketler biz sonlandırıncaya kadar devam eder.     |  |  |  |
|           | (Varsayılan olarak 4 adet 32 byte'lık veri gönderiliyordu.)                |  |  |  |
| -t        | • Komutu sonlandırmak için Ctrl+Ctuş kombinasyonu kullanılır.              |  |  |  |
|           | • Komut çalışırken o ana kadar gönderilen paket istatistiklerini görmek    |  |  |  |
|           | için Ctri+Break tuş kombinasyonu kullanılır.                               |  |  |  |
| -a        | Hedef bilgisayarın IP adresinden ana bilgisayar adını çözümler.            |  |  |  |
| -n sayı   | Hedef adrese gönderilecek paketlerin sayısı belirtilir.                    |  |  |  |
| l b ormit | Hedef adrese gönderilecek paketlerin boyutu belirtilir.                    |  |  |  |
| -i boyut  | • 0 ile 65500 arasında değişebilir.                                        |  |  |  |
| e         | Gönderilen paketlerin bölünmeden tek bir paket olarak iletilmesini sağlar. |  |  |  |
| -I        | • Yalnızca IPv4'tekullanılabilir                                           |  |  |  |
| : നന      | Gönderilen paketin yaşam süresini ayarlar.                                 |  |  |  |
| -1 1 1 L  | • 1 ile 255 arasında değişebilir.                                          |  |  |  |
| -v TOS    | Gönderilen yankı isteği iletilerinin IP üstbilgisindeki Hizmet Türü (TOS)  |  |  |  |
|           | alanı değerini belirtir. Varsayılan değer 0'dır.                           |  |  |  |

|                                 | • TOS, 0 ile 255 arasında değişebilir.                                                                                                    |
|---------------------------------|----------------------------------------------------------------------------------------------------|
|                                 | Yalnızca IPv4'tekullanılabilir.                                                                                                    |
| -r Sayı                         | <ul> <li>IP üstbilgisindeki Kayıt Yolu seçeneğinin, yankı iletisi ve karşılık gelen<br/>yankı yanıtı iletisi tarafından alınan yolu kaydetmek için kullanılacağını<br/>belirtir. Yoldaki her atlama, Kayıt Yolu seçeneğindeki bir girişi kullanır.<br/>Olanaklıysa, kaynak ve hedef arasındaki atlama sayısına eşit veya bu<br/>sayıdan büyük bir sayı belirtilmelidir.</li> <li>1 ile 9 arasında değişebilir.</li> <li>Yalnızca IPv4'tekullanılabilir.</li> </ul> |
| -s Sayı                         | <ul> <li>IP üstbilgisindeki Internet Zaman Damgası seçeneğinin, her atlama için yankı iletisi ve karşılık gelen yankı yanıtı iletisinin geliş zamanını kaydetmek için kullanılacağını belirtir.</li> <li>1 ile 4 arasında değişebilir.</li> <li>Bağlantı yerel adresleri için bu gereklidir.</li> <li>Yalnızca IPv4'tekullanılabilir.</li> </ul>                                                                                                    |
| -j Ana<br>Bilgisayar<br>Listesi | <ul> <li>Yankı iletilerinin, Ana Makine Listesi'nde belirtilen, ara hedef ayarlarını içeren IP üstbilgisinde Serbest Kaynak Yönü (Loose Source Route) seçeneğini kullanacağını belirtir. Serbest kaynak yönlendirmesi ile art arda gelen ara hedefler bir veya birden çok yönlendirici ile ayrılabilir. Ana makine listesindeki en fazla adres veya ad sayısı 9'dur.</li> <li>Yalnızca IPv4'te kullanılabilir.</li> </ul>                                          |
| -k Ana<br>Bilgisayar<br>Listesi | <ul> <li>Yankı iletilerinin, Ana Makine Listesi'nde belirtilen, ara hedef ayarlarını içeren IP üst bilgisinde Kesin Kaynak Yönü (Strict Source Route) seçeneğini kullanacağını belirtir. Kesin kaynak yönlendirmesi ile bir sonraki ara hedef direkt olarak ulaşmak zorundadır. Ana makine listesindeki en fazla adres veya ad sayısı 9'dur.</li> <li>Yalnızca IPv4'te kullanılabilir.</li> </ul>                                                                  |
| -w<br>Zamanaşımı                | Alınacak bir yankı iletisine karşılık gelen yankı yanıtı için beklenecek<br>süreyi milisaniye olarak belirtir. Yankı yanıtı belirtilen süre içinde<br>alınmazsa, "İstek zaman aşımına uğradı" ifadesini taşıyan bir hata iletisi<br>görüntülenir. Varsayılan zaman aşımı değeri 4000'dir (4 saniye).                                                                                                    |
| -R                              | <ul><li>Yolu tersten sınamak için kullanılır.</li><li>Yalnızca IPv6'te kullanılabilir</li></ul>                                                                                                    |
| -S Kaynak                       | Yankı iletilerinde kullanılacak kaynak adresini belirtir.                                                                                                    |
| Adresi                          | Yalnızca IPv6'te kullanılabilir.                                                                                                    |
| -4                              | Ping yapmak için IPv4 kullanılacağını belirtir.                                                                                                    |
| -6                              | Ping yapmak için IPv6 kullanılacağını belirtir.                                                                                                    |

Tablo 2.2: Ping komutu parametreleri

<u>Örnek 1:</u> Ping–t "site adresi" komutu ile site adresi Ctrl+C tuş kombinasyonuna kadar pinglenmeye devam etmiştir. Bu esnada hedef adrese 10 adet yankı isteği gönderilmiş ve bunların tamamı geri dönmüştür. Paketler ortalama 69 ms'de işlemi tamamlamıştır. TTL süresine baktığımızda paketlerin sistem dışına çıkarılması için 45 hakkı kaldığını görmekteyiz.

| Time Yönetici: C:\Windows\system32\cmd.exe                                                                                                    | _ <b>D</b> _ X |
|----------------------------------------------------------------------------------------------------|----------------|
| C:\>ping -t www.google.com.tr                                                                                                    | A              |
| www-cctld.l.google.com [173.194.69.94] yoklanıyor32 bayt veri ile:<br>173.194.69.94 cevabı: bayt=32 süre=69ms TTL=45                               |                |
| 173.194.69.94 cevab1: bayt=32 süre=69ms TTL=45<br>173.194.69.94 cevab1: bayt=32 süre=72ms TTL=45                                                   |                |
| 173.174.69.94 cevab1: bayt=32 sure=69ms TTL=45<br>173.194.69.94 cevab1: bayt=32 sure=69ms TTL=45<br>173.194.69.94 cevab1: bayt=32 sure=68ms TTL=45 |                |
| 173.194.69.94 cevab1: bayt=32 süre=70ms TTL=45<br>173.194.69.94 cevab1: bayt=32 süre=68ms TTL=45                                                   |                |
| 173.194.69.94 cevab1: bayt=32 sure=68ms IIL=45<br>173.194.69.94 cevab1: bayt=32 süre=69ms TTL=45                                                   |                |
| 173.194.69.94 için Ping istatistiği:<br>Paket: Giden = 10, Gelen = 10, Kaybolan = 0 (%0 kayıp),                                                    |                |
| Mili saniye turunden yaklaşık tur <del>sureleri:</del><br>En Az = 68ms, En Çok = 72ms, Ortalama = 69ms<br>Control-C                                |                |
| C:\>                                                                                                    |                |
|                                                                                                    |                |

Resim 2.11: Ping komutu örneği

<u>Örnek 2:</u>Ping –n5 "site adresi" komutu ile site adresine <u>5 adet</u>yankı isteği gönderilmiştir.

| Vonetici: C:\Windows\system32\cmd.exe                                                                                                    |   |
|----------------------------------------------------------------------------------------------------|---|
| C:\>ping -n 5 www.google.com.tr                                                                                                    |   |
| <pre>www-cctld.l.google.com [173.194.69.94] yoklanıyor32 bayt veri ile:<br/>173.194.69.94 cevabı: bayt=32 süre=71ms TTL=45<br/>173.194.69.94 cevabı: bayt=32 süre=71ms TTL=45<br/>173.194.69.94 cevabı: bayt=32 süre=73ms TTL=45<br/>173.194.69.94 cevabı: bayt=32 süre=68ms TTL=45<br/>173.194.69.94 cevabı: bayt=32 süre=68ms TTL=45<br/>173.194.69.94 için Ping istatistiği:<br/>Paket: Giden = 5, Gelen = 5, Kaybolan = 0 (%0 kayıp),<br/>Mili saniye türünden yaklaşık tur süreleri:</pre> |   |
| En Az = 68ms, En Çok = 73ms, Ortalama = 70ms<br>C:\>                                                                                                    | ~ |

Resim 2.12: Ping komutu örneği

Örnek 3:Ping –1128 "site adresi" komutu ile site adresine <u>boyutu 128 bayt</u> olan yankı isteği gönderilmiştir.

| Windows\system32\cmd.exe                                                                                                    | x |
|----------------------------------------------------------------------------------------------------|---|
| C:\>ping -1 128 www.google.com.tr                                                                                                    |   |
| www-cctld.l.google.com [173.194.69.94] yoklanıyor128 bayt veri ile:<br>173.194.69.94 cevabı: bayt=64 (gönderilen 128) süre=69ms TTL=45<br>173.194.69.94 cevabı: bayt=64 (gönderilen 128) süre=69ms TTL=45<br>173.194.69.94 cevabı: bayt=64 (gönderilen 128) süre=69ms TTL=45<br>173.194.69.94 cevabı: bayt=64 (gönderilen 128) süre=69ms TTL=45<br>173.194.69.94 cevabı: bayt=64 (gönderilen 128) süre=69ms TTL=45<br>173.194.69.94 icin Ping istatistiği: |   |
| Paket: Giden = 4, Gelen = 4, Kaybolan = 0 (%0 kayıp),<br>Mili saniye türünden yaklaşık tur süreleri:<br>En Az = 69ms, En Çok = 69ms, Ortalama = 69ms<br>C:\>_                                                                                                    | Ŧ |

Resim 2.13: Ping komutu örneği

<u>Örnek 4:</u>ping –1256 –n 8 "site adresi" komutu ile site adresine <u>boyutu 256 bayt olan 8</u> <u>adet</u> yankı isteği gönderilmiştir.

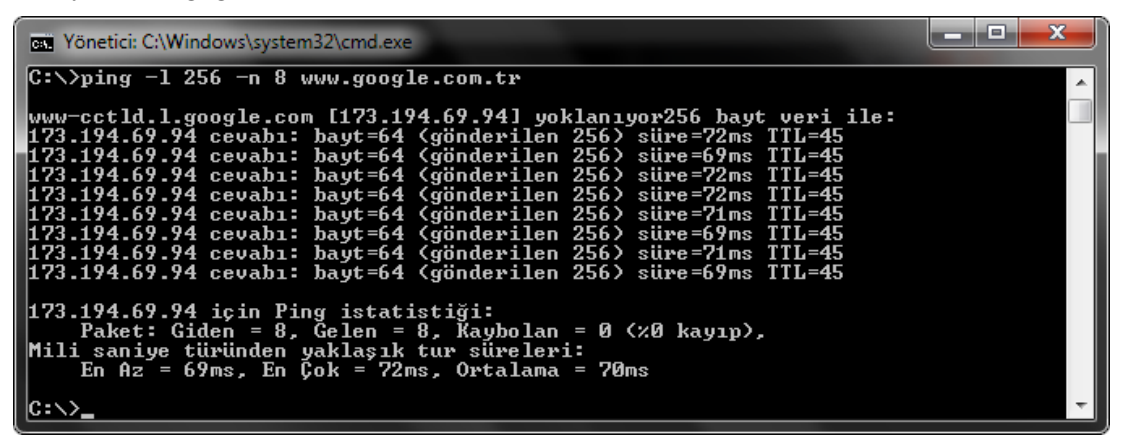

Resim 2.14: Ping komutu örneği

### 2.1.3. Tracert (TraceRoute – Yol İzi) Komutu

Kaynak cihazdan gönderilen paketlerin hedef cihaza giderken geçtiği yönlendiricilerin listesini verir. Paketin transferi sırasında oluşabilecek hataların hangi noktada meydana geldiğini anlamaya yarar.

Tracert bu işlemi yaparken TTL değerini ve ICMP mesajlarını kullanır. Başlangıçta TTL değerini 1 yapar ve yankı isteği gönderir. Bu şekilde kendine en yakın yönlendiriciyi bulur. Daha sonra TTL değerini bir artırır ve ikinci yönlendiriciye ulaşır. Varsayılan olarak en fazla 30 yönlendiricide bu işlemi gerçekleştirir. Şayet hedefe ulaşıldıysa hedef adrese giderken izlenen yolu tayin eder. Bazı ana makineler veya güvenlik duvarları tarafından yankı istekleri engellenir ve cevap gelmez. Bu durumu tracert "\*" işareti olarak bildirir ancak izin vermeyen yönlendiriciden diğerine geçildiğinde yoluna devam edebilir.

| Yönetici: C:\Windows\system32\cmd.e        | exe                                                                                      | ×  |
|--------------------------------------------|------------------------------------------------------------------------------------------|----|
| C:\>tracert                                |                                                                                          | Â. |
| Kullanım: tracert [-d] [-h e<br>[-w zamana | nfazla_sıçrama] [-j anabilgisayarlistesi]<br>şımı] [-R] [-S srcaddr] [-4] [-6] hedef_adı |    |
| Secenekler:                                |                                                                                          |    |
| -d                                         | Adresleri ana bilgisayara çözme.                                                         |    |
| -h enfazla_sıçrama                         | Hedef araması için en fazla sıçrama sayısı.                                              |    |
| —j anabilgisayarlistesi                    | -Ana bilgisayar listesinde zorunlu olmayan<br>kaynak yolu.                               |    |
| -w zamanaşımı                              | Her yanıt için zaman aşımı bekleme süresi<br>(milisaniye).                               |    |
| -R                                         | Tur yolunu izle (yalnızca IPv6).                                                         |    |
| -S srcaddr                                 | Kullanılan kaynak adres (yalnızca IPv6).                                                 |    |
| -4                                         | IPv4 kullanarak zorla.                                                                   |    |
| -6                                         | IPv6 kullanarak zorla.                                                                   |    |
| C:\>_                                      |                                                                                          | -  |

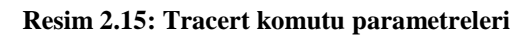

| Parametre                       | Anlamı                                                                                                    |  |  |
|---------------------------------|----------------------------------------------------------------------------------------------------|--|--|
| -d                              | Tracert'in ara yönlendiricilerin IP adreslerini adlarına dönüştürme girişimini engeller. Böylece tracert sonuçları daha hızlı bir şekilde görüntüleyebilir.                                                                                                    |  |  |
| -h En Fazla<br>Sıçrama          | <ul> <li>Hedef için seçilecek yoldaki en büyük atlama sayısını belirtir.</li> <li>Varsayılan değer 30 atlamadır.</li> <li>1 ile 255 arasında değişebilir.</li> </ul>                                                                                                    |  |  |
| -j Ana<br>Bilgisayar<br>Listesi | Yankı iletilerinin, Ana Bilgisayar Listesi'nde belirtilen ara hedefler<br>ayarlarını içeren IP başlığında Boştaki Kaynak Yönü seçeneğini<br>kullandığını belirtir. Boştaki kaynak yönlendirmesi ile art arda gelen<br>ara hedefler bir veya birden çok yönlendirici ile ayrılabilir. Ana<br>bilgisayar listesindeki en çok adres veya ad sayısı 9'dur.<br>• Yalnızca IPy4'te kullanılabilir |  |  |
| -w Zaman<br>Aşımı               | Alınacak bir yankı iletisine karşılık gelen yankı yanıtı için beklenecek<br>süreyi milisaniye olarak belirtir. Yanıt zaman aşımı süresi içinde<br>alınmazsa, yıldız (*) görüntülenir. Varsayılan zaman aşımı değeri<br>4000'dir (4 saniye).                                                                                                    |  |  |
| -R                              | Hedefi bir ara hedef gibi kullanarak ve ters yolu sınayarak, IPv6<br>Yönlendirme uzantısı üstbilgisinin yerel ana makineye bir yankı iletisi<br>göndermek için kullanılacağını belirtir.                                                                                                    |  |  |
| -S Kaynak                       | Yankı iletilerinde kullanılacak kaynak adresini belirtir.                                                                                                    |  |  |
| Adres                           | Yalnızca IPv6'te kullanılabilir.                                                                                                    |  |  |
| -4                              | Tracert komutu için IPv4 kullanılacağını belirtir.                                                                                                    |  |  |
| -6                              | Tracert komutu için IPv6 kullanılacağını belirtir.                                                                                                    |  |  |

Tablo2.3: Tracert komutu parametreleri

```
Yönetici: C:\Windows\system32\cmd.exe
C:\>tracert www.yahoo.com
En
En fazla 30 atlamanın üstünde
eu-fp3.wa1.b.yahoo.com [87.248.112.181]'ye izleme yolu :
                                                                                                                            Ξ
                                                 10.4.0.1
172.25.43.17
172.25.43.25
212.156.38.21.static.turktelekom.com.tr [212.156
                        9
10
          9
22
                            ms
                                      17 ms
8 ms
              ms
               ms
                             ms
           10
                         12
                                      21 ms
10 ms
                             ms
                          ×
 38.
     .211
                                                 acbdm-2-1-acbdm-3-3.turktelekom.com.tr [212.156.
           10
               ms
                        11 ms
                                      10 ms
           12
              ms
                        21 ms
                                      28 ms
                                                 gyrttpe-2-1-acbdm-2-1.turktelekom.com.tr [81.212
           ī0
                                                 gyrttpe-2-3-gyrttpe-2-1.turktelekom.com.tr [212.
                       131 ms
                                      10 ms
               ms
         8.38]
                                      79 ms
                                                 ln-col-2-gyrttpe-2-3.turktelekom.com.tr [212.156
                        73 ms
 103.
       411
                                                 ge-5-3-0.pat1.tc2.yahoo.com [66.196.65.53]
so-1-0-0.pat2.irz.yahoo.com [66.196.65.43]
ae-2.msr2.ird.yahoo.com [66.196.67.237]
te-8-4.bas-b2.ird.yahoo.com [87.248.101.10
ir1.fp.vip.ird.yahoo.com [87.248.112.181]
                                      75
88
                        83
           75
              ms
                             ms
                                          ms
                        90
90
           88
  Ø
                                          MS
               ms
                             MS
                                      89
87
87
           90
                             ms
               ms
                                          ms
                        89
86
                                                                                                              .109]
 12
13
          98
85
               ms
                             MS
                                          MS
              ПS
                            ms
                                          MS
İzleme tamamlandı.
C:∖>
```

Resim 2.16: Tracert komutu kullanımı

Örnekte herhangi bir site adresine ulaşmak için geçilen yönlendiricilerin listesi görüntülenmektedir. Öncelikle internet servis sağlayıcının yönlendiricilerinden geçen paketler daha sonra Telekom'un Acıbadem, Gayrettepe yönlendiricileri üzerinden hareketine devam eder. En son firmanın kendi yönlendiricileri arasında varacağı adresi bulmaktadır. Bu adrese ulaşmak için 13 adet yönlendirici geçilmektedir.

<u>Örnek 1:</u>Tracert –h5 "site adresi" komutu ile site adresine giden paketlerden sadece 5 yönlendirici için olan yolu görüntülüyoruz.

```
X
Yönetici: C:\Windows\system32\cmd.exe
C:\>tracert -h 5 www.google.com.tr
En fazla 5 atlamanın üstünde
www-cctld.l.google.com [173.194.69.94]'ye izleme yolu :
        9
28
                                8 ms
                     8
                                        10.4.0.1
           MS
                       ms
                                       172.25.43.17
172.25.43.25
                               10
            ms
                       ms
                                  ms
                                       172.25.43.25
212.156.38.21.static.turktelekom.com.tr [212.156
                               10
          8
                    11
                                  MS
            ms
                       MS
                                  ШS
     211
       286
                  599
                              500 ms
                                       acbdm-2-2-acbdm-3-3.turktelekom.com.tr [212.156.
           ms
                       ms
        tamamlandı.
İzleme
C:\)
```

Resim 2.17: Tracert komutu örneği

<u>Örnek 2:</u>Tracert –d "site adresi" komutu ile site adresine giden paketlerin izlediği yolu görüntülüyoruz ancak burada "–d" parametresi ile yönlendiricilerin adlarını görüntülemediğimiz için işlemimiz daha kısa sürüyor.

| • Yönet                        | tici: C:\Wind                                     | dows\system32                                         | 2\cmd.exe                                    |                                                                                                    |   |
|--------------------------------|---------------------------------------------------|-------------------------------------------------------|----------------------------------------------|----------------------------------------------------------------------------------------------------|---|
| C:\>tr                         | acert -d                                          | lwww.goog                                             | le.com.t                                     | r.                                                                                                    | • |
| En faz.<br>www-cci             | la 30 at<br>tld.l.go                              | lamanin u<br>ogle.com                                 | stunde<br>[173.194                           | .69.94]'ye izleme yolu :                                                                                                    |   |
| 1234567                        | 13 ms<br>14 ms<br>12 ms<br>9 ms<br>58 ms<br>55 ms | 8 ms<br>9 ms<br>9 ms<br>*<br>103 ms<br>56 ms<br>61 ms | 7 ms<br>10 ms<br>14 ms<br>*<br>9 ms<br>55 ms | 10.4.0.1<br>172.25.43.17<br>172.25.43.25<br>Îstek zaman aşımına uğradı.<br>212.156.117.101<br>212.156.102.5<br>212.156.102.5 |   |
| 8<br>9<br>10<br>11<br>12<br>13 | 75 ms<br>55 ms<br>62 ms<br>70 ms<br>71 ms         | 74 ms<br>57 ms<br>63 ms<br>85 ms<br>68 ms<br>*        | 73 ms<br>55 ms<br>70 ms<br>70 ms<br>71 ms    | 209.85.254.92<br>209.85.255.70<br>216.239.43.126<br>209.85.240.154<br>64.233.174.29<br>Istek zaman aşımına uğradı.           |   |
| 14<br>İzleme<br>C:\>           | 68 ms<br>tamamla                                  | 69 ms<br>undı.                                        | 69 ms                                        | 173.194.69.94                                                                                                    | Ŧ |

Resim 2.18: Tracert komutu örneği

<u>Örnek 3:</u>Tracert –h 7 –w 1000 "site adresi" komutu ile site adresine giden paketlerin izlediği yolda ilk 7 yönlendiriciyi görüntülüyoruz ve zaman aşımı süresini 1000 ms (1 sn) olarak ayarlıyoruz.

| Yönetici: C:\Windo | ows\system3 | 2\cmd.exe |                                                  |
|--------------------|-------------|-----------|--------------------------------------------------|
| C:\>tracert -h     | 7 -w 100    | 0 www.god | ogle.com.tr                                      |
| En fazla 7 atla    | ımanın üs   | tünde     |                                                  |
| www-cctld.l.goo    | gle.com     | 1173.194. | .69.94]'ye izleme yolu :                         |
| 1 7 ms             | 8 ms        | 9 ms      | 10.4.0.1                                         |
| 2 10 ms            | 9 ms        | 9 ms      | 172.25.43.17                                     |
| 3 9 ms             | 10 ms       | 9 ms      | 172.25.43.25                                     |
| 4 10 ms            | 12 ms       | 14 ms     | 212.156.38.21.static.turktelekom.com.tr [212.156 |
| .38.21]            |             |           |                                                  |
| 5 9 ms             | 12 ms       | 22 ms     | acbdm-2-2-acbdm-3-3.turktelekom.com.tr [212.156. |
| 117.101]           |             |           |                                                  |
| 6_ 59 ms           | 63 ms       | 56 ms     | ms-col-2-acbdm-2-2.turktelekom.com.tr [212.156.1 |
| 02.51              |             |           |                                                  |
| 7 57 ms            | 56 ms       | 55 ms     | 212.156.102.14.static.turktelekom.com.tr [212.15 |
| 6.102.141          |             |           |                                                  |
|                    | -           |           |                                                  |
| Izleme tamamlan    | idi.        |           |                                                  |
|                    |             |           | _                                                |
|                    |             |           |                                                  |

Resim 2.19: Tracert komutu örneği

#### 2.1.4. Pathping Komutu

Pathping komutu, ping ve tracert komutlarının özelliklerini, bu iki araçta bulunmayan ek bilgilerle birleştiren bir yol izleme aracıdır. Pathping komutu, son hedefe giderken, yolu üzerindeki her yönlendiriciye belirli bir süre içinde paketler gönderir ve her atlamadan dönen paketlere dayalı olarak sonuçları hesaplar. Komut, belirtilen herhangi bir yönlendiricide veya bağlantıdaki paket kayıplarının derecesini gösterdiğinden, ağ sorunlarına hangi yönlendiricilerin veya bağlantıların neden olduğunu belirlemek kolaydır.

```
_ 🗆 📈
Yönetici: C:\Windows\system32\cmd.exe
C:\>pathping www.google.com.tr
      cctld.l.google.com öğesine izleme yolu [173.194.69.94]
www
       Nzla 30 sıçramanın üzerinde:
Vecihi [192.168.0.10]
10.4.0.1
172.25.43.17
       172.25.43.17

172.25.43.25

* 212.156.38.21.static.turktelekom.com.tr [212.156.38.21]

acbdm-2-2-acbdm-3-3.turktelekom.com.tr [212.156.117.101]

ms-col-2-acbdm-2-2.turktelekom.com.tr [212.156.102.5]

212.156.102.14.static.turktelekom.com.tr [212.156.102.14]

209.85.254.92

209.05.254.92
       209.85.255.70
216.239.43.126
209.85.240.154
* 64.233.174.53
     300
Burası için Kaynak
Sıçrama RTT Kayıp/Giden = Ka
                                                                    Adres
Vecihi [192.168.0.10]
                                                      100
                                                                  И
                                                                       10.4.0.1
         11ms
                       1/ 100 =%
                                        1
                                                      100
                                                            =%
                                                 0/
                                                      100
100
100
100
100
100
                                                           =%
=%
                                                                  Ø
                                                 1/
Ø/
                                                                       172.25.43.17
         12ms
                       1/ 100 =%
   2
                                        1
                                                                  0200
   3
         14ms
                       2/
                           100
                                 =%
                                        2
                                                                       172.25.43.25
                                                 0/
                                                                       212.156.38.21.static.turktelekom.c
        18ms 0/ 100
[212.156.38.21]
                                 =%
                                        Ø
                                                 0/
                                                            =7
om_tr
                                                      100 \\ 100
                                                            =%
                                                                  00
       17ms 0/100
[212.156.117.101]
                                                 õ/
                                                            =%
                                                                       acbdm-2-2-acbdm-3-3.turktelekom.co
                                        И
                                  =%
  .tr
                                                      100 \\ 100
                                                            =%
=%
                                                 0/
0/
                                                                  00
                                                                         58ms 0/100 =%
[212.156.102.5]
                                                                       ms-col-2-acbdm-2-2.turktelekom.com
                                       Й
  6
 \mathbf{tr}
                                                      100 \\ 100
                                                            =%
=%
                                                                  1
0
                                                                       212.156.102.14.static.turktelekom
        62ms 1/ 100 =
▶ [212.156.102.14]
  7
                                        1
                                                 Ø/
                                  =%
com.tr
                                                      100
100
100
                                                            =%
=%
                                                                20700000
97000000
         77ms
                       3/ 100 =%
                                                                      209.85.254.92
   8
                                       3
                                                            =%
                                                           = N N N N
   q
                    100/ 100 =%100
                                                      100
                                                                       209.85.255.70
                                                      100
100
                                                 Й/
 10
                    100/ 100 =::100
                                                                       216.239.43.126
                                                 Й/
                                                      100
                                                 0/
                    100/ 100 =%100
                                                      100
                                                                       209.85.240.154
 11
                                                      100
                                                            =%
                                                                  00
                    100/ 100 =%100
                                                                       64.233.174.53
 12
                                                 Й.
                                                      100
İzleme tamamlandı.
```

Resim 2.20: Pathping komutu kullanımı

| Yönetici: C:\Windows\system32\cmd                                                                                                    | .exe                                                                                                    |   |
|----------------------------------------------------------------------------------------------------|----------------------------------------------------------------------------------------------------|---|
| C:\>pathping /?                                                                                                    |                                                                                                    |   |
| Kullanım: pathping [-g ana<br>[-p süre] [<br>[-4] [-6] h                                                                                   | makine liste] [-h en çok sıçrama] [-i adres] [-n]<br>-q sorgu sayısı] [-w zaman aşımı]<br>edef adı                                                                                                    |   |
| Seçenekler:<br>-g ana makine listesi<br>-h en fazla atlama<br>-i address<br>-n<br>-p süre<br>-g sorgu sayısı<br>-w zaman aşımı<br>-4<br>-6 | Ana makine listesi boyunca kaynak yolunu çöz.<br>Hedefi ararken yapılacak en fazla atlama.<br>Belirtilen kaynak adresini kullan.<br>Adresleri ana makine adları olarak çözümleme.<br>Ping'ler arasında msaniye olarak bekleme süresi.<br>Atlama başına sorgu sayısı.<br>Her yanıt için msaniye olarak bekleme zaman aşımı.<br>IPv4 kullanmaya zorla. | Ŧ |

| Resim 2.21: Pathping | komutu parametreleri |
|----------------------|----------------------|
|----------------------|----------------------|

| Parametre   | Anlamı                                                                  |  |  |  |
|-------------|-------------------------------------------------------------------------|--|--|--|
| -g Ana      | Ana bilgisayar listesi boyunca kaynak yolunu serbest bırakır.           |  |  |  |
| makine      |                                                                         |  |  |  |
| listesi     |                                                                         |  |  |  |
| -h En fazla | Hedefi aramak üzere izin verilen en fazla atlama sayısını belirtir.     |  |  |  |
| atlama      | • 1 ile 255 arasında değişebilir.                                       |  |  |  |
| -i Adres    | Belirtilen kaynak adresini kullanır.                                    |  |  |  |
| **          | Adresleri ana bilgisayar adlarına çözümlemez. Böylece işlemi daha hızlı |  |  |  |
| -11         | bir şekilde gerçekleştirir.                                             |  |  |  |
| n Siiro     | Ping işlemleri arasında beklenecek süre (milisaniye).                   |  |  |  |
| -p sure     | • Varsayılan süre 250 ms'dir.                                           |  |  |  |
| a Sonan     | Atlama başına sorgu sayısını belirtir.                                  |  |  |  |
| -y sorgu    | <ul> <li>1 ile 255 arasında değişebilir.</li> </ul>                     |  |  |  |
| sayisi      | • Varsayılan sorgu sayısı 100'dür.                                      |  |  |  |
| -w Zaman    | Her yanıtı milisaniye cinsinden belirtilen süre boyunca bekler.         |  |  |  |
| aşımı       | • Varsayılan zaman aşımı 3sn'dir.                                       |  |  |  |
| -4          | Pathping komutu için IPv4 kullanılacağını belirtir.                     |  |  |  |
| -6          | Pathping komutu için IPv6 kullanılacağını belirtir.                     |  |  |  |

Tablo 2.4: Pathping komutu parametreleri

<u>Örnek 1:</u>Pathping –p 50 "site adresi" komutu ile site adresine ulaşmak için izlenen yoldaki her bir yönlendiriciye ping atma ve cevabını bekleme süresi 50ms olarak ayarlanmıştır.

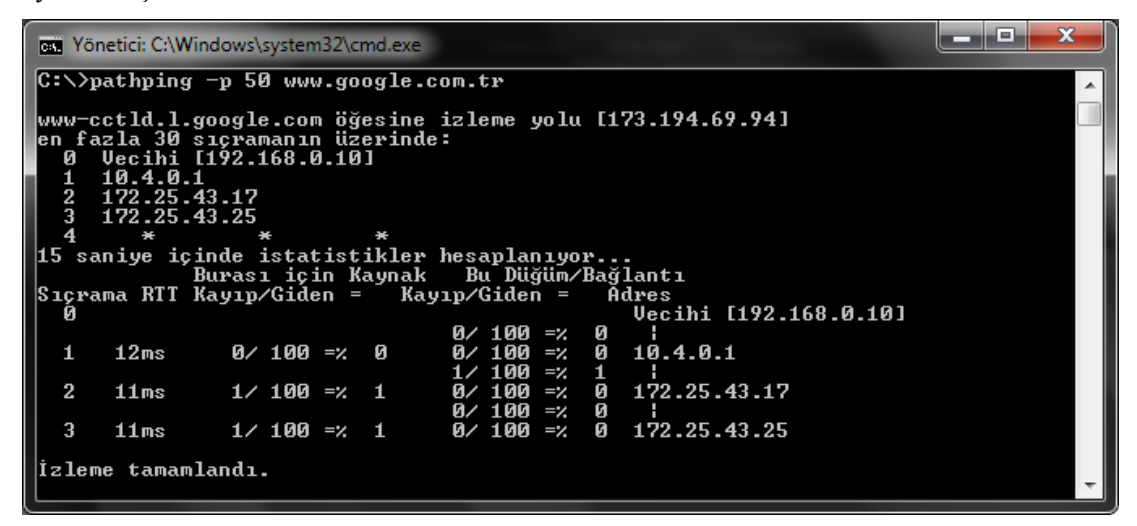

Resim 2.22: Pathping komutu örneği

<u>Örnek2</u>:Pathping –n "site adresi" komutu ile site adresine ulaşmak için izlenen yoldaki her bir yönlendirici adları çözümlenmeden listelenmiştir. Bu parametre ile bekleme zamanı kısaltılmıştır.

| Vönetici: C:\Windows\system32\cmd.exe                                      |          |
|----------------------------------------------------------------------------|----------|
| C:∖>pathping -n www.google.com.tr                                          | ·        |
| www-cctld.l.google.com öğesine izleme yolu [173.194.69.94                  | 1 III    |
| A 192 168 A 10                                                             |          |
| 1 10.4.0.1                                                                 |          |
| 2 172.25.43.17                                                             |          |
| 3 172.25.43.25                                                             |          |
| 4 * * * *<br>75 opping joinda jotatiotiklan boopplannuon                   |          |
| Burası icin Kaynak Bu Düğüm/Bağlantı                                       |          |
| Sıçrama RTT Kayıp/Giden = Kayıp/Giden = Adres                              |          |
| 0 192.168.0.1                                                              | 0        |
| 0/100 = % 0 i<br>1 E2ma 0/100 = % 0 i<br>1 E2ma 0/100 = % 0 10/100 = % 0 i |          |
|                                                                            |          |
| 2 59ms 1/100 = 1 0/100 = 1 0 172.25.43.1                                   | 7        |
| 0/100 =% 0 ¦                                                               |          |
| 3 71ms 1/100 =% 1 0/100 =% 0 172.25.43.2                                   | 5        |
| İzleme tamamlandı.                                                         | <b>T</b> |

Resim 2.23: Pathping komutu örneği

<u>Örnek 2:</u>Pathping –p 100 –q 10 "site adresi" komutu ile site adresine ulaşmak için izlenen yoldaki her bir yönlendiriciye ping atma ve cevabını bekleme süresi 50 ms gönderilen sorgu sayısı 10 olarak ayarlanmıştır.

| Tönetici: C:\Windows\system32\cmd.exe                                                                                                    |   |
|----------------------------------------------------------------------------------------------------|---|
| C:\>pathping -p 100 -q 10 www.google.com.tr<br>www-cctld.l.google.com öğesine izleme yolu [173.194.69.94]<br>en fazla 30 sıçramanın üzerinde:<br>0 Uecihi [192.168.0.10]<br>1 10.4.0.1<br>2 172.25.43.17<br>3 172.25.43.25<br>4 * * *<br>3 saniye içinde istatistikler hesaplanıyor<br>Burası için Kaynak Bu Düğüm/Bağlantı<br>Sıçrama RIT Kayıp/Giden = Kayıp/Giden = Adres<br>0 Uecihi [192.168.0.10]<br>1 8ms 0/ 10 =× 0 0/ 10 =× 0 1<br>1 8ms 0/ 10 =× 0 0/ 10 =× 0 1<br>2 9ms 0/ 10 =× 0 0/ 10 =× 0 1<br>3 12ms 1/ 10 =× 10 0/ 10 =× 0 172.25.43.25 |   |
| İzleme tamamlandı.                                                                                                    | - |

Resim 2.24: Pathping komutu örneği

## 2.1.5. NBstat(NETBIOSStatistics – NETBIOS İstatistikleri) Komutu

NETBIOS (Network Basic Input/OutputSystem – Temel Ağ Giriş-Çıkış Sistemi), yerel ağ (LAN) üzerindeki farklı bilgisayarların birbirleriyle iletişim kurmasını sağlayan bir sistemdir. NETBIOS üzerinden aynı ağ üzerindeki bilgisayarların iletişimi, temel olarak WINS (Windows Internet Name Service) sunucusunun bilgisayarların NETBIOS isimlerini IP adreslerine çözümlemesiyle gerçekleşir.

Nbtstat, NETBIOS ad çözümleme sorunlarını gidermek için kullanılan bir araçtır. Herhangi bir parametre kullanılmadığında nbtstat komutunun yardım metni görüntülenir.

| 🔤 Yönetici: C:\Windows\system32\cmd.exe                                                                                                    |                                                                                                    |                                                                                                    |    |  |  |  |
|----------------------------------------------------------------------------------------------------|----------------------------------------------------------------------------------------------------|----------------------------------------------------------------------------------------------------|----|--|--|--|
| C:∖>nbt                                                                                                    | C:\>nbtstat                                                                                                    |                                                                                                    |    |  |  |  |
| NBT (T(<br>bağlant                                                                                                    | NBT (TCP/IP üzerinden NetBIOS) kullanarak geçerli TCP/IP<br>bağlantılarını ve protokol istatistiklerini görüntüler. |                                                                                                    |    |  |  |  |
| NBTSTAT                                                                                                    | [ [-a UzakAd] [-A IP<br>[-r] [-R] [-RR] [-s]                                                                        | adresi] [-c] [-n]<br>[-S] [aralık] ]                                                                          |    |  |  |  |
| -a<br>-A                                                                                                    | (bağdaştırıcı durumu)<br>(Bağdaştırıcı durumu)                                                                      | Verilen adla uzak makine ad tablosunu listeler<br>Uzak makine adı tablosunu verilen<br>IP adresi ile listeler |    |  |  |  |
| -c                                                                                                    | (önbellek)                                                                                                    | NBT'nin uzak [makine] adlarının ve bunların<br>IP adreslerinin önbelleğini listeler                           |    |  |  |  |
| -n<br>-r                                                                                                    | (adlar)<br>(çözülmüş)                                                                                               | Yerel NetBIOS adlarını listeler.<br>Yayın tarafından ve WINS yoluyla çözülmüş adları<br>Jisteley              |    |  |  |  |
| -R                                                                                                    | (Yeniden yükle)                                                                                                    | Uzak önbellek ad tablosunu temizler ve yeniden<br>vükler                                                      |    |  |  |  |
| -\$                                                                                                    | (Oturumlar)                                                                                                    | Hedef IP adresleriyle oturumlar tablosunu<br>Jisteler                                                         |    |  |  |  |
| -s (oturumlar)                                                                                                    |                                                                                                    | Hedef IP adreslerini bilgisayarın NETBIOS<br>adlarına dönüştüren oturumlar tablosunu                          |    |  |  |  |
| -RR                                                                                                    | (BırakYenile)                                                                                                    | Ad Bırakma paketlerini WINS'lere gönderir ve<br>Yenileme işlemini başlatır                                    |    |  |  |  |
| UzakAd Uzak ana makine adı.<br>IP adresi IP adresinin noktalı onlu gösterimi.<br>aralık Her görüntü arasında aralıkta belirtilen saniye sayısı kadar<br>duraklayarak seçili istatistikleri yeniden görüntüler.<br>İstatistikleri yeniden görüntülemeyi durdurmak için Ctrl+C'ye<br>basın. |                                                                                                    |                                                                                                    |    |  |  |  |
| C:\>_                                                                                                    |                                                                                                    |                                                                                                    | Ψ. |  |  |  |

| Parametre      | Anlamı                                                                    |  |  |  |
|----------------|---------------------------------------------------------------------------|--|--|--|
| -a Uzak        | Uzaktaki bilgisayarın NETBIOS ad tablosunu görüntüler.                    |  |  |  |
| Bilgisayar Adı |                                                                           |  |  |  |
|                | Uzaktaki bilgisayarın IP adresiyle belirtilen (noktalı ondalık cinsinden) |  |  |  |
| -A IP Auresi   | NETBIOS ad tablosunu görüntüler.                                          |  |  |  |
|                | NETBIOS ad önbelleğinin içeriğini, NETBIOS adları tablosunu ve            |  |  |  |
| -с             | onların çözümlenmiş IP adreslerini görüntüler.                            |  |  |  |
|                | Sunucu veya yönlendirici gibi yazılımlar tarafından sisteme yerel olarak  |  |  |  |
| -n             | kaydedilmiş adları görüntüler.                                            |  |  |  |
| -r             | Yayın (Broadcast) yada WINS tarafından çözülmüş adları listeler.          |  |  |  |
| -R             | Ad önbelleğini temizler ve Lmhosts dosyasından yeniden yükler.            |  |  |  |

| Q       | Uzaktaki bilgisayarları yalnızca IP adreslerine göre listeleyerek  |
|---------|--------------------------------------------------------------------|
| -2      | NETBIOS istemci ve sunucu oturumlarını görüntüler.                 |
| <i></i> | Hedef IP adreslerini bilgisayarın NETBIOS adlarına dönüştüren      |
| -8      | oturumlar tablosunu listeler.                                      |
| חח      | Bir WINS sunucusuna kaydettirilen NETBIOS adlarını serbest bırakır |
| -KK     | ve ardından bunların kaydını yeniler.                              |

#### Tablo 2.5: Nbtstatkomutu parametreleri

NETBIOS ismi bir benzersiz (Unique) veya bir grup (Group) ismidir. Bir NETBIOS işlemi belirli bir bilgisayardaki belirli bir işlemle iletişim kurduğunda benzersiz bir isim, birden çok bilgisayardaki birden çok işlemle iletişim kurduğunda grup ismi kullanır.

Uzak makine ad tablosunda en sık kullanılan NETBIOS son ekleri şunlardır:

| Ek         | Açıklama                                                                    |
|------------|-----------------------------------------------------------------------------|
| 00         | İş İstasyonu Hizmeti (Workstation Service)                                  |
| 03         | Haberci Hizmeti (Messenger Service)                                         |
| 20         | Dosya Hizmeti (File Service)                                                |
| <b>1B</b>  | Temel Etki Alanı Tarayıcısı (Domain Master Browser)                         |
| <b>1</b> C | Bir Etki Alanı İçin Etki Alanı Denetçileri (Domain ControllersFor a Domain) |
| 01         | Temel Tarayıcı (Master Browser)                                             |
| <b>1E</b>  | Tarayıcı Hizmet Seçimleri (Browser Service Elections)                       |

#### Tablo 2.6: NETBIOS son ekleri

Aşağıdaki tablo olası NETBIOS bağlantı durumlarını açıklar.

| Durum            | Açıklama                                                                      |  |  |  |  |  |
|------------------|-------------------------------------------------------------------------------|--|--|--|--|--|
| Bağlandı         | Oturum açıldı.                                                                |  |  |  |  |  |
| İlişkilendirildi | Bir bağlantı bitiş noktası oluşturuldu ve bir IP adresi ile ilişkilendirildi. |  |  |  |  |  |
| Dinleniyor       | Bitiş noktası gelen bağlantılar için kullanılabilir.                          |  |  |  |  |  |
| Sonuç yok        | Bu bitiş noktası açıldı ancak bağlantıları alamıyor.                          |  |  |  |  |  |
| Bağlanıyor       | Oturum bağlantı aşamasındadır ve hedefin ad-IP adresi eşleştirmesi            |  |  |  |  |  |
|                  | çözülmektedir.                                                                |  |  |  |  |  |
| Kabul ediliyor   | Bir gelen oturum hâlen kabul ediliyor ve kısa zamanda bağlanacak.             |  |  |  |  |  |
| Yeniden          | Oturum (ilk denemede bağlanmakta başarısız olunmuşsa) yeniden                 |  |  |  |  |  |
| bağlanıyor       | bağlanmaya çalışıyor.                                                         |  |  |  |  |  |
| Giden Bağlantı   | Oturum bağlantı aşamasındadır ve TCP bağlantısı şu anda                       |  |  |  |  |  |
|                  | oluşturulmaktadır.                                                            |  |  |  |  |  |
| Gelen Bağlantı   | Bir gelen oturumu bağlanma aşamasında.                                        |  |  |  |  |  |
| Bağlantı         | Bir oturumun bağlantısı kesiliyor.                                            |  |  |  |  |  |
| kesiliyor        |                                                                               |  |  |  |  |  |
| Bağlantı         | Yerel bilgisayar bir bağlantı kesme isteği gönderdi ve uzaktaki               |  |  |  |  |  |
| sonlandırıldı    | bilgisayarın onayını bekliyor.                                                |  |  |  |  |  |

#### Tablo 2.7: NETBIOS bağlantı durumları

Aşağıdaki tablo, nbtstat tarafından oluşturulan sütun başlıklarını açıklamaktadır.

| Başlık        | Açıklama                                                                   |  |  |  |  |
|---------------|----------------------------------------------------------------------------|--|--|--|--|
| Girdi         | Alınan bayt sayısı.                                                        |  |  |  |  |
| Çıktı         | Gönderilen bayt sayısı.                                                    |  |  |  |  |
| Giriş / Çıkış | Bağlantının bilgisayardan (giden) veya başka bir bilgisayardan yerel       |  |  |  |  |
|               | bilgisayara doğru (gelen) olduğu belirtilir.                               |  |  |  |  |
| Yaşam (sn)    | Bir ad tablosu önbellek girişinin temizlenmeden önce kalacağı süre.        |  |  |  |  |
| Yerel Ad      | Bağlantıyla ilişkili yerel NETBIOS adı.                                    |  |  |  |  |
| Uzak Ana      | Uzaktaki bilgisayarla ilişkilendirilmiş ad veya IP adresi.                 |  |  |  |  |
| Bilgisayar    |                                                                            |  |  |  |  |
| <03>          | Onaltılığa dönüştürülmüş NETBIOS adının son baytı. Her NETBIOS adı         |  |  |  |  |
|               | 16 karakter uzunluğundadır. Aynı ad bilgisayarda yalnızca son baytla       |  |  |  |  |
|               | ayırt edilecek şekilde bir çok kez bulunabileceğinden, son baytın özel bir |  |  |  |  |
|               | önemi vardır. Örneğin, <20> ASCII metinde bir boşluktur.                   |  |  |  |  |
| Tip           | Ad türü. Bir ad, ayrı bir ad veya bir grup adı olabilir.                   |  |  |  |  |
| Bağlantı      | Uzaktaki bilgisayarda NETBIOS hizmetinin çalışıp (Kayıtlı)                 |  |  |  |  |
| Durumu        | çalışmadığını veya yinelenen bir bilgisayar adının aynı hizmete kayıtlı    |  |  |  |  |
|               | olduğunu (Çakışma) belirtir.                                               |  |  |  |  |
| Durum         | NETBIOS bağlantılarının durumu.                                            |  |  |  |  |

#### Tablo 2.8: Nbtstat tarafından oluşturulan sütun başlıkları

Örnek 1:nbtstat – R komutu ile uzak makine ad tablosu temizlenir ve Lmhosts dosyasından yeniden yüklenir.

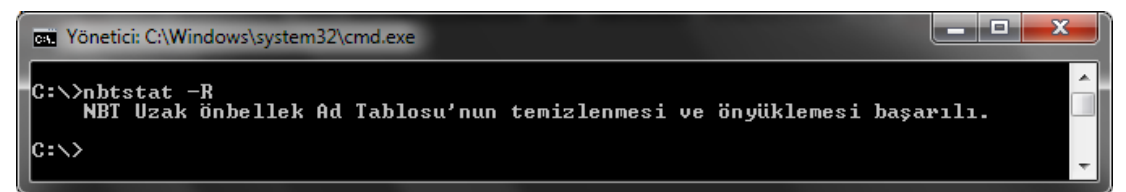

Resim 2.26: Nbtstatkomutu örneği

<u>Örnek 2:</u> Nbtstat –a vecihi komutu bilgisayar adı "vecihi" olan bilgisayara ait ad tablosunu görüntülemektedir.

| Vönetici: C:\Windows\system32                                                                    | cmd.exe                                                           |                                                                                                |  |   |  |
|--------------------------------------------------------------------------------------------------|-------------------------------------------------------------------|------------------------------------------------------------------------------------------------|--|---|--|
| C:∖>nbtstat -a vecihi                                                                            | C:\>nbtstat -a vecihi                                             |                                                                                                |  |   |  |
| Yerel Ağ Bağlantısı:<br>Düğüm IpAdresi: [0.0.0.0                                                 | ] Kapsam Kir                                                      | nliği: []                                                                                      |  |   |  |
| Ana bilgisayar bulun                                                                             | amadı.                                                            |                                                                                                |  |   |  |
| Kablosuz Ağ Bağlantısı:<br>Düğüm IpAdresi: [192.168                                              | .0.10] Kapsa                                                      | am Kimliği: []                                                                                 |  |   |  |
| NetBIOS Uzak                                                                                     | Makine Ad Ta                                                      | ablosu                                                                                         |  |   |  |
| Ad                                                                                               | Tür                                                               | Durum                                                                                          |  |   |  |
| UECIHI <20><br>UECIHI <00><br>WORKGROUP <00><br>WORKGROUP <1E><br>WORKGROUP <1D><br>MSBROWSE<01> | BENZERS İ Z<br>BENZERS İ Z<br>GRUP<br>GRUP<br>BENZERS İ Z<br>GRUP | Kaydedildi<br>Kaydedildi<br>Kaydedildi<br>Kaydedildi<br>Kaydedildi<br>Kaydedildi<br>Kaydedildi |  |   |  |
| MAC Adresi = 00-13-E                                                                             | MAC Adresi = 00-13-E8-6C-14-15                                    |                                                                                                |  |   |  |
| C: \>_                                                                                           |                                                                   |                                                                                                |  | - |  |

Resim 2.27: Nbtstat komutu örneği

Nbtstat komutu büyük/küçük harf duyarlıdır. Verilen örnekte (Resim 2.21) "nbtstat –a vecihi" komutu yerine "nbtstat –A vecihi" şeklinde yazılmış olsaydı "Ana bilgisayar bulunamadı" hata mesajı karşımıza çıkacaktı.

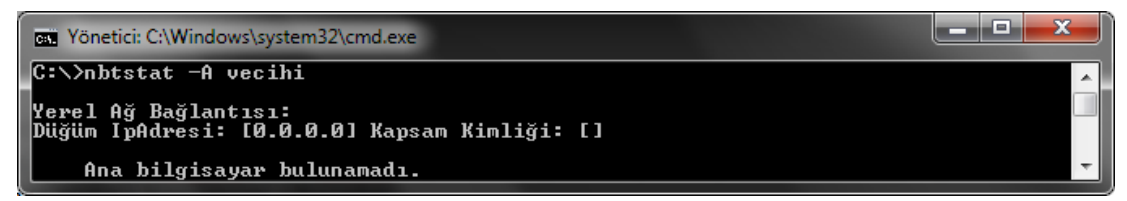

Resim 2.28: Nbtstat komutu örneği

Örnek 3: Nbtstat – A 192.168.0.10 komutu IP adresi "192.169.0.10" olan bilgisayara ait ad tablosu görüntülenmektedir.

| Yönetici: C:\Windows\system32\                                                                   | cmd.exe                                                           |                                                                                  |  | <u> </u> |  |
|--------------------------------------------------------------------------------------------------|-------------------------------------------------------------------|----------------------------------------------------------------------------------|--|----------|--|
| C:\>nbtstat -A 192.168.0.10                                                                      |                                                                   |                                                                                  |  |          |  |
| Yerel Ağ Bağlantısı:<br>Düğüm IpAdresi: [0.0.0.0                                                 | ] Kapsam Kir                                                      | nliği: []                                                                        |  |          |  |
| Ana bilgisayar buluna                                                                            | amadı.                                                            |                                                                                  |  |          |  |
| Kablosuz Ağ Bağlantısı:<br>Düğüm IpAdresi: [192.168                                              | .0.10] Kapsa                                                      | ım Kimliği: []                                                                   |  |          |  |
| NetBIOS Uzak                                                                                     | Makine Ad Ta                                                      | ablosu                                                                           |  |          |  |
| Ad                                                                                               | Tür                                                               | Durum                                                                            |  |          |  |
| VECIHI <20><br>VECIHI <00><br>WORKCROUP <00><br>WORKCROUP <1E><br>WORKCROUP <1E><br>MSBROWSE<01> | BENZERS İ Z<br>BENZERS İ Z<br>GRUP<br>GRUP<br>BENZERS İ Z<br>GRUP | Kaydedildi<br>Kaydedildi<br>Kaydedildi<br>Kaydedildi<br>Kaydedildi<br>Kaydedildi |  |          |  |
| MAC Adresi = 00-13-E0                                                                            | 8-6C-14-15                                                        |                                                                                  |  | -        |  |

Resim 2.29: Nbtstat komutu örneği

<u>Örnek 4:</u>Nbtstat –S 10 komutu ile etkin oturum istekleri her 10 sn'de bir görüntülenir. Komutu sonlandırmak için Ctrl+C tuş kombinasyonu kullanılır.

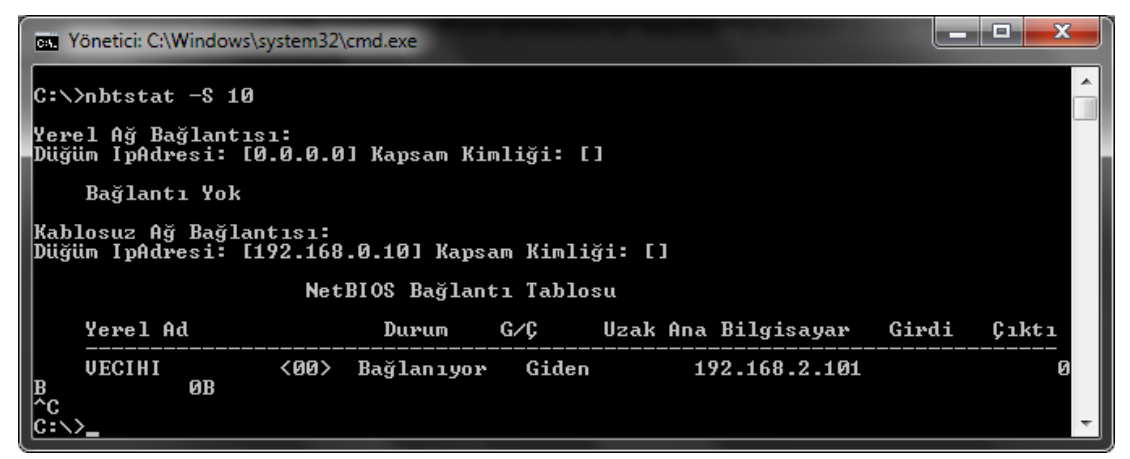

Resim 2.30: Nbtstat komutu örneği

## 2.1.6. Netstat (Net Statistics – Ağ İstatistikleri) Komutu

Netstat komutu genel anlamda bilgisayardaki tüm etkin TCP/IP bağlantılarını gösterir. Ayrıca bilgisayarın bağlı olduğu bağlantı noktalarını, Ethernet istatistiklerini, IP yönlendirme tablosunu, IP, ICMP, TCP ve UDP protokolleri için IPv4 istatistikleri ile IPv6, ICMPv6, IPv6 üzerinden TCP ve IPv6 protokolü üzerinden UDP için IPv6 istatistiklerini görüntüler. Parametreler olmadan kullanılan netstat etkin TCP bağlantılarını görüntüler.

| on. Yönetici: | C:\Windows\system32\cmd.exe |                                               |                            |          |
|---------------|-----------------------------|-----------------------------------------------|----------------------------|----------|
| C ·           | tat                         |                                               |                            | <u>^</u> |
| G. Vilecs     | ιαι                         |                                               |                            |          |
| Etkin Bag     | ğlantılar                   |                                               |                            |          |
| †1 Κ.         | Venel Adves                 | Vabancı Adwes                                 | Duwum                      |          |
| TCP           | 192.168.0.10:56778          | 217.110.97.200:httn                           | CLOSE WAIT                 |          |
| ŤČP           | 192.168.0.10:57497          | bk-in-f94:http                                | ESTABLISHED                |          |
| TCP           | 192.168.0.10:57513          | ee-in-f95:http                                | ESTABLISHED                |          |
| TCP           | 192.168.0.10:57514          | ee-in-f95:http                                | ESTABLISHED                |          |
| TCP           | 192.168.0.10:57515          | ee-in-f95:http                                | ESTABLISHED                |          |
| TCP           | 192.168.0.10:57516          | a23-45-207-139:http                           | ESTABLISHED                |          |
| TCP           | 192.168.0.10:57523          | 212.101.122.38:http                           | ESTABLISHED                |          |
| TCP           | 192.168.0.10:57530          | fra07s07-in-f155:http                         | ESTABLISHED                |          |
| TCP           | 192.168.0.10:57531          | fra07s07-in-f155:http                         | ESTABLISHED                |          |
| TCP           | 192.168.0.10:57532          | fra07s07-in-f155:http                         | ESTABLISHED                |          |
|               | 192.168.0.10:57534          | fra07s07-in-f154:http                         | ESTABLISHED                |          |
|               |                             | fra07s07-1n-f102:http                         | ESTRELISHED                |          |
|               |                             | $WW = 10 - 02 - asn2 \cdot nttp$              | ESTHELISHED                |          |
|               | 172.100.0.10.57537          | WWW-10-02-asn2:nttp<br>fwa02a02-ia_f120.bttma | ESTHELISHED                |          |
|               | 100 100 0 10.57540          |                                               | ESTADITOUED                |          |
|               | 100 100 0 10 07041          | 823-32-21-33•NCCP<br>919 101 199 9•K++m       | ESTABLISHED<br>ECTABLICUED |          |
|               | 192 168 0 10.57543          | 212.101.122.7.http                            | ESTABLISHED                |          |
| TCP           | 192 168 0 10:57544          | $f_{wa07s07-in-f154:httn}$                    | ESTABLISHED                |          |
| TCP           | 192.168.0.10:57545          | $f_{ra07s07-in-f154:httn}$                    | ESTABLISHED                |          |
| TCP           | 192.168.0.10:57547          | fra07s07-in-f154: http                        | ESTABLISHED                |          |
| Î Î ĈP        | 192.168.0.10:57549          | fra07s07-in-f154:http                         | ESTABLISHED                |          |
| TCP           | 192.168.0.10:57550          | www-10-02-ash2:https                          | ESTABLISHED                |          |
| TCP           | 192.168.0.10:57551          | www-10-02-ash2:https                          | ESTABLISHED                |          |
| TCP           | 192.168.0.10:57555          | 212.101.122.74:http                           | ESTABLISHED                |          |
| TCP           | 192.168.0.10:57589          | 192.168.2.101:microsoft                       | t-ds SYN_SENT              |          |
| TCP           | 192.168.0.10:57590          | 192.168.2.101:microsof                        | t-ds SYN_SENT              |          |
| TCP           | 192.168.0.10:57591          | 192.168.2.101:microsof                        | t-ds SYN_SENT              |          |
| TCP           | 192.168.0.10:57592          | 192.168.2.101:microsoft                       | t-ds_ <u>SYN_SENT</u>      |          |
| TCP           | 192.168.0.10:57593          | 192.168.2.101:netbios-                        | ssn SYN_SENT               |          |
| C:\>          |                             |                                               |                            | -        |

#### Resim 2.31: Netstat komutu kullanımı

Resim 2.25'te görülen listedeki kısaltmaların anlamları aşağıdaki gibidir:

- "İl.Kr." (İletişim Kuralı Protocol) başlığı altındaki karakterler ilgili port için kullanılan protokol tipini gösterir.
- "Yerel Adres" ise bilgisayarınızın ağ üzerindeki isminin yanı sıra gelen bağlantıları kabul ettiğiniz ve rastgele üretilen port numarasını gösterir.
- "Yabancı Adres" kısmı ise uzak bilgisayarın adını ve bağlantıyı gerçekleştirmek için kullandığı port numarasını gösterir.
- "Durum" bağlantının durumunu gösterir.

Durum (State) başlığı altında görülebilecek durumlar;

| Durum       | Anlamı                                                       |  |
|-------------|--------------------------------------------------------------|--|
| ESTABLISHED | İki bilgisayar da bağlı.                                     |  |
| CLOSING     | Uzak bilgisayar bağlantıyı kapatmaya karar vermiş.           |  |
| LISTENING   | Bilgisayarınız gelen bir bağlantı isteği için bekliyor.      |  |
| SYN_RCVD    | Uzak bir bilgisayar bağlantı isteğinde bulunmuş.             |  |
| SYN_SENT    | Bilgisayarınız bağlantı isteğini kabul etmiş.                |  |
| LAST_ACK    | Bilgisayarınız bağlantıyı kapatmadan önce paketleri siliyor. |  |
| CLOSE_WAIT  | Uzak bilgisayar bilgisayarınızla olan bağlantıyı kapatıyor.  |  |
| FIN_WAIT 1  | Bir istemci bağlantıyı kapatıyor.                            |  |
| FIN_WAIT 2  | İki bilgisayar da bağlantıyı kapatmaya karar vermiş.         |  |
| TIME_WAIT   | Uzak bilgisayar ile bağlantı sonlanmış.                      |  |

### Tablo 2.9: Durum başlığı anlamları

| Yönetici: C:\Windo             | ws\system32\cmd.exe                                                                                                    | × |
|--------------------------------|----------------------------------------------------------------------------------------------------|---|
| C:\>netstat /?                 |                                                                                                    |   |
| Geçerli protoko<br>görüntüler. | l istatistiklerini ve TCP/IP ağ bağlantılarını                                                                                                    | = |
| NETSTAT [-a] [-                | b] [-e] [-f] [-n] [-o] [-p proto] [-r] [-s] [-t] [interval]                                                                                                    |   |
| -a<br>-b<br>-e<br>-f           | Tüm bağlantıları ve dinleme bağlantı noktalarını görüntüler.<br>Her bağlantıyı veya dinleme bağlantı noktalarını görüntüler.<br>Hulanılan yürütülebilir dosyaya görüntüler. Bazı durumlarda<br>bilinen yürütme dosyaları birden fazla bağımsız bileşen<br>barındırır ve bu durumlarda bağlantıyı veya dinleme bağlantı<br>noktasını oluştururken kullanılan bileşenlerin sırası<br>görüntülenir. Bu durumda, altta [] içinde yürütülebilir<br>dosyanın adı, üstte çağırdığı bileşen görüntülenir ve<br>TCP/IP'ye ulaşılana kadar bu biçimde devam edilir.<br>Bu seçeneğin çalışması fazla zaman alabilir ve izinleriniz<br>yeterli değilse işlem başarısız olur.<br>Ethernet istatistiklerini görüntüler. Bu, -s seçeneğiyle<br>birleştirilebilir.<br>Yabancı adresler için Tam Etki Alanı Adlarını (FQDN) |   |
| -n                             | görüntüler.<br>Adresleri ve bağlantı noktaları numaralarını sayı<br>birimide gösterir                                                                                                    |   |
| -o<br>-p proto                 | Her bağlantıyla ilişkili sahip işlem kimliğini görüntüler.<br>Proto bölümünde belirtilen protokolün bağlantılarını<br>gösterir. Proto, TCP, UDP, TCPv6 ya da UDPv6 olabilir.<br>Protokol başına istatistikleri görüntülemek için<br>-s seçeneğiyle kullanıldığında, proto değeri IP, IPv6,<br>ICMP, ICMPv6, TCP, TCPv6, UDP ya da UDPv6 olabilir.                                                                                                    |   |
| <b>4</b> -<br>2                | Yönlendirme tablosunu görüntüler.<br>Her protokolün ayrı ayrı istatistiklerini görüntüler.<br>Varsayılan olarak, IP, IPv6, ICMP, ICMPv6, TCP, TCPv6, UDP ve<br>UDPv6 istatistikleri görüntülenir; varsayılanın bir<br>alt kümeşini belirtmek için -p seçeneği kullanılabilir.                                                                                                    |   |
| -t<br>aralık                   | Geçerli bağlantı boşaltma durumunu görüntüler.<br>Her görüntüleme arasında aralıkta belirtilen saniye sayısı<br>kadar duraklayarak, seçili istatistikleri yeniden görüntüler.<br>İstatistikleri yeniden görüntülemeyi durdurmak için,<br>CTRL+C'ye basın. Atlanırsa, netstat önce geçerli yapılandırma<br>bilgilerini görüntüleyecektir.                                                                                                    | Ŧ |

Resim 2.32: Netstat komutu parametreleri

| Parametre   | Anlamı                                                                    |  |  |  |
|-------------|---------------------------------------------------------------------------|--|--|--|
| -9          | Tüm etkin TCP bağlantılarıyla birlikte, bilgisayarın bağlı olduğu TCP     |  |  |  |
| -α          | ve UDP bağlantı noktalarını görüntüler.                                   |  |  |  |
|             | Bağlantı noktalarını kullanabilen dosyalar görüntülenir. Bazı             |  |  |  |
| -b          | durumlarda izinlerin yetersiz oluşu dolayısıyla "Sahiplik bilgileri       |  |  |  |
|             | alınmaıyor" hata mesajı verir.                                            |  |  |  |
|             | Gönderilen ve alınan bit sayısı, atılanlar vb. Ethernet istatistiklerini  |  |  |  |
| -e          | görüntüler.                                                               |  |  |  |
| -f          | Yabancı adresler için IP adresleri ile birlikte alan adını da görüntüler. |  |  |  |
| -n          | Adres ve bağlantı noktaları sayısal olarak ifade edilir ad yazılmaz.      |  |  |  |
|             | Etkin TCP bağlantılarını görüntüler ve her bağlantının işlem kimliğini    |  |  |  |
| -0          | (PID) içerir.                                                             |  |  |  |
| -p Protokol | Protokol tarafından belirlenmiş protokol bağlantılarını gösterir.         |  |  |  |
| -r          | IP yönlendirme tablosunun içeriğini görüntüler.                           |  |  |  |
| ~           | Protokole göre istatistikleri gösterir. Varsayılan olarak, TCP, UDP,      |  |  |  |
| -5          | ICMP ve IP protokolü istatistikleri gösterilir.                           |  |  |  |
| -t Aralık   | Aralıkta belirtilen süre kadar bağlantı durumunu görüntüler.              |  |  |  |

## Tablo 2.10: Netstat komutu parametreleri

<u>Örnek 1:</u>Netstat –p tcp komutu ile iletişim kuralı "tcp" olan bağlantılar listelenmektedir.

| Yönetici: C:\Windows\system32\cmd.exe                                                                                                    |                                                                                                    |                                                                                                    |   |
|----------------------------------------------------------------------------------------------------|----------------------------------------------------------------------------------------------------|----------------------------------------------------------------------------------------------------|---|
| C:\>netstat -p tcp                                                                                                    |                                                                                                    |                                                                                                    | ~ |
| Etkin Bağlantılar                                                                                                    |                                                                                                    |                                                                                                    |   |
| i1.Kr. Yerel Adres<br>TCP 192.168.0.10:59293<br>TCP 192.168.0.10:59875<br>TCP 192.168.0.10:59876<br>TCP 192.168.0.10:59877<br>TCP 192.168.0.10:59878<br>TCP 192.168.0.10:59879<br>TCP 192.168.0.10:59880<br>TCP 192.168.0.10:59881<br>TCP 192.168.0.10:59882<br>TCP 192.168.0.10:59885<br>TCP 192.168.0.10:59886<br>TCP 192.168.0.10:59887<br>TCP 192.168.0.10:59887<br>TCP 192.168.0.10:59887<br>TCP 192.168.0.10:59887<br>TCP 192.168.0.10:59887<br>TCP 192.168.0.10:59894<br>TCP 192.168.0.10:59894<br>TCP 192.168.0.10:59896<br>TCP 192.168.0.10:59896 | Yabancı Adres<br>217.110.97.200:http<br>88:http<br>88:http<br>88:http<br>88:http<br>88:http<br>88:http<br>88:http<br>88:http<br>88:http<br>88:http<br>88:http<br>88:http<br>88:http<br>98:http<br>98:http<br>91.103.140.2:http<br>fra07s07-in-f100:http<br>bk-in-f147:https | DUFUM<br>CLOSE_WAIT<br>ESTABLISHED<br>ESTABLISHED<br>ESTABLISHED<br>ESTABLISHED<br>ESTABLISHED<br>ESTABLISHED<br>ESTABLISHED<br>ESTABLISHED<br>ESTABLISHED<br>ESTABLISHED<br>ESTABLISHED<br>ESTABLISHED<br>ESTABLISHED<br>ESTABLISHED<br>ESTABLISHED<br>ESTABLISHED<br>ESTABLISHED |   |
|                                                                                                    |                                                                                                    |                                                                                                    |   |

Resim 2.33: Netstat komutu örneği

Örnek 2: Netstat –e komutu ile Ethernet istatistikleri listelenmektedir.

| Vönetici: C:\Windows\system32                     | ?\cmd.exe         | A DESCRIPTION OF THE OWNER |   |
|---------------------------------------------------|-------------------|----------------------------|---|
| C:∖>netstat -e<br>Arabirim İstatistikleri         |                   |                            |   |
|                                                   | Alınan            | Gönderilen                 |   |
| Bayt<br>Tekli yayın paketi<br>Tekli yayın olmayan | 63214436<br>76856 | 12341368<br>80068          |   |
| paketler<br>Atılanlar                             | 68<br>Ø           | 2868<br>Ø                  |   |
| Hatalar<br>Bilinmeyen protokoller                 | 0<br>0            | 0                          | - |

Resim 2.34: Netstat komutu örneği

Örnek 3: Netstat –r komutu ile yönlendirme tablosu listelenmektedir.

| Time Yönetici: C:\Windows\system32\cmd.exe                                                                                                    |                                        |  |  |  |  |  |
|----------------------------------------------------------------------------------------------------|----------------------------------------|--|--|--|--|--|
| C:\>netstat -r                                                                                                    |                                        |  |  |  |  |  |
| Arabirim Listesi         1100 1b 38 40 94 d4Realtek PCIe FE Family Controller         1000 13 e8 6c 14 15Intel(R) Wireless WiFi Link 4965AGN         1Software Loopback Interface 1         1800 00 00 00 00 00 e0 Microsoft ISATAP Bağdaştırıcısı         1200 00 00 00 00 00 e0 Microsoft StATAP Bağdaştırıcısı         1700 00 00 00 00 00 e0 Microsoft Stata         1700 00 00 00 00 00 e0 Microsoft Stata         1700 00 00 00 00 00 e0 Microsoft Stata         1700 00 00 00 00 00 e0 Microsoft Stata         1700 00 00 00 00 e0 Microsoft Stata         1400 00 00 00 00 00 e0 Microsoft Stata         1500 00 00 00 00 00 00 e0 Microsoft Stata                                                                                                    |                                        |  |  |  |  |  |
| IPv4 Yol Tablosu                                                                                                    |                                        |  |  |  |  |  |
| Etkin Yollar:         Ağ Hedefi         Ağ Maskesi         Ağ Geçidi         Arabirim           0.0.0         0.0.0.0         192.168.0.1         192.168.0.1         192.168.0.1           127.0.0.0         255.0.0         0n-link         127.0.0.1           127.25.255.255         255.255.255         0n-link         127.0.0.1           127.255.255.255         255.255.255         0n-link         127.0.0.1           127.255.255         255.255.255         0n-link         127.0.0.1           127.255.255         255.255.255         0n-link         127.0.0.1           127.255.255         255.255.255         0n-link         127.0.0.1           127.268.0.10         255.255.255         0n-link         127.0.0.1           192.168.0.10         255.255.255         0n-link         192.168.0.10           192.168.0.10         255.255.255.255         0n-link         192.168.0.10           224.0.0.0         240.0.0         0n-link         192.168.0.10           255.255.255         255.255.255         255.255         0n-link           255.255.255         255.255.255         0n-link         192.168.0.10           255.255.255         255.255.255         0n-link         192.168.0.10           255.255.255 | 50000000000000000000000000000000000000 |  |  |  |  |  |
| Sürekli Yollar:         Yok         IPv6 Yol Tablosu         ====================================                                                                                                    |                                        |  |  |  |  |  |
| Vok                                                                                                    |                                        |  |  |  |  |  |

Resim 2.35: Netstat komutu örneği

## 2.1.7. Arp (AddressResolution Protocol – Adres Çözümleme Protokolü) Komutu

Bir ağ ortamında cihazlar birbirleri ile haberleşmek için TCP/IP protokolünü kullanırlar. Bu durumda haberleşme IP adresleri üzerinden gerçekleştirilir. Ancak yerel ağda haberleşmek için veri alış verişi yapılacak cihazın fiziksel adresi bilinmelidir. Bu durumda yardımımıza arp komutu yetişir. Arp komutu IP adresi bilinen cihazın fiziksel adresinin öğrenilmesini sağlar.

Herhangi bir parametre kullanılmaz ise arp komutu yardım dosyalarını görüntüler.

| 📼 Yönetici: C:\Windows\system32\cmd.exe                                                                                                    |
|----------------------------------------------------------------------------------------------------|
| C:\\arp                                                                                                    |
| Adres çözünürlüğü protokolü (ARP) tarafından kullanılan IP-Fiziksel<br>adrese çevirme tablolarını görüntüler ve değiştirir.                                                                                                    |
| ARP -s inet_addr eth_addr [if_addr]<br>ARP -d inet_addr [if_addr]<br>ARP -a [inet_addr] [-N if_addr] [-v]                                                                                                    |
| -a Geçerli protokol verilerini sorgulayarak<br>geçerli ARP girdilerini görüntüler. inet_addr<br>belirtilmişse, yalnızca belirtilen bilgisayar için IP ve<br>Fiziksel adresler görüntülenir. Birden fazla ağ arabirimi<br>ARP kullanıyorsa, her ARP tablosunun girdileri görüntülenir.<br>-g -a ile aynı.<br>-g Cecenli ARP girdilerini özet modda görüntülen Tüm geçensiz |
| girdiler ve geri döngü arabirimindeki girdiler gösterilir.<br>inet_addr Internet adresini belirtir.<br>-N if_addr ile belirtilen ağ arabiriminin ARP girdilerini                                                                                                    |
| -d inet_addr ile belirtilen ana bilgisayarı siler. Tüm ana<br>bilgisayarları silmek için inet_addr olarak * joker karakteri<br>kullanılabilir.                                                                                                    |
| -s Ana bilgisayarı ekler ve inet_addr Internet adresini eth_addr<br>Fiziksel adresiyle ilişkilendirir. Fiziksel adres, kısa<br>çizgilerle ayrılmış 6 onaltılı bayttan oluşur. Girdi<br>kalıçıdır                                                                                                    |
| eth_addr Fiziksel adresi belirtir.<br>if_addr Bu kullanılırsa, adres çeviri tablosu değiştirilmesi<br>gereken arabirimin Internet adresini belirtir.<br>Bu kullanılmazsa, ilk uygun arabirim kullanılacaktır.                                                                                                    |

Resim 2.36: Arp komutu parametreleri

| Parametre | Anlamı                                                                 |  |  |
|-----------|------------------------------------------------------------------------|--|--|
| -a        | Tüm arabirimlerin geçerli ARP önbellek tablolarını görüntüler.         |  |  |
| -g        | -a komutu ile aynı görevi görür.                                       |  |  |
| -V        | Geçerli ve geçersiz ARP bilgilerini özet olarak görüntüler.            |  |  |
| -Nif_addr | if addr ile belirtilen ağ arabiriminin ARP girdilerini görüntüler.     |  |  |
| -d        | Belirtilen ana bilgisayarı siler.                                      |  |  |
| -S        | ARP tablosuna bilgisayar eklemek için kullanılır.                      |  |  |
| inet_addr | İnternet adresini belirtir.                                            |  |  |
| eth_addr  | Fiziksel adresi belirtir.                                              |  |  |
| if addr   | Bu adres kullanıldığında adreste yazan değer işleme alınır, yazılmazsa |  |  |
|           | ilk uygun değer kullanılacaktır.                                       |  |  |

#### Tablo 2.11: Arp komutu parametreleri

<u>Örnek 1:</u>Arp –a komutu ile bilgisayardaki tüm arabirimler için ARP tablosu listelenmektedir.

| 📼 Yönetici: C:\Windows\system32\cmd.exe                                                                                                    |                                                                                                    |                                                                   |   |
|----------------------------------------------------------------------------------------------------|----------------------------------------------------------------------------------------------------|-------------------------------------------------------------------|---|
| C:\}arp -a                                                                                                    |                                                                                                    |                                                                   | · |
| Arabirim: 192.168.0.10<br>Internet Adresi<br>192.168.0.1<br>192.168.0.255<br>224.0.0.22<br>224.0.0.252<br>239.255.255.250<br>255.255.255.255 | 0xa<br>Fiziksel Adres<br>00-10-18-de-ad-05<br>ff-ff-ff-ff-ff-ff<br>01-00-5e-00-00-16<br>01-00-5e-07f-ff-fa<br>ff-ff-ff-ff-ff-ff-ff | Türü<br>dinamik<br>statik<br>statik<br>statik<br>statik<br>statik |   |

Resim 2.37: Arp komutu örneği

<u>Örnek 2:</u>Arp –a –v komutuile bilgisayardaki tüm geçerli ve geçersiz arabirimler için ARP tablosu listelenmektedir.

| Windows\system                 | m32\cmd.exe                            |                |          |
|--------------------------------|----------------------------------------|----------------|----------|
| C:\}arp -a -v                  |                                        |                | <u>^</u> |
| Arabirim: 127.0.0.1 -          | 0x1                                    |                | E        |
| Internet Adresi                | Fiziksel Adres                         | Türü<br>statik |          |
| 224.0.0.252                    |                                        | statik         |          |
| 239.255.255.250                |                                        | statik         |          |
| Arabirim: 192.168.0.1          | 0 0xa                                  |                |          |
| Internet Adresi                | Fiziksel Adres                         | Türü           |          |
| 192.168.0.1                    | 00-10-18-de-ad-05                      | dinamik        |          |
|                                | <u>คค–คค–คค–คค–คค–คค</u>               | geçersiz       |          |
|                                |                                        | statik         |          |
|                                | 01-00-56-00-00-16                      | Statik         |          |
| 224.0.0.232<br>990 955 955 950 | 01-00-56-00-00-10                      | Statik         |          |
|                                | 61-00-36-71-11-14<br>01-00-36-71-11-14 | Statik         |          |
| 233.233.233.233                |                                        | SCAUIN         |          |
| Arabirim: 0.0.0.0              | Ø×ffffffff                             |                |          |
| Internet Adresi                | Fiziksel Adres                         | Türü           |          |
| 224.0.0.22                     | 01-00-5e-00-00-16                      | statik         |          |
| 224.0.0.252                    | 01-00-5e-00-00-fc                      | statik         |          |
| 239.255.255.250                | 01-00-5e-7f-ff-fa                      | statik         |          |
|                                |                                        |                | · ·      |

Resim 2.38: Arp komutu örneği

Örnek 3: Arp –d komutu ile ARP tablosu silinmektedir. Daha sonra arp –a komutu ile ARP listesine bakıldığında sadece aktif bağlantının listelendiği diğerlerinin silindiği gözükmektedir.

| Vönetici: C:\Windows\system                              | 32\cmd.exe                                 |                 |   |
|----------------------------------------------------------|--------------------------------------------|-----------------|---|
| C:\>arp -d                                               |                                            |                 | A |
| C:\>arp -a                                               |                                            |                 |   |
| Arabirim: 192.168.0.10<br>Internet Adresi<br>192.168.0.1 | 0xa<br>Fiziksel Adres<br>00-10-18-de-ad-05 | Türü<br>dinamik | - |

Resim 2.39: Arp komutu örneği

<u>Örnek 4:</u>Arp –a –N 192.168.0.10 komutu ile sadece IP adresi "192.168.0.10" olan bilgisayara ait ARP tablosu listelenmektedir.

| Tönetici: C:\Windows\system32\cmd.exe                                    |                                                                                                    |                                      |   |
|--------------------------------------------------------------------------|----------------------------------------------------------------------------------------------------|--------------------------------------|---|
| C:\>arp -a -N 192.168.0.10                                               |                                                                                                    |                                      |   |
| Arabirim: 192.168.0.10<br>Internet Adresi<br>192.168.0.1<br>192.168.0.25 | 0xa<br>Fiziksel Adres<br>00-10-18-de-ad-05<br>ff_ff_ff_ff_ff_ff                                        | Türü<br>dinamik<br>statik            |   |
| 224.0.0.22<br>224.0.0.252<br>239.255.255.255                             | 01-00-5e-00-00-16<br>01-00-5e-00-00-fc<br>01-00-5e-7f-ff-fa<br>ff-ff-ff-ff-ff-ff-ff-ff-ff-ff-ff-ff-ff- | statik<br>statik<br>statik<br>statik | + |

Resim 2.40: Arp komutu örneği

**NOT:** RARP (Reverse Address Resolution Protocol - Ters Adres Çözümleme Protokolü) ARP protokolünün tam tersi işlem yapar. Ağa ilk defa katılan bir bilgisayar fiziksel adresini ağa göndererek IP adresi talep eder. Sistemdeki RARP sunucusu bu bilgisayara bir IP atar. Günümüzde bu işlevi DHCP sunucular gerçekleştirmektedir.

### 2.1.8. Nslookup Komutu

Alan adı sistemi (DNS) altyapısını tanılamak için kullanabileceğiniz bilgileri görüntüler. Bu aracı kullanmadan önce, DNS'nin çalışma yöntemini iyi bilmeniz gerekir. Nslookup komut satırı aracı, yalnızca TCP/IP iletişim kuralını yüklemeniz koşuluyla kullanılabilir.

Kullanım şekli aşağıdaki gibidir:

nslookup [-AltKomut...] [{BulunacakBilgisayar | -Sunucu}]

- AltKomut: Bir veya birkaç nslookup alt komutunu bir komut satırı seçeneği olarak belirtilebilir.
- Bulunacak Bilgisayar: Başka bir sunucu belirtilmediyse, Bulunacak Bilgisayar için geçerli varsayılan DNS ad sunucusunu kullanarak bilgileri arar. Geçerli DNS etki alanında olmayan bir bilgisayara bakmak için, adın sonuna bir nokta eklenir.
- Sunucu: Bu sunucunun bir DNS ad sunucusu olarak kullanılacağını belirtir. Sunucu seçeneği belirtilmezse varsayılan DNS ad sunucusu kullanılır.

| Anlamı                                                                        |  |
|-------------------------------------------------------------------------------|--|
| Nslookup komutundan çıkar.                                                    |  |
| Geçerli bilgisayar üzerindeki finger sunucusu ile bağlar.                     |  |
| Nslookup alt komutlarının kısa bir özetini görüntüler.                        |  |
| Bir DNSetki alanı bilgilerini görüntüler.                                     |  |
| Varsayılan sunucuyu belirtilen alan adı sistemine dönüştürür.                 |  |
| Varsayılan sunucuyu, DNS'inkök sunucusu olarak değiştirir.                    |  |
| Varsayılan sunucuyu belirtilen alan adı sistemine dönüştürür.                 |  |
| Aramaları etkinleştiren yapılandırma ayarlarını değiştirir.                   |  |
| Yapılandırma ayarlarının geçerli değerlerini yazdırır.                        |  |
| Sorgulama sınıfını değiştirir.                                                |  |
| Tam Hata Ayıklama Modu'nu açar veya kapatır.                                  |  |
| Hata Ayıklama Modu'nu açar veya kapatır.                                      |  |
| Varsayılan DNSetki alanı adını tek bileşen arama isteğine ekler.              |  |
| Varsayılan DNSetki alanı adını belirtilen ada dönüştürür.                     |  |
| Paket kesme hatalarını yoksayar.                                              |  |
| Varsayılan TCP/UDP DNS ad sunucusu bağlantı noktasını belirtilen              |  |
| değer olarak değiştirir.                                                      |  |
| Sorgu için kaynak kayıt türünü değiştirir.                                    |  |
| DNS ad sunucusunun elinde bilgi yoksa diğer sunucuları sorgulamasını          |  |
| sağlar.                                                                       |  |
| Yeniden deneme sayısını belirtir.                                             |  |
| Sorgularda kullanılan kök sunucusunun adını değiştirir.                       |  |
| Bir yanıt alınana kadar, DNS etki alanı arama listesinde bulunan etki         |  |
| alanı adlarını isteğe ekler.                                                  |  |
| Varsayılan DNS etki alanı adını ve arama listesini değiştirir.                |  |
| Bir isteğin yanıtı için beklenecek başlangıç saniye değerini değiştirir.      |  |
| Sorgu için kaynak kayıt türünü değiştirir.                                    |  |
| Sunucuya istek gönderirken sanal devre kullanılıp kullanılmayacağını belirtir |  |
| Daha önceki ls alt komut veva komutları cıktılarını sıralar ve listeler       |  |
|                                                                               |  |

Tablo 2.12: Nslookup komutu parametreleri

Ayrıca bazı parametrelere ait alt parametreler de bulunmaktadır.

Nslookup: ls parametresinin seçenekleri

| Seçenek       | Açıklama                                                           |  |
|---------------|--------------------------------------------------------------------|--|
| -t Sorgu Türü | Belirtilen türün tüm kayıtlarını listeler.                         |  |
| -a            | DNS etki alanındaki bilgisayarların kısa adlarını listeler.        |  |
|               | Bu parametre -t CNAME seçeneğinin eşanlamlısıdır.                  |  |
| -d            | DNS etki alanının tüm kayıtlarını listeler.                        |  |
|               | Bu parametre -t ANY ile eşanlamlıdır.                              |  |
| -h            | DNS etki alanının CPU ve işletim sistemi bilgilerini listeler.     |  |
|               | Bu parametre -t HINFO ile eşanlamlıdır.                            |  |
| -S            | DNS etki alanındaki bilgisayarların bilinen hizmetlerini listeler. |  |
|               | Bu parametre -t WKS ile eşanlamlıdır.                              |  |

#### Tablo 2.13: ls parametresinin seçenekleri

Nslookup: set class parametresinin seçenekleri

| Değer  | Açıklama                                                            |
|--------|---------------------------------------------------------------------|
| IN     | Internet sınıfını belirtir.                                         |
| CHAOS  | Chaos sınıfını belirtir.                                            |
| HESIOD | MIT Athena Hesiod sınıfını belirtir.                                |
| ANY    | Daha önce listelenen joker karakterlerden herhangi birini belirtir. |

#### Tablo 2.14: Set class parametresinin seçenekleri

Nslookup: set type ve Nslookup: setquerytype parametresinin seçenekleri

| Değer | Açıklama                                                                          |
|-------|-----------------------------------------------------------------------------------|
| Α     | Bilgisayarın IP adresini belirtir.                                                |
| ANY   | Tüm veri türlerini belirtir.                                                      |
| CNAME | Diğer ad için kurallı bir ad belirtir.                                            |
| GID   | Grup adının grup tanımlayıcısını belirtir.                                        |
| HINFO | Bilgisayarın CPU'sunu ve işletim sistemi türünü belirtir.                         |
| MB    | Posta kutusu etki alanı adını belirtir.                                           |
| MG    | Posta grubu üyesini belirtir.                                                     |
| MINFO | Posta kutusu veya posta listesi bilgilerini belirtir.                             |
| MR    | Posta yeniden adlandırma etki alanı adı.                                          |
| MX    | Posta ulaştırıcısını belirtir.                                                    |
| NS    | Adlandırılmış bölgenin DNS ad sunucusunu belirtir.                                |
| PTR   | Sorgu bir IP adresi ise bilgisayar adını belirtir; aksi durumda, işaretçiyi diğer |
|       | bilgilere yöneltir.                                                               |
| SOA   | DNS bölgesi için yetki başlangıcını belirtir.                                     |
| TXT   | Metin bilgilerini belirtir.                                                       |
| UID   | Kullanıcı tanımlayıcısını belirtir.                                               |
| UINFO | Kullanıcı bilgilerini belirtir.                                                   |
| WKS   | Tanınmış bir hizmeti açıklar.                                                     |

#### Tablo 2.15: Set type ve setquerytype parametresinin seçenekleri

<u>Örnek 1:</u>Öncelikle nslookup diyerek komut satırına geçiyoruz. Burada bilgisayarımızda varsayılan olarak kullanılan DNS sunucusu ve IP adresi görüntülenecektir.

">" işareti artık parametreleri kullanabileceğimizi gösteriyor. IP adresini bulmak istediğimiz alan adını ya da alan adını öğrenmek istediğimiz IP adresini yazarak enter tuşuna basıyoruz.

Nslookup komutundan çıkmak için Ctrl+C tuş kombinasyonu ya da exit komutu kullanıyoruz.

| Windows\system32\cmd.exe                                                   | _ <b>D</b> X | ſ |
|----------------------------------------------------------------------------|--------------|---|
| C:\>nslookup<br>Varsay²lan Sunucu: UnKnown<br>Address: 62.248.80.163       | Â            |   |
| > www.meb.gov.tr<br>Sunucu: UnKnown<br>Address: 62.248.80.163              |              | İ |
| Güvenilir olmayan yanıt:<br>Ad: www.meb.gov.tr<br>Address: 212.174.189.120 |              |   |
| > 212.174.189.120<br>Sunucu: UnKnown<br>Address: 62.248.80.163             |              |   |
| Ad: mail.meb.gov.tr<br>Address: 212.174.189.120                            |              |   |
| > ^C<br>C:\>_                                                              | *            |   |

#### Resim 2.41: Nslookup komut örneği

<u>Örnek 2:</u> Nslookup ile sorgularımızı bir başka DNS sunucusu üzerinden de çalıştırabiliriz. Bunun için komut satırına "Server DNS sunucu adresi" komutunu girdikten sonra istediğimiz bir sunucuya sorgu yaptırabiliriz.

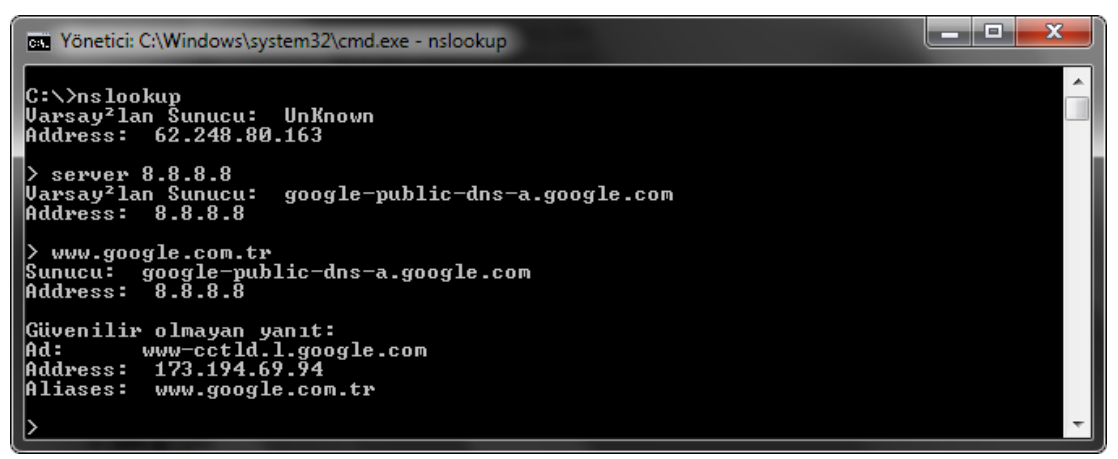

Resim 2.42: Nslookup komut örneği

Örnek 3: Nslookup varsayılan olarak "A" kayıtlarını çözümler. Tablodan bakacak olursak "A" tipi kayıtlar sadece IP adresini vermektedir. Eğer başka bir kaynak kaydı cinsinden sorgulama yaptırmak istiyorsak nslookup satırına "set q=kaynak\_kaydı" ya da "set type=kaynak kaydı" yazaraktan istediğimiz türden bir sorgulama yaptırabiliriz.

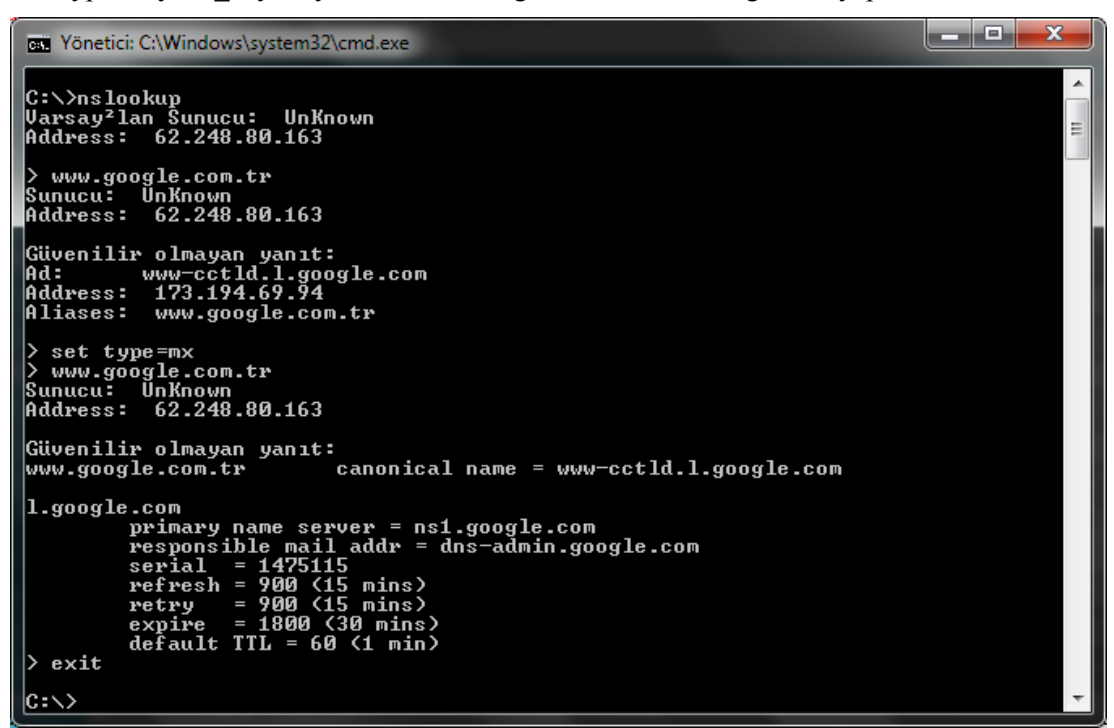

Resim 2.43: Nslookup komut örneği

Örneğimizde ilk olarak alan adı yazdığımızda bize IP numarası ve sunucu adını gösteriyordu. Daha sonra "set type=mx" komutu ile bilgisayarın posta ulaştırıcısını öğrenmek istedik. Tekrar alan adını yazdığımızda bu sefer bize posta ulaştırıcısı bilgileri görüntülendi.

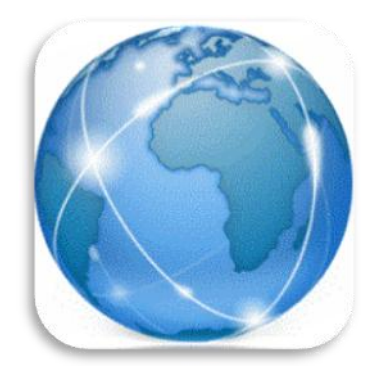

Resim 2.44: Ağ denetleme komutları

# UYGULAMA FAALİYETİ

| İşlem Basamakları                       | Öneriler                           |
|-----------------------------------------|------------------------------------|
| Bilgisayarınızda komut istemini         | ➢ Başlat →Tüm Yazılımlar→Donatılar |
| çalıştırınız.                           | →Komut İstemi                      |
| Bilgisayarınızın IP adresini, alt ağ    | ➢ Komut İstemi →ipconfig /all      |
| maskesini ve varsayılan ağ geçidini ağ  |                                    |
| test komutları ile öğreniniz.           |                                    |
| www.meb.gov.tr adresine ping atınız.    | ➤ Komut İstemi →                   |
|                                         | ping www.meb.gov.tr                |
| www.meb.gov.tr adresine ulaşmak için    | ➤ Komut İstemi →                   |
| kaç tane yönlendiriciden geçtiğinizi    | tracert www.meb.gov.tr             |
| bulunuz.                                |                                    |
| ➤ www.meb.gov.tr adresine giden en iyi  | ➤ Komut İstemi →                   |
| yolu tespit ediniz.                     | pathping www.meb.gov.tr            |
| Bilgisayarınızın IP adresini bulunuz ve | ➢ Komut İstemi → ipconfig          |
| bu adrese ait ad tablosunu              | ➢ Komut İstemi → nbtstat IP adresi |
| görüntüleyiniz.                         |                                    |
| Bilgisayarınızdaki iletişim kuralı TCP  | ➢ Komut İstemi → netstat –p tcp    |
| olan bağlantıları görüntüleyiniz.       |                                    |
| Bilgisayarınızdaki ARP tablosunu        | ➤ Komut İstemi → arp –a            |
| görüntüleyiniz                          |                                    |
| Bilgisayarınızın bağlı bulunduğu ağdaki | ➤ Komut İstemi → nslookup          |
| DNS sunucusunu bulunuz.                 | $\rightarrow$                      |

# KONTROL LİSTESİ

Bu faaliyet kapsamında aşağıda listelenen davranışlardan kazandığınız beceriler için **Evet**, kazanamadığınız beceriler için **Hayır** kutucuğuna (X) işareti koyarak kendinizi değerlendiriniz.

|    | Değerlendirme Ölçütleri                                              | Evet | Hayır |
|----|----------------------------------------------------------------------|------|-------|
| 1. | Komut istemini çalıştırmayı öğrendiniz mi?                           |      |       |
| 2. | Bilgisayarımızın IP adresi, alt ağ maskesi, ağ geçidi bilgilerini    |      |       |
|    | nereden öğrenebiliyoruz?                                             |      |       |
| 3. | Bilgisayar laboratuvarınızda kendi bilgisayarınız ile başka bir      |      |       |
|    | bilgisayarın haberleşip haberleşemediğinizi test edebiliyor          |      |       |
|    | musunuz?                                                             |      |       |
| 4. | Bir internet sayfasına ulaşırken bilgisayarımızdan gönderilen        |      |       |
|    | paketler hani yönlendiricilerden geçiyor?                            |      |       |
| 5. | Bilgisayarınızın NETBIOS ismini öğrenebiliyor musunuz?               |      |       |
| 6. | Bir internet sitesine bağlandığınızda bilgisayarda hangi             |      |       |
|    | bağlantıların ve portların kullanıldığını detaylı olarak görebiliyor |      |       |
|    | musunuz?                                                             |      |       |
| 7. | Bilgisayarınız üzerinden başka bir DNS sunucusuna bağlanıp           |      |       |
|    | buradan işlem yapabiliyor musunuz?                                   |      |       |

# DEĞERLENDİRME

Değerlendirme sonunda "**Hayır**" şeklindeki cevaplarınızı bir daha gözden geçiriniz. Kendinizi yeterli görmüyorsanız öğrenme faaliyetini tekrar ediniz. Bütün cevaplarınız "**Evet**" ise "Ölçme ve Değerlendirme"ye geçiniz.

# ÖLÇME VE DEĞERLENDİRME

### Aşağıdaki soruları dikkatlice okuyunuz ve doğru seçeneği işaretleyiniz.

- **1.** Bilgisayarımıza bağlı olan Ethernet kartının fiziksel (MAC) adresini komut satırı üzerinden hangi komutla öğrenebiliriz?
  - A) ipconfig
  - **B**) ipconfig /all
  - C) nbstat -n
  - D) netstat
- 2. Aşağıdakilerden hangisi ping komutu parametrelerinden <u>değildir?</u>
  - A) -b
  - **B**) –f
  - **C**) –R
  - **D**) -4
- **3.** Tracert komutu ile bir paketin izlediği yol hakkında aşağıdakilerden hangisine <u>ulaşılamaz?</u>
  - A) Paketin kaç yönlendirici geçerek hedefe ulaştığı
  - **B**) Yönlendirici adı
  - **C)** Yönlendirici IP adresi
  - D) Yönlendirici cihazın işletim sistemi
- **4.** Pathpingparemetrelerinden hangisi adresleri bilgisayar adlarına çevirmeden daha hızlı işlem yapılmasını sağlar?
  - A) -h
  - **B**) –i
  - **C**) –n
  - **D**) –p
- 5. Hangi Nbtstat parametresi ad önbelleğini temizler ve dosyayı yeniden yükler?
  - A) –c
  - **B**) –n
  - **C**) –R
  - **D**) –S
- **6.** Komut istemine yazılan "netstat –e" komutu ne iş yapmaktadır?
  - A) Tüm etkin TCP bağlantılarını görüntüler
  - **B**) Etkin olmayan TCP bağlantılarını görüntüler
  - C) IP yönlendirme tablosunun içeriğini görüntüler
  - D) Ethernet istatistiklerini görüntüler

- 7. Komut istemine yazılan arp –d komutu ne iş yapmaktadır?
  - A) ARP tablosunu görüntüler
  - **B**) ARP tablosunu siler
  - C) Fiziksel adres belirtir
  - **D**) İnternet adresini belirtir
- 8. Hangi nslookup parametresi geçerli DNS ayarımız değiştirir?
  - A) Server
  - **B**) Set recurse
  - C) Set root
  - **D**) Set search
- 9. Bilgisayarımızın kullandığı IP adresini serbest bırakan komut hangisidir?
  - A) İpconfig /all
  - **B**) İpconfig /renew
  - C) İpconfig /release
  - **D**) İpconfig /setclassid
- **10.** Bir IP adresine sürekli olarak biz durdurana kadar ping atması için hangi parametreyi kullanırız?
  - A) Ping –a
  - **B**) Ping -f
  - **C**) Ping –r
  - **D**) Ping –t

## DEĞERLENDİRME

Cevaplarınızı cevap anahtarıyla karşılaştırınız. Yanlış cevap verdiğiniz ya da cevap verirken tereddüt ettiğiniz sorularla ilgili konuları faaliyete geri dönerek tekrarlayınız. Cevaplarınızın tümü doğru ise "Modül Değerlendirme"ye geçiniz.

# MODÜL DEĞERLENDİRME

# Aşağıda boş bırakılan parantezlere, cümlelerde verilen bilgiler Doğru ise D, Yanlış ise Y yazınız.

- 1. ( ) IPv4 günümüzde hâlen etkin olarak kullanılmaktadır.
- **2.** ( ) Mantıksal AND işleminde girişlerden birinin mantıksal "1" olması çıkışın mantıksal "1" olması için yeterlidir.
- **3.** ( ) Alt ağ maskesi tüm IP sınıfları için aynıdır.
- 4. ( ) C sınıfı bir IP adresine en fazla 255 cihaz bağlanabilir.
- **5.** ( ) Bir IP adresinin bağlı olduğu ağ numarasını bulmak için IP adresi alt ağ maskesi ile mantıksal VE işlemine tabi tutulur.
- **6.** ( ) Alt ağlara bölme işleminde istenilen sayıda bölme yapılabilir.
- 7. ( ) Bir ağın kaç alt ağa bölüneceği  $2^{n}$  formülü ile bulunur.
- 8. ( ) Bir ağı alt ağlara bölebilmek için alt ağ maskesindeki cihaz bitleri, ağ bitleri olarak ödünç alınır.
- 9. ( ) Slaş (/) gösterimi alt ağ maskesinde kaç bit'in "1" olduğunu belirtir.
- 10. ( ) A sınıfı bir IP adresi en fazla 32768 alt ağa bölünebilir.
- **11.** ( ) Bir ağ bloğunda ilk ve son adres kullanılamaz.
- **12.** ( ) Alt ağlara bölünen bir yapıda ilk ve son alt ağın kullanılabilmesi için yönlendiricilerde IP Subnet Zero komutu çalıştırılmalıdır.
- **13.** ( ) 64 alt ağa bölünmüş bir C sınıfı IP adresine en fazla 2 cihaz bağlanabilir.
- 14. ( ) Alt ağlara bölünmüş bir IP numarası tekrar yapılandırılamaz.
- **15.** ( ) Değişken uzunluklu alt ağlara bölebilmek için VLSM uygulamak gerekir.
- 16. ( ) Alt ağlara bölme işlemleri internet üzerindeki yazılımlar ile hesaplanabilir.
- **17.** ( ) Tüm ağ test komutları komut isteminde çalıştırılabilir.
- 18. ( ) İpconfig komutu ağ içerisindeki bilgisayarlara yankı isteği göndermeye yarar.
- **19.** ( ) Ping komutu ile ağda bulunan bir makinenin açık olup olmadığı kontrol edilebilir.
- **20.** ( ) Tracert komutu ile bilgisayarın IP yapılandırması görüntülenir.
- 21. ( ) Nbtstat, NETBIOS ad çözümleme sorunlarını gidermek için kullanılan bir araçtır.
- **22.** ( ) "netstat –r" komutu ile Ethernet istatistikleri görüntülenir.
- 23. ( ) Arp komutu IP adresi bilinen cihazın fiziksel adresinin öğrenilmesini sağlar.
- **24.** ( ) Nslookup komutu DNS altyapısı hakkında bilgi verir.
- **25.** ( ) Ağ testi yaparak ağdaki bir problem tespit edilebilir.

## DEĞERLENDİRME

Cevaplarınızı cevap anahtarıyla karşılaştırınız. Yanlış cevap verdiğiniz ya da cevap verirken tereddüt ettiğiniz sorularla ilgili konuları faaliyete geri dönerek tekrarlayınız. Cevaplarınızın tümü doğru ise bir sonraki modüle geçmek için öğretmeninize başvurunuz.

# **CEVAP ANAHTARLARI**

# ÖĞRENME FAALİYETİ-1'İN CEVAP ANAHTARI

| 1 | D |
|---|---|
| 2 | С |
| 3 | В |
| 4 | Α |
| 5 | С |

# ÖĞRENME FAALİYETİ-2'NİN CEVAP ANAHTARI

| 1  | В |
|----|---|
| 2  | Α |
| 3  | D |
| 4  | С |
| 5  | С |
| 6  | D |
| 7  | В |
| 8  | Α |
| 9  | С |
| 10 | D |

# MODÜL DEĞERLENDİRME'NİN CEVAP ANAHTARI

| 1  | Doğru  |
|----|--------|
| 2  | Yanlış |
| 3  | Yanlış |
| 4  | Yanlış |
| 5  | Doğru  |
| 6  | Yanlış |
| 7  | Doğru  |
| 8  | Doğru  |
| 9  | Doğru  |
| 10 | Yanlış |
| 11 | Doğru  |
| 12 | Doğru  |
| 13 | Doğru  |
| 14 | Yanlış |
| 15 | Doğru  |
| 16 | Doğru  |
| 17 | Doğru  |
| 18 | Yanlış |
| 19 | Doğru  |
| 20 | Yanlış |
| 21 | Doğru  |
| 22 | Yanlış |
| 23 | Doğru  |
| 24 | Doğru  |
| 25 | Doğru  |
## KAYNAKÇA

- AAAA
- www.tuik.gov.tr (28.11.2011 / 10:00) www.ulaknet.gov.tr (29.11.2011 / 11:22) http://www.bidb.itu.edu.tr (26.01.2012 / 12:00) LAMMLE Todd, **Cisco Ağ Teknolojileri Yönetimi**, (Türkçe Çeviri:BAŞ Ferhat), Bilge Adam Yayınları, İstanbul, 2008.